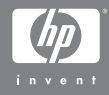

#### Digitalkameraet HP Photosmart M407 med HP Instant Share

#### Brugervejledning

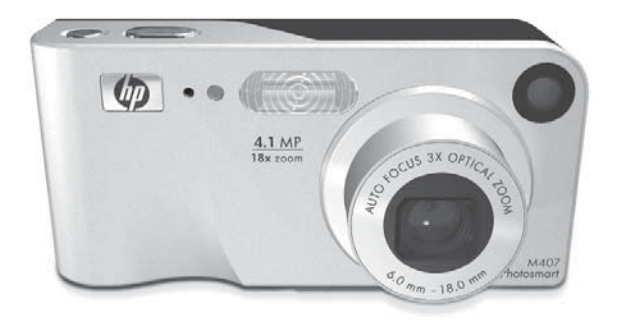

#### Juridiske bemærkninger

© Copyright 2004 Hewlett-Packard Development Company, L.P.

Oplysningerne i dette dokument kan ændres uden varsel. De eneste garantier for HP-produkter og - tjenester er anført i den udtrykkelige garanti, der følger med sådanne produkter og tjenester. Intet i dette dokument bør fortolkes til at udgøre en ekstra garanti. HP kan ikke gøres ansvarlig for tekniske eller redaktionelle fejl eller undladelser i dette dokument.

 $\mathsf{Windows}^{\textcircled{R}}$  er et amerikansk registreret varemærke tilhørende Microsoft Corporation.

SD-logoet er et varemærke tilhørende dets ejer.

Trykt i Kina

# Indholdsfortegnelse

| Kapitel 1:                                |    |
|-------------------------------------------|----|
| Kom godt i gang                           | 9  |
| Konfiguration                             | 10 |
| Montering af håndledsrem                  | 10 |
| Sådan sættes batterierne i                | 10 |
| Sådan sættes hukommelseskortet            |    |
| i (ekstraudstyr)                          | 11 |
| Sådan tændes kameraet                     | 12 |
| Valg af sprog                             | 13 |
| Indstilling af dato og klokkeslæt         | 13 |
| Installation af softwaren                 | 14 |
| Windows <sup>®</sup>                      | 14 |
| Macintosh                                 | 15 |
| Brugervejledning på cd                    | 16 |
| Kameraets dele                            | 16 |
| Kameraets for- og bagside                 | 16 |
| Kameraets forside, side og underside      | 20 |
| Kameraets overside                        | 21 |
| Kameraets funktionsmåder                  | 22 |
| Kameramenuer                              | 22 |
| Sådan anvendes hjælpemenuen               | 24 |
| Kameraets funktionsmåde                   | 25 |
| Gendannelse af tidligere indstillinger    | 26 |
| Kapitel 2:                                |    |
| Om at tage billeder og optage videoklip   | 27 |
| Stillbilleder                             | 27 |
| Optagelse af lyd sammen med stillbilleder | 28 |
| Optagelse af videoklip                    | 29 |
| Brug af Live View (Direkte visning)       | 30 |
| Skarphedsindstilling                      | 32 |
| Automatisk skarphedsindstilling           | 32 |
| Brug af fokuseringslås                    | 34 |

| Brug af zoom                                                                            | .35 |
|-----------------------------------------------------------------------------------------|-----|
| Optisk zoom                                                                             | .35 |
| Digital zoom                                                                            | .35 |
| Blitzindstilling                                                                        | .37 |
| Valg af motivtype                                                                       | .39 |
| Brug af selvudløser                                                                     | .41 |
| Optagelse af billedserier                                                               | .44 |
| Sådan bruges Capture-menuen                                                             | .45 |
| Hjælp til menupunkter                                                                   | .46 |
| Eksponeringskompensation (EV)                                                           | .47 |
| Billedkvalitet                                                                          | .48 |
| Hvidbalance                                                                             | .51 |
| ISO-hastighed                                                                           | .53 |
| Farve                                                                                   | .54 |
| Dato og klokkeslæt                                                                      | .55 |
| Kapitel 3:                                                                              |     |
| Sådan ser du billeder og videoklip                                                      | 57  |
| Brug af afspilningsfunktionen                                                           | .57 |
| Oversigt over alle billeder                                                             | .60 |
| Miniaturer                                                                              | .60 |
| Forstørrelse af billeder                                                                | .61 |
| Sådan bruges Playback-menuen                                                            | .62 |
| Sletning                                                                                | .64 |
| Lydoptagelse                                                                            | .66 |
| Rotation                                                                                | .67 |
| Kapitel 4:                                                                              |     |
| Brug af HP Instant Share                                                                | 69  |
| Brug af menuen HP Instant Share                                                         | .70 |
| Oprottolaar of adrospor: monuon HP Instant Shara                                        | .71 |
| Oprelieiser al daresser i menuen Fir insiani Share                                      |     |
| Oprettelse af adresser på en                                                            |     |
| Oprettelse af adresser på en<br>Windowsbaseret computer                                 | .73 |
| Oprettelse af adresser på en<br>Windowsbaseret computer<br>Oprettelse af adresser på en | .73 |

| Sådan vælges billeder til HP Instant Share-  | 74       |
|----------------------------------------------|----------|
| Centrationer                                 | '0<br>77 |
| Sadan e-mailer HP Instant Share billeder /   | ' /      |
|                                              |          |
| Overførsel og udskrivning af billeder        | '9       |
| Overtørsel at billeder til en computer       | /9       |
| Udskrivning at billeder direkte tra kameraet | 31       |
| Kapitel 6:                                   |          |
| Sådan bruges menuen Setup                    |          |
| (Konfiguration)8                             | 35       |
| Displayets lysstyrke                         | 36       |
| Kameralyde                                   | 37       |
| Vis direkte billede når kameraet tændes 8    | 37       |
| Dato og klokkeslæt                           | 38       |
| USB-konfiguration                            | 39       |
| Tv-konfiguration9                            | 90       |
| Sprog                                        | 71       |
| Överfør billederne til hukommelseskort 9     | 72       |
| Kapitel 7:                                   |          |
| Feilretning og support                       | 33       |
| Nulstilling af kamera                        | 24       |
| Brug af kamerget uden HP Image Zone-software | 25       |
| Overførsel af billeder til computeren        |          |
| uden brug af HP Image Zone-softwaren         | 26       |
| Overførsel vig en hukommelseskortlæser       | 26       |
| Sådan konfigureres kameraet                  | 0        |
|                                              | າດ       |
| Panagring of Lamoraphialtiver                | 77<br>10 |
|                                              | )U<br>\1 |
| Fropiemer og løsninger                       | )  <br>  |
|                                              | 14       |
| rejimeadeleiser på computeren                | 20       |

| Sådan får du hiælp                           |
|----------------------------------------------|
| HP's webside med hizelp til handicappede 129 |
| HP Photosmart-webside                        |
| Hvor kan jeg få hjælp 130                    |
| Telefonsupport i USA og Canada 132           |
| Talafansupport i Europa, Mallamastan         |
| og Afrika                                    |
| Anden alebal telefongunport                  |
|                                              |
| Hillæy A.<br>Håndtoring of bottorior 127     |
|                                              |
|                                              |
| Forlængelse af bafferilevefiden              |
| Sikkerhedstoranstaltninger ved anvendelse    |
| at NiMH-batterier                            |
| Ydeevne pr. batteritype140                   |
| Strømindikatorer141                          |
| Genopladning af NiMH-batterier               |
| Sikkerhedsforanstaltninger ved genopladning  |
| af NiMH-batterier                            |
| Strømbesparende dvalefunktion                |
| Tillæg B:                                    |
| Anskaffelse af kameratilbehør 147            |
| Tillæg C:                                    |
| Specifikationer 149                          |
| Hukommelseskapacitet                         |
| Tillæg D:                                    |
| Oplysninger om garanti 155                   |
| Hewlett-Packards begrænsede garanti          |
| Bortskaffelse af materialer                  |
| Sikkerhed                                    |

# Kapitel 1: Kom godt i gang

Tillykke med dit HP Photosmart-digitalkamera! Dette kamera rummer mange funktioner, som gør det nemmere og sjovere at tage billeder, f.eks. 7 optagelsesmåder, **HP Instant Share**, mulighed for direkte udskrivning samt manuel og automatisk betjening, indbygget hjælpefunktion og en dok (ekstraudstyr).

Med **HP Instant Share** kan du let markere billeder i kameraet, så de automatisk sendes til udvalgte e-mail-adresser og onlinealbum næste gang kameraet sluttes til computeren. Familie og venner kan nemt modtage og få vist dine billeder i en e-mail, uden at de skal håndtere store vedhæftede filer. Funktionen til direkte udskrivning gør det let at markere billeder i kameraet, så de udskrives automatisk, næste gang kameraet sluttes til en HP Photosmart-printer eller en anden HP-printer, uden at du behøver slutte kameraet til computeren.

Oplevelsen bliver endnu bedre, hvis du køber en dok i HP Photosmart M-series. Med dokken kan du nemt overføre billeder til en computer, sende billeder til en printer eller et tv og

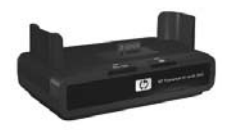

genoplade nikkel-metalhydridbatterier (NiMH-batterier) i kameraet. Dokken er desuden er en praktisk holder til kameraet.

## Konfiguration

Se på billedet i afsnittet **Kameraets dele** på side 16, hvis der er en af kameraets dele, du ikke kan finde (fx en knap eller en indikator) under klargøringen.

## Montering af håndledsrem

Sæt remmen fast i øjet på siden af kameraet som vist.

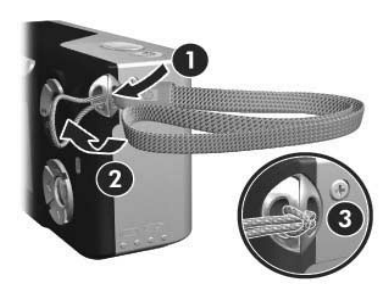

#### Sådan sættes batterierne i

- Åbn dækslet til batteriet/ hukommelseskortet på siden af kameraet ved at skubbe dækslet ned mod bunden af kameraet.
- Isæt batterierne som angivet under dækslet.
- 3 Hvis du vil installere et ekstra hukommelseskort, lader du dækslet til batteriet/hukommelseskortet stå åbent og fortsætter med Sådan sættes hukommelseskortet i (ekstraudstyr) på side 11.

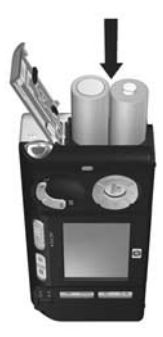

Hvis du imidlertid ikke skal installere et ekstra hukommelseskort, lukker du dækslet til batteriet/ hukommelseskortet ved at skubbe dækslet ned og dernæst mod kameraets øverste del, indtil det falder i hak. Fortsæt dernæst med **Sådan tændes kameraet** på side 12.

- **BEMÆRK!** Digitalkameraer bruger batterier meget hurtigere end almindelige kameraer. Batteriets levetid i digitalkameraer kan måles i timer og minutter, hvorimod batterierne kan holde i årevis i almindelige kameraer. Batterilevetiden kan variere meget fra batteritype til batteritype og fra bruger til bruger, afhængigt af hvordan kameraet benyttes. I Tillæg A: Håndtering af batterier på side 137 finder du råd om optimering af batterilevetiden.
- BEMÆRK! Du kan også anvende en HP vekselstrømsadapter (ekstraudstyr) som strømforsyning til kameraet. Hvis du anvender genopladelige NiMH-batterier, kan du genoplade batterierne i kameraet vha. HP -vekselstrømsadapteren (ekstraudstyr) eller dokken i HP Photosmart M-series eller genoplade batterierne separat i HP Photosmart Quick Recharger. For at få yderligere oplysninger, se Tillæg B: Anskaffelse af kameratilbehør på side 147.

#### Sådan sættes hukommelseskortet i (ekstraudstyr)

Hvis du ikke har et ekstra hukommelseskort, der skal installeres, kan du springe dette afsnit over og gå videre til næste, **Sådan** tændes kameraet på side 12. Kameraet har intern hukommelse, der kan rumme både billeder og videoklip. Du kan i stedet anvende et hukommelseskort (købes særskilt) til at gemme billeder og videoklip. Der er flere oplysninger om understøttede hukommelseskort i afsnittet **Opbevaring** på side 151.

Når du sætter et hukommelseskort i kameraet, bliver alle nye billeder og videoklip gemt på kortet. Kameraets interne hukommelse bruges kun, når der ikke er noget hukommelseskort i kameraet.

- 1 Med dækslet til batteriet/ hukommelseskortet åbent isættes hukommelseskortet i den lille rille under batterierne. Enden med det afskårne hjørne skal i først som vist. Kortet passer kun i på én måde, det må ikke tvinges. Sørg for, at hukommelseskortet falder i hak.
- 2 Luk dækslet til batteriet/ hukommelsen ved at skubbe dækslet ned og dernæst mod kameraets øverste del, indtil det falder i hak.

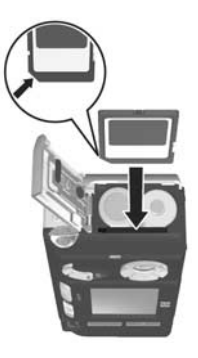

Sluk, kameraet før hukommelseskortet fjernes. Åbn dernæst dækslet til batteri/hukommelseskort, og tryk på kanten af hukommelseskortet, så det springer ud af rillen.

#### Sådan tændes kameraet

Kameraet tændes ved at skubbe **> ON/OFF (Tænd/sluk)** til højre.

Objektivet kører frem, og strømindikatoren til venstre for **ON/OFF (Tænd/sluk)**-knappen lyser grønt. HP-logoet vises desuden på displayet, mens kameraet starter.

## Valg af sprog

Første gang du tænder kameraet, vises nedenstående billede, og du bliver bedt om at vælge et sprog.

- Hop frem til det ønskede sprog vha. The version vhat i version version versin version version version version version version version ver
- Tryk på Menu/OK for at vælge det markerede sprog.

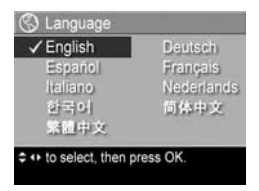

#### BEMÆRK! Hvis du har brug for at

ændre sprog senere, kan du gøre det i menuen Language (Sprog) i menuen Setup (Konfiguration). Se Kapitel 6: Sådan bruges menuen Setup (Konfiguration) på side 85.

## Indstilling af dato og klokkeslæt

Kameraet har et ur, der registrerer dato og klokkeslæt, hver gang du tager et billede. Disse oplysninger gemmes sammen med de øvrige egenskaber for billedet og kan ses, når du kigger på billedet på din computer. Du kan også vælge at få dato og klokkeslæt trykt på billedet (jvf. **Dato og klokkeslæt** på side 55).

Første gang du tænder for kameraet, vises **Date & Time (Dato & klokkeslæt)**-skærmen, når du har valgt sprog. Her bliver du bedt om at indstille dato og klokkeslæt.

- Juster den markerede mulighed ved hjælp af knapperne ▲ ▼.
- Tryk på knapperne () for at markere en anden værdi.
- 3 Gentag trin 1 og 2, indtil dato og klokkeslæt er angivet korrekt i det rigtige format.

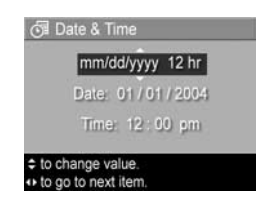

- 4 Tryk på Menu/OK, når du har indtastet dato og klokkeslæt. Der vises en bekræftelse på displayet, hvor du bliver spurgt om dato og klokkeslæt er korrekt.
- 5 Hvis det er tilfældet, skal du trykke på knappen Menu/OK og vælge Yes (Ja).

Hvis dato og klokkeslæt ikke passer, skal du trykke på knappen 🗢 for at markere **No (Nej)**. Tryk dernæst på knappen **Menu/OK**. Skærmbilledet **Date & Time (Dato & klokkeslæt)** vises igen. Gentag trin 1-5 for at indstille den korrekte dato og det rigtige klokkeslæt.

BEMÆRK! Hvis du har brug for at ændre dato og klokkeslæt senere, kan du gøre det i Date & Time (Dato & Klokkeslæt) i menuen Setup (Konfiguration), Kapitel 6: Sådan bruges menuen Setup (Konfiguration) på side 85.

#### Installation af softwaren

HP Image Zone-softwaren gør det muligt at overføre billeder fra kameraet og derefter se, redigere, udskrive og e-maile dem. Den bruges desuden til at konfigurere menuen **HP Instant Share** i kameraet.

**BEMÆRK!** Du kan stadigvæk bruge kameraet, selv om du ikke installerer HP Image Zone-softwaren, men visse funktioner påvirkes af det. Der er flere oplysninger i **Brug af kameraet uden HP Image Zone-software** på side 95.

#### Windows®

Hvis HP Image Zone-softwaren skal installeres korrekt, skal der som minimum være installeret Internet Explorer 5,5 Service Pack 2 under Windows 2000, XP, 98, 98 SE eller Me. (Internet Explorer 6 anbefales.)

- 1 Luk alle programmer, og deaktiver midlertidigt eventuelle antivirusprogrammer, der kører på computeren.
- 2 Sæt cd'en med HP Image Zone-softwaren i computerens cd-drev. Følg anvisningerne, der vises på skærmen.
- **BEMÆRK!** Hvis installationsskærmen ikke kommer til syne, klikker du på **Start**, dernæst **Kør**, indtast **D:\Setup.exe**, hvor **D** er bogstavbetegnelsen for cd-drevet, og klikker derefter på **OK**.
- **BEMÆRK!** Hvis du har problemer med at installere eller bruge HP Image Zone-softwaren, kan du få hjælp på HP's websted for kundesupport: **www.hp.com/support**.

#### Macintosh

- 1 Luk alle programmer, og deaktiver midlertidigt eventuelle antivirusprogrammer, der kører på computeren.
- **2** Sæt cd'en med HP Image Zone-softwaren i computerens cd-drev.
- 3 Dobbeltklik på cd-ikonet på computerens skrivebord.
- **4** Dobbeltklik på installationsikonet, og følg vejledningen på skærmen for at installere softwaren.
- BEMÆRK! Før du kan overføre billeder fra kameraet til en Macintosh-computer med HP Image Zone-software eller anvende HP Instant Share, skal du først ændre indstillingen for USB Configuration (USB-konfiguration) til Disk Drive (Harddisk) på kameraet, Kapitel 6: Sådan bruges menuen Setup (Konfiguration) på side 85.
- **BEMÆRK!** Hvis du har problemer med at installere eller bruge HP Image Zone-softwaren, se HP's websted for kundesupport: **www.hp.com/support** for at få yderligere oplysninger.

#### Brugervejledning på cd

Denne brugervejledning findes på flere forskellige sprog på cd'en med HP Image Zone. Sådan åbnes brugervejledningen:

- 1 Sæt cd'en med HP Image Zone-softwaren i computerens cd-drev.
- 2 Under Windows: Klik på Vis brugervejledning på installations-cd'ens hovedskærmbillede.

**På Macintosh:** Se i **readme**-filen i mappen **docs** på HP Image Zone-softwarens cd for at finde brugervejledningen på dit sprog.

## Kameraets dele

Hvis du vil vide mere om en bestemt del, kan du slå op på siden, der er angivet i parentes efter navnet på den pågældende del, i de følgende tabeller.

#### Kameraets for- og bagside

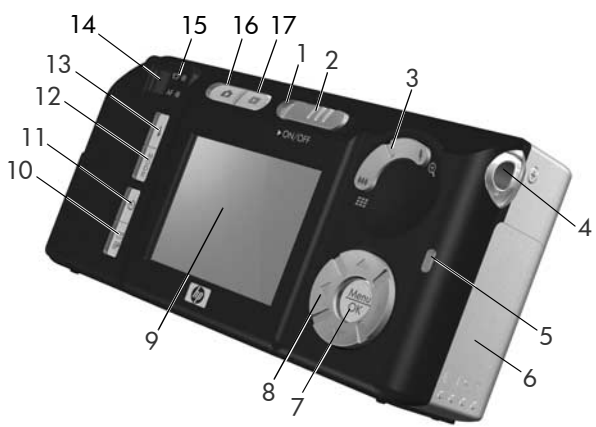

Brugervejledning til HP Photosmart M407

| # | Navn                                                       | Beskrivelse                                                                                                    |
|---|------------------------------------------------------------|----------------------------------------------------------------------------------------------------|
| 1 | Strømindikator                                             | <ul> <li>Lyser – Kameraet er tændt.</li> <li>Hurtige blink – Kameraet lukker ned<br/>pga. batterisvigt.</li> <li>Langsomme blink – Kameraet oplader<br/>batterierne vha.</li> <li>HP-vekselstrømsadapteren (ekstraudstyr)<br/>eller dokken i HP Photosmart M-series.</li> <li>Slukket – Kameraet er slukket.</li> </ul>                                                                                                    |
| 2 | ► ON/OFF<br>(Tænd/sluk)-knap<br>(side 12)                  | Tænder og slukker for kameraet.                                                                                                    |
| 3 | Zoomknap<br>(side 35)                                      | <ul> <li>Att Zoom ud – Objektivet zoomes ud til vidvinkel, når der tages stillbilleder.</li> <li>Miniaturer – Ved Playback (afspilning) kan der vises stillbilleder og de første billeder fra et videoklip, arrangeret i en matriks på ni miniaturebilleder pr. skærm.</li> <li>Zoom ind – Objektivet zoomes ind til telefotografi, når der tages stillbilleder.</li> <li>Forstørrelse – Ved afspilning kan du forstørre et stillbillede.</li> </ul> |
| 4 | Øje til montering<br>af rem (side 10)                      | Her kan du montere en rem til at have<br>om håndleddet.                                                                                                    |
| 5 | Hukommelses-<br>indikator                                  | <ul> <li>Hurtige blink – Kameraet skriver enten<br/>til den interne hukommelse eller til<br/>hukommelseskortet, hvis det er sat i.</li> <li>Slukket – Kameraet skriver ikke til<br/>hukommelsen.</li> </ul>                                                                                                    |
| 6 | Dæksel til batteri/<br>hukommelseskort<br>(siderne 10, 11) | Giver adgang til at isætte og udtage<br>batterierne og et hukommelseskort<br>(ekstraudstyr).                                                                                                    |

| #  | Navn                                                                         | Beskrivelse                                                                                                    |
|----|------------------------------------------------------------------------------|----------------------------------------------------------------------------------------------------|
| 7  | <b>Menu/OK</b> -<br>knappen<br>(siderne 45, 62)                              | Knappen bruges til at åbne menuerne<br>Capture (Optagelse) og Playback<br>(Afspilning) og til at vælge menupunkter<br>og bekræfte visse handlinger på<br>displayet.                                 |
| 8  | Kontrolenhed<br>med knapperne                                                | Pileknapperne bruges til at navigere i<br>menuer og til at gennemse billederne<br>på displayet.                                                                                                    |
| 9  | Display (side 30)                                                            | Når kameraet er indstillet til Live View<br>(Direkte visning) kan displayet bruges<br>som søger, og når det er indstillet til<br>Playback (Afspilning), kan du se<br>resultaterne og alle menuerne. |
| 10 | ∑/ ⁄ ⁄ ⁄ ⁄ ⁄ ⁄ ⁄ ∕ ∕ ∕<br>HP Instant<br>Share/udskriv-<br>knap (side 69)     | Viser og skjuler <b>HP Instant Share</b> -<br>menuen på displayet.                                                                                                    |
| 11 | <b>Timer/Burst</b><br>(Selvudløser/<br>billedserie)-knap<br>(siderne 41, 44) | Du kan vælge mellem indstillingerne<br>Normal, Self-Timer (Selvudløser),<br>Self-Timer - 2 Shots (Selvudløser,<br>2 billeder) og Burst (Optag billedserie).                                         |
| 12 | MODE (Funktions-<br>omskifter)-knap<br>(side 39)                             | Du kan vælge mellem forskellige<br>funktionsmåder, når du skal tage<br>stillbilleder.                                                                                                    |
| 13 | <b>4 Flash (Blitz)</b> -<br>knap (side 37)                                   | Du kan vælge mellem forskellige<br>indstillinger af blitzen.                                                                                                    |
| 14 | Søger (side 27)                                                              | Bruges til at stille ind på det motiv du vil<br>tage billeder eller videoklip af.                                                                                                    |

| #  | Navn                                        | Beskrivelse                                                                                                    |
|----|---------------------------------------------|----------------------------------------------------------------------------------------------------|
| 15 | Indikatorer<br>i søgeren                    | <ul> <li>Iyser rødt – Optagelse af video.</li> <li>AF lyser grønt – Når du trykker<br/>udløseren halvvejs ned, begynder<br/>denne indikator at lyse, når kameraet<br/>er klar (automatisk eksponering og<br/>automatisk fokusering er låst, og blitzen<br/>er klar). Når du trykker udløseren helt<br/>ned for at tage et billede, lyser<br/>indikatoren for at angive, at den<br/>automatiske eksponering og automatiske<br/>fokusering virkede.</li> <li>AF blinker grønt – Når du trykker<br/>udløseren halvvejs eller helt ned,<br/>er det et tegn på fokuseringsfejl, at<br/>blitzen stadig lader op, eller at kameraet<br/>er i gang med at behandle et billede<br/>(se BEMÆRKNING nedenfor).</li> <li>Både I og AF blinker – Der er<br/>opstået en fejl, der forhindrer,<br/>at kameraet kan tage billedet<br/>(se nedenstående BEMÆRKNING).</li> </ul> |
|    |                                             | <b>BEMÆRK!</b> Hvis der er opstået en fejl,<br>der forhindrer, at der kan tages et<br>billede, vises der en fejlmeddelelse<br>på displayet. Se <b>Fejlmeddelelser</b><br><b>på kameraet</b> på side 114.                                                                                                    |
| 16 | Live View<br>(Direkte visning)<br>(side 30) | Tænder og slukker <b>Live View (Direkte<br/>visning)</b> på displayet.                                                                                                    |
| 17 | Playback<br>(Afspilning)<br>(side 57)       | Tænder og slukker <b>Playback (Afspilning)</b><br>på displayet.                                                                                                    |

#### Kameraets forside, side og underside

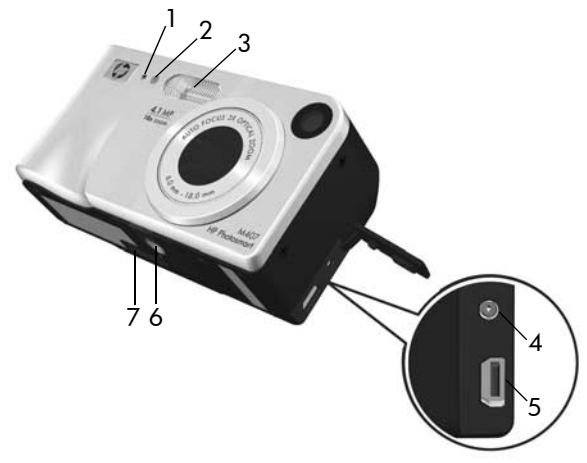

| # | Navn                                         | Beskrivelse                                                                                                    |
|---|----------------------------------------------|----------------------------------------------------------------------------------------------------|
| 1 | Mikrofon<br>(side 28)                        | Optager lyd til lydklip, der føjes til<br>stillbilleder, og til lyddelen af videoklip.                                                                                                    |
| 2 | Selvudløser-/<br>Videoindikator<br>(side 41) | Blinker ved nedtælling, før der tages<br>billeder eller optages video, når kameraet<br>er indstillet på <b>Self-Timer (Selvudløser)</b><br>eller <b>Self-Timer - 2 shots (Selvudløser -</b><br><b>2 billeder)</b> . Lyser også, når der optages<br>video. |
| 3 | Blitz (side 37)                              | Giver ekstra lys, så billederne bliver bedre.                                                                                                    |
| 4 | & Stik til<br>strømadapter                   | Lader dig tilslutte en<br>HP vekselstrømsadapter til kameraet for<br>enten at betjene kameraet uden batterier<br>eller genoplade NiMH-genopladelige<br>batterier i kameraet.                                                                              |

| # | Navn                            | Beskrivelse                                                                                                    |
|---|---------------------------------|----------------------------------------------------------------------------------------------------|
| 5 | •← USB-stik<br>(siderne 79, 81) | Gør det muligt at slutte et USB-kabel fra<br>kameraet til en computer med USB-stik<br>eller en HP Photosmart- eller PictBridge-<br>kompatibel printer. |
| 6 | Stativgevind                    | Gør det muligt at anbringe kameraet<br>på et stativ.                                                                                                   |
| 7 | Stik til dok<br>(side 147)      | Gør det muligt at slutte kameraet til<br>en HP Photosmart-dok i M-series.                                                                              |

#### Kameraets overside

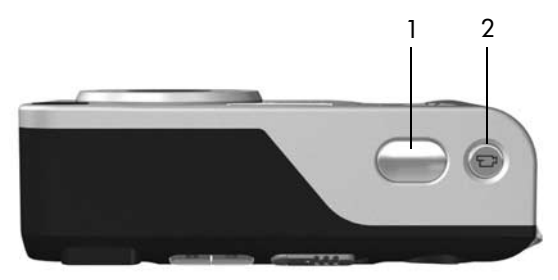

| # | Navn                               | Beskrivelse                                            |
|---|------------------------------------|--------------------------------------------------------|
| 1 | <b>Udløser</b><br>(siderne 27, 28) | Bruges, når der skal tages billeder<br>og optages lyd. |
| 2 | 다 <b>Videoknap</b><br>(side 29)    | Starter og stopper optagelse af videoklip.             |

## Kameraets funktionsmåder

Kameraet har to grundlæggende funktionsmåder. I begge er der et menusystem, hvor du kan justere kameraindstillingerne m.v.. Se følgende afsnit, **Kameramenuer**.

Capture (Optagelse) – Her kan du tage stillbilleder og optage videoklip. Der er flere oplysninger om, hvordan Capture (Optagelse) anvendes til at tage billeder i Kapitel 2: Om at tage billeder og optage videoklip på side 27.

Playback (Afspilning) – Nu kan du se de stillbilleder og videoklip, du har optaget. Der er flere oplysninger om, hvordan du anvender Playback (Afspilning) i Kapitel 3: Sådan ser du billeder og videoklip på side 57.

## Kameramenuer

Kameraet har fem menuer, som kan vises på displayet bag på kameraet. Når en af menuerne vises, kan du skifte til en af de andre menuer via menufanerne øverst på displayet. Hvis du vil åbne en anden menu, anvendes knapperne () til at flytte over til menufanen for den menu.

Hvis du vil se menuen Capture (Optagelse) , trykker du på knappen Live View (Direkte visning) for at aktivere Live View og tryk dernæst på knappen Menu/OK. Hvis Live View (Direkte visning) allerede er aktiveret, skal du bare trykke på

| Ô   | Caj             | e se oture Menu |
|-----|-----------------|-----------------|
| 12  | EV Companyallon | 0.0             |
| ☆   | Image Quality   | 4MP             |
| WB  | White Balance   | Auto            |
| 150 | ISO Speed       | Auto            |
| ۲   | Color           | Full Color      |

knappen Menu/OK. Der er flere oplysninger om at bruge menuen i Sådan bruges Capture-menuen på side 45. For at se menuen **▷** Playback (Afspilning) skal du trykke på knappen Menu/OK i tilstanden Playback (Afspilning). Hvis du ikke befinder dig i Playback (Afspilning), trykker du først på knappen Playback (Afspilning) **▷** og dernæst

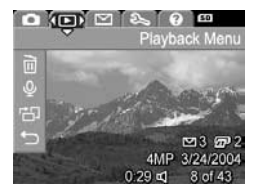

på knappen Menu/OK. Der er flere oplysninger om at bruge menuen i Sådan bruges Playback-menuen på side 62.

Hvis du vil se menuen HP Instant Share ⊠, trykker du på knappen HP Instant Share/udskriv ⊠/22<sup>n</sup>. Der er flere oplysninger om at bruge menuen i Brug af menuen HP Instant Share på side 70.

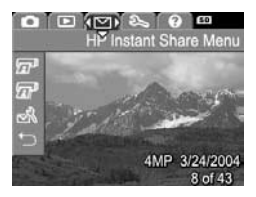

#### BEMÆRK! Hvis du vil anvende

menuen **HP Instant Share** ⊠ til at sende billeder til destinationer ud over printere (såsom e-mailadresser eller andre online-tjenester), skal du først indstille menuen. Se **Oprettelser af adresser i menuen HP Instant Share** på side 71. Hvis du vil se menuen Setup (Konfiguration) %, skal du først gå ind i menuerne Capture (Optagelse), Playback (Afspilning) eller HP Instant Share, dernæst anvende knapperne ∢ for at gå til menufanen til menuen Setup

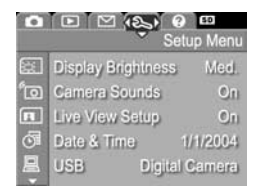

(Konfiguration) %. Der er flere oplysninger om brug af menuen Setup (Konfiguration) % i Kapitel 6: Sådan bruges menuen Setup (Konfiguration) på side 85.

Hvis du vil se menuen Help (Hjælp) (?), skal du først gå ind i menuen Capture (Optagelse), Playback (Afspilning) eller HP Instant Share og dernæst anvende knapperne () til at flytte til menufanen til menuen Help (Hjælp) (?). Der er flere

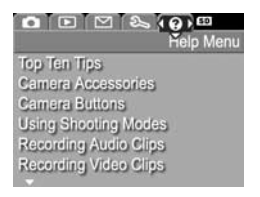

oplysninger om at bruge menuen Help (Hjælp) (?) i næste afsnit.

#### Sådan anvendes hjælpemenuen

Menuen Help (Hjælp) ⑦ indeholder mange oplysninger og gode råd om brug af kameraet.

- Brug knapperne () til at skifte mellem menufanerne til fanen Help Menu (Menuen Hjælp) (). Menuen Help (Hjælp) () vises på displayet.
- 2 Brug knapperne til at markere det hjælpeemne, du vil læse om.
- **3** Tryk på **Menu/OK** for at vælge emnet i hjælpen.

- 4 Brug knapperne ▲ ▼ til at skifte mellem emnerne i hjælpen.
- 5 Tryk på Menu/OK for at forlade hjælpeemnet og vende tilbage til menuen Help (Hjælp) (?).

## Kameraets funktionsmåde

En statusskærm kommer til syne i nogle få sekunder på displayet, hver gang du trykker på knapperne Flash (Blitz) ‡, MODE (Funktionsomskifter) eller Timer/ Burst (Selvudløser/billedserie) <sup>(5)</sup>, når Live View (Direkte visning) er deaktiveret.

Som det fremgår af eksemplet her, vises der øverst på displayet en beskrivelse af indstillingen for den knap, du lige har trykket på. Under det vises ikonerne for den aktuelle blitz, optagemåde og selvudløser/billedserieindstillinger, med ikonet fremhævet for den knap, der lige er blevet trykket på. Den nederste del af skærmen viser, hvorvidt et hukommelseskort er installeret (angivet af **SD**-ikonet), strømindikator (såsom batteriniveauet. Se **Strømindikatorer** på side 141), resterende antal billeder og indstillingen for **billedkvaliteten** (repræsenteret i eksemplet af **4MP**).

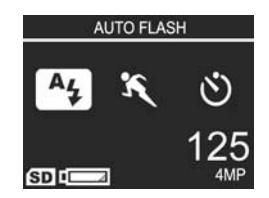

## Gendannelse af tidligere indstillinger

Indstillinger for blitz, optagemåde og selvudløser/billedserie samt nogle af indstillingerne for menuen **Capture (Optagelse)**, som du ændrer fra deres standardindstillinger, nulstilles til standardværdierne, når du slukker for kameraet. Du kan imidlertid gendanne ikke-standardindstillingerne fra sidste gang, dit kamera var tændt ved at holde knappen **Menu/OK** nede, mens du også tænder for kontakten ► **ON/OFF** (Tændt/slukket) og tænder dit kamera. Ikonerne for de gendannede indstillinger vises så på skærmen Live View (Direkte visning).

# Kapitel 2: Om at tage billeder og optage videoklip

## Stillbilleder

Du kan stort set altid tage et billede, når kameraet er tændt, uanset hvad der vises på displayet. Hvis der f.eks vises en menu, idet du trykker på **udløseren**, annulleres menuen, og der bliver taget et billede. Sådan tager du et stillbillede:

- 1 Stil ind på motivet vha. søgeren.
- 2 Hold kameraet i ro (især hvis du bruger zoom), og tryk udløseren halvvejs ned. Afstanden og eksponeringstiden måles og låses (indikatoren lyser grønt, når afstanden er indstillet, jvf. Automatisk skarphedsindstilling på side 32).

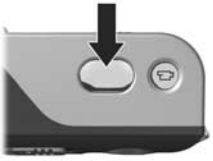

**3** Tryk **udløseren** helt ned for at tage et billede. Der høres et klik fra lukkeren, når billedet tages.

Når du har taget et billede, vises det i flere sekunder på det displayet. Det kaldes Instant Review (Omgående prøvebillede). Du kan slette billedet under Instant Review (Omgående prøvebillede) ved at trykke på knappen Menu/OK.

Du kan gennemse alle de billeder, som du har taget ved at anvende **Playback (Afspilning)**. Se **Brug af afspilningsfunktionen** på side 57.

#### Optagelse af lyd sammen med stillbilleder

Der kan føjes lyd til et stillbillede på to måder:

- Man kan også vælge at føje et lydklip til billedet senere, eller erstatte det, der blev optaget, da billedet blev taget. Der er flere oplysninger i **Lydoptagelse** på side 66.
- Lyden kan optages, mens billedet tages (forklares i dette afsnit). Du kan ikke anvende denne metode, når du bruger indstillingerne Self-Timer (Selvudløser) eller Burst (Billedserie).

Et lydklip kan være lige så langt, som du har lyst til, eller indtil der ikke er mere ledig hukommelse afhængigt af, hvad der kommer først.

- 1 Tryk udløseren helt ned for at tage billedet.
- 2 Fortsæt med at holde **udløseren** nede for at optage lydklippet. Der vises et mikrofonsymbol ♀ og en lydtæller på displayet under optagelsen.
- 3 Optagelsen stopper, når du slipper **udløseren**.

Lydoptagelser stopper, når du giver slip på **udløseren**, ellers vil lyden fortsætte med at optage, indtil der ikke er mere ledig hukommelse. Når optagelsen er stoppet, vises billedet i flere sekunder i **Instant Review (Omgående prøvebillede)** på displayet. Hvis du vil slette billedet og det tilhørende lydklip under **Instant Review (Omgående prøvebillede)**, trykker du på knappen **Menu/OK**.

Hvis du vil optage et nyt lydklip, skal du bruge **Record Audio** (**Optag lyd**) i menuen **Playback Menu** (**Afspilning**). Se **Lydoptagelse** på side 66. **BEMÆRK!** Hvis du vil høre lydklippene, der hører til dine stillbilleder, skal du bruge en computer eller et fjernsyn (tv). Hvis du har en dok HP Photosmart i M-series (ekstraudstyr), kan du se lydklippene ved at forbinde kameraet til et tv via kameradokken. Se anvisningerne i brugermanualen til dokken.

## Optagelse af videoklip

BEMÆRK! Zoom er deaktiveret, når der optages videoklip.

Et videoklip indeholder også lyd.

- 1 Stil ind på motivet vha. søgeren.
- 2 Tryk på Video 
  ☐ oven på kameraet for at starte videooptagelsen. Videosøgeren ☐ og indikatorerne for selvudløser/video lyser rødt. Hvis Live View (Direkte visning) er aktiveret, fremkommer et 
  ☐ videoikon, REC, en tæller og en m hvordan man afslutter videoen, på

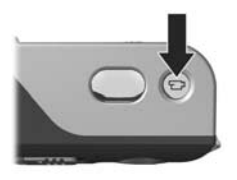

videoikon, **REC**, en tæller og en meddelelse, der vejleder i, hvordan man afslutter videoen, på displayet. (Se **Brug af Live View (Direkte visning)** på side 30.)

- 3 Tryk på og slip Video ⊡<sup>1</sup>-knappen igen, når du vil stoppe optagelsen, ellers fortsætter den, indtil der ikke er mere ledig hukommelse.
- BEMÆRK! Hvis kameraet er indstillet til at optage vha. Self-Timer (Selvudløser) eller funktionen Self-Timer -2 Shots (Selvudløser – 2 billeder), jvf. Brug af selvudløser på side 41 begynder optagelsen 10 sekunder efter at du trykker på Video (Video)-knappen. Selvom kameraet er indstillet til Self-Timer - 2 Shots (Selvudløser – 2 billeder), optages der kun ét videoklip.

Når optagelsen er stoppet, vises det sidste billede af videoklippet i flere sekunder på displayet. Det kaldes Instant Review (Omgående prøvebillede). Du kan slette videoklippet under Instant Review (Omgående prøvebillede) ved at trykke på knappen Menu/OK.

Du kan afspille alle videoklippene, som du har optaget, ved at trykke på **Playback (Afspilning)** på kameraet. Se **Brug af afspilningsfunktionen** på side 57.

**BEMÆRK!** Hvis du vil høre lyddelen af dine videoklip, skal du bruge en computer eller et fjernsyn (tv). Hvis du har en dok til HP Photosmart i M-series (ekstraudstyr), kan du høre lydklippene fra din video ved at forbinde kameraet til et tv via kameradokken. Se anvisningerne i brugervejledning til dokken.

# Brug af Live View (Direkte visning)

Når displayet viser et direkte billede, kan det bruges til at stille ind på motivet. Hvis du vil aktivere Live View (Direkte visning) fra menuerne, eller når displayet er deaktiveret, trykker du på knappen Live View (Direkte visning) View (Direkte visning) ved at trykke på knappen Live View (Direkte visning) en igen.

**BEMÆRK!** Batteriet opbruges hurtigere, når man benytter Live View (Direkte visning). Brug søgeren, hvis du vil spare på batteriet. I tabellen nedenfor beskrives de oplysninger, der vises på displayet med Live View (Direkte visning), når kameraets standardindstillinger anvendes, og der er installeret et hukommelseskort. Hvis du ændrer kameraets indstillinger, vises ikonerne for disse indstillinger også på skærmen Live View (Direkte visning).

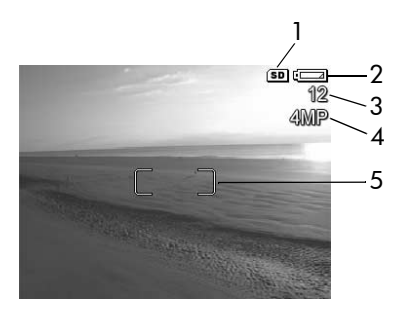

| # | Ikon | Beskrivelse                                                                                                    |
|---|------|----------------------------------------------------------------------------------------------------|
| 1 | SD   | Indikerer, at der er installeret et hukommelseskort                                                                                                |
| 2 | 4    | Strømindikator, såsom denne batteriniveauindikator<br>(se <b>Strømindikatorer</b> på side 141)                                                     |
| 3 | 12   | Resterende antal billeder (afhænger af den aktuelle<br>indstilling for <b>billedkvalitet</b> og hvor meget plads,<br>der er tilbage i hukommelsen) |
| 4 | 4MP  | Indstilling for Image Quality (Billedkvalitet)<br>(standard er 4MP)                                                                                |
| 5 |      | Firkantede parenteser (se næste afsnit, Automatisk skarphedsindstilling)                                                                           |

## Skarphedsindstilling Automatisk skarphedsindstilling

De firkantede paranteser på skærmen Live View (Direkte visning) angiver fokuseringsområdet for stillbilledet eller videoklippet, som du optager. (Se Brug af Live View (Direkte visning) på side 30.) Når du trykker udløseren halvvejs ned for at tage et stillbillede, måler og låser kameraet automatisk fokus i fokuseringsområdet. Indikatoren for AF (Autofokus) lyser grønt, og de firkantede parenteser på skærmen Live View (Direkte visning) bliver også grønne, når kameraet har fundet og låst fokus.

Når du har kameraet indstillet til en af optagemåderne, bortset fra Macro (Makro) 💥 (se Valg af motivtype på side 39), vil kameraet forsøge automatisk at fokusere vha. det normale fokusområde på 0,5 m til uendeligt. Når kameraet ikke kan fokusere i disse optagemåder, vil en af følgende ting imidlertid ske:

• A-søgerindikatoren blinker grønt og de firkantede paranteser i Live View (Direkte visning) bliver røde. Hvis du trykker udløseren helt ned igen, vil kameraet stadig tage billedet, men billedet vil måske blive uskarpt. Billedet fokuseres ved, at udløseren slippes, der stilles ind på motivet, og udløseren trykkes halvvejs ned igen. Hvis AF (Autofokus)-indikatoren fortsat blinker og de firkantede paranteser fortsat er røde efter flere forsøg, kan det skyldes, er der ikke er nok kontrast eller lys i fokuseringsområdet. Prøv at bruge en teknik kaldet Focus Lock (Fokuslås) til at stille skarpt på et objekt i højere kontrast eller et lysere objekt, der befinder sig i samme afstand fra kameraet. Vend kameraet, uden at trykke udløseren helt ned, mod det objekt, du oprindeligt ville fotografere (se Brug af fokuseringslås på side 34). Du kan også blot tænde mere lys, hvis det er muligt.

 AF-søgerindikatoren blinker grønt, de firkantede parenteser bliver røde, og Macro (Makro) "-ikonet blinker på skærmen Live View (Direkte visning). I dette tilfælde opdager kameraet, at fokus er nærmere end det normale område. Kameraet tager stadig billedet, men billedet kan blive uskarpt. Billedet stilles skarpt enten ved at flytte længere væk fra motivet, som du ønsker at fotografere eller også indstilles kameraet til Macro (Makro) "-optagemåde (se Valg af motivtype på side 39).

Hvis kameraet er indstillet på Macro (Makro) "-optagemåde, men opdager, at fokus enten er nærmere eller længere væk end Macro (Makro)-området på 0,1 til 0,5 m, eller der ikke er nok kontrast eller lys i fokusområdet, blinker begge søgerindikatorer, de firkantede parenteser lyser rødt, og Macro (Makro) "-ikonet blinker på skærmen Live View (Direkte visning). I disse tilfælde tages der ikke noget billede.

BEMÆRK! Det anbefales, at du ikke anvender zoom i Macro (Makro) "-optagemåde. Hvis motivet ikke er inden for Macro (Makro)-området, flyttes der enten længere væk fra eller tættere på motivet, eller kameraet indstilles til en anden optagemåde end Macro (Makro) 📽 (se Valg af motivtype på side 39). Hvis der ikke er nok kontrast eller lys i fokusområdet, kan du prøve at bruge en teknik kaldet Focus Lock (Fokuslås). Stil skarpt på et objekt i højere kontrast eller et lysere objekt, der befinder sig i samme afstand fra kameraet. Vend derefter kameraet, uden at trykke udløseren helt ned, mod det objekt, du oprindeligt ville fotografere (se næste afsnit, Brug af fokuseringslås). Du kan også blot tænde mere lys, hvis det er muligt.

### Brug af fokuseringslås

Du kan bruge Focus Lock (Fokuseringslås) til at stille skarpt på et motiv, der ikke er i midten af billedet, og når du skal tage actionbilleder ved på forhånd at stille skarpt på det område, hvor der senere vil foregå noget. Du kan også bruge Focus Lock (Fokuseringslås) som en hjælp til at stille skarpt i situationer med svag belysning eller kontrast.

- 1 Stil ind på motivet, så det er inden for de firkantede parenteser.
- **2** Tryk **udløseren** halvvejs ned for at låse fokus og eksponeringstiden.
- 3 Bliv ved med at holde udløseren halvvejs nede, mens du tjekker, at motivet stadig er i søgeren eller evt. vælger et nyt.
- 4 Tryk udløseren helt ned for at tage billedet.

## Brug af zoom

BEMÆRK! Jo mere du zoomer ind på motivet, jo mere "forstørres" selv små bevægelser med kameraet, så det virker, som om det ryster. Derfor skal du sørge for at holde kameraet helt stille, så billedet ikke bliver sløret, når du bruger fuld optisk zoom (3x). Hvis der vises et ikon af en rystende hånd (ॵ) i Live View (Direkte visning), bør du sætte kameraet på en fod eller en stabil flade, da billedet ellers bliver sløret.

## Optisk zoom

**BEMÆRK!** Optisk zoom er deaktiveret, når der optages videoklip.

Optisk zoom fungerer på samme måde som zoomlinsen på et traditionelt kamera. Linserne inde i objektivet flyttes fysisk i forhold til hinanden, så det virker, som om motivet er kommet nærmere.

Når du trykker på Zoom Out (Zoom ud) ↔ og Zoom In (Zoom ind) ♦ på zoomknappen, skiftes der fra vidvinkel (1x) til telelinse (3x).

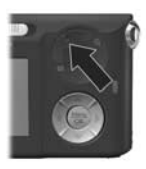

#### **Digital zoom**

**BEMÆRK!** Digital zoom er deaktiveret, når der optages videoklip.

I modsætning til optisk zoom flyttes linserne ikke ved digital zoom. Kameraet beskærer billedet, så motivet kommer til at virke mellem 1,1 til 6 gange større.

- Tryk på Zoom In (Zoom ind) ♦ på zoomknappen for optisk at zoome ind, til der ikke længere kan zoomes ind, og slip så knappen.
- 2 Tryk igen på Zoom In (Zoom ind) ♦ og hold knappen nede, indtil motivet har den ønskede størrelse på displayet. Det område af billedet, der fotograferes eller optages, er omgivet af en gul ramme, og billedet forstørres i den gule ramme.

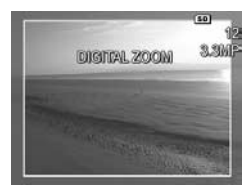

**Billedopløsningen** er angivet i venstre side af skærmen, og tallet bliver mindre efterhånden som du zoomer digitalt. Hvis der fx står **3.3MP (3,3 MP)** i stedet for **4 MP**, betyder det, at billedet reduceres til 3,3 megapixler.

3 Når billedet har den ønskede størrelse, skal du trykke udløseren halvt ned for at låse fokus og eksponeringstid og derefter helt ned for at tage billedet.

Når du vil slå den digitale zoom fra og vende tilbage til optisk zoom, skal du trykke på Zoom Out (Zoom ud) +++ på zoomknappen, indtil den digitale zoom stopper. Slip Zoom Out (Zoom ud) +++ og tryk på den igen.

**BEMÆRK!** Med digital zoom reduceres billedets opløsning, så det kommer til at virke mere kornet, end det ville have gjort med optisk zoom. Hvis du vil sende et billede med e-mail eller placere det på et websted, er der sikkert ingen, der lægger mærke til den reducerede opløsning, men i situationer, hvor kvaliteten er vigtig, f.eks. ved udskrivning, bør du ikke anvende digital zoom i større omfang. Det anbefales også, at du bruger stativ i forbindelse med den digitale zoomfunktion for at undgå rysten af kameraet.
## Blitzindstilling

Du kan bruge knappen **Flash (Blitz) \$** til at skifte mellem de forskellige blitzindstillinger på kameraet. Du skifter til en anden blitzindstilling ved at trykke på knappen **Flash (Blitz) \$**, indtil den ønskede indstilling vises på displayet. I følgende tabel beskrives kameraets forskellige blitzindstillinger.

**BEMÆRK!** Blitzen er deaktiveret i indstillingen **Burst** (Billedserie), Fast Shot (Hurtigoptage) og mens der optages videoklip.

| Indstilling                         | Beskrivelse                                                                                                    |
|-------------------------------------|----------------------------------------------------------------------------------------------------|
| Auto Flash<br>(Automatisk<br>blitz) | Kameraet måler lysniveauet og aktiverer om<br>nødvendigt blitzen.                                                                                                    |
| A <b>Ļ</b>                          |                                                                                                    |
| Red-Eye<br>(Røde øjne)<br>▲         | Kameraet måler mængden af lys og aktiverer<br>blitzen, så motivet ikke får røde øjne på billedet<br>(i nedenstående BEMÆRKNING er der flere<br>oplysninger om at forhindre, at personer får røde<br>øjne på billedet). |
| Flash On<br>(Blitz til)<br><b>4</b> | Kameraet anvender altid blitz. Brug denne<br>indstilling til at øge lyset foran motivet, hvis det<br>er belyst bagfra. Det kaldes udfyldningsblitz.                                                                    |

| Indstilling              | Beskrivelse                                                                                                    |
|--------------------------|----------------------------------------------------------------------------------------------------|
| Flash Off<br>(Blitz fra) | Blitzen udløses ikke uanset lysforholdene. Brug<br>denne indstilling, når du vil fotografere ringe belyste<br>motiver, der ligger uden for blitzens rækkevidde.<br>Eksponeringstiden kan blive længere, når du<br>benytter denne indstilling, så det anbefales, at du<br>bruger stativ for at undgå rysten af kameraet.          |
| Night (Nat)              | Kameraet aktiverer blitzen (med reduktion af røde<br>øjne), hvis det er nødvendigt for at belyse objekter<br>i forgrunden (se følgende BEMÆRKNING for at få<br>en beskrivelse af reduktion af røde øjne). Kameraet<br>fortsætter dernæst med at eksponere, som om<br>blitzen ikke var blevet brugt, for at få<br>baggrunden med. |

**BEMÆRK!** Lyset fra blitzen reflekteres i motivets øjne, så øjnene på mennesker og dyr bliver røde på billedet. Når du bruger blitzindstillingen til at modvirke røde øjne, aktiveres blitzen hurtigt tre gange for at reducere røde øjne i de optagne billeder af mennesker og dyr, før kameraet benytter den egentlige blitz. Det tager længere tid at tage et billede med reduktion af røde øjne, fordi udløseren forsinkes, indtil blitzen udløses anden gang. Det er vigtigt, at personerne på billedet venter på, at blitzen aktiveres anden gang.

Ved alle andre indstillinger end standardindstillingen Auto Flash (Automatisk blitz), vises ikonet for indstillingen (vist i tabellen ovenfor) på skærmen Live View (Direkte visning). Den nye indstilling forbliver i kraft, indtil den ændres igen, eller kameraet slukkes. Blitzindstillingen nulstiller til standardindstillingen Auto Flash (Automatisk blitz), når kameraet slukkes. **BEMÆRK!** Du kan gendanne blitzindstillingen til, hvad den var, da du sidst slukkede for kameraet ved at holde knappen **Menu/OK** nede, mens du tænder for kameraet igen.

## Valg af motivtype

Optagemåder er foruddefinerede kameraindstillinger, der er optimerede, således at stillbilleder af bestemte motiver bliver så gode som muligt. Når du har valgt en motivtype, vælges de indstillinger, bl.a. ISO-hastighed, blænde og lukkerhastighed, der er optimale i den sammenhæng.

**BEMÆRK!** Man kan ikke vælge optagemåde, når der optages videoklip.

Du kan ændre optagemåde ved at trykke på **MODE** (Funktionsomskifter), der sidder bag på kameraet, indtil den ønskede optagemåde vises på displayet. I nedenstående tabel beskrives kameraets forskellige motivtypeindstillinger.

| Indstilling               | Beskrivelse                                                                                                    |
|---------------------------|----------------------------------------------------------------------------------------------------|
| Auto Mode<br>(Automatisk) | Den bedste blænde og lukkertid til motivet vælges<br>automatisk. Auto (Automatisk) fungerer fint i de<br>fleste situationer. Instillingen er også praktisk, hvis<br>du skal tage et godt billede i en fart og ikke har tid<br>til at vælge en særlig optagelsesfunktion på<br>kameraet.                                                                                                    |
| Macro<br>(Makro)          | Denne optagemåde lader dig tage nærbilleder af<br>motiver, der er mindre end 0,5 m væk. Med denne<br>optagemåde kan automatisk fokusering benyttes på<br>afstande fra 0,1 til 0,5 m, og kameraet tager ikke et<br>billede, hvis det ikke kan finde fokus (se<br><b>Skarphedsindstilling</b> på side 32).<br><b>BEMÆRK!</b> Det anbefales, at du ikke anvender zoom<br>i Macro ♥-optagemåde. |

| Indstilling                            | Beskrivelse                                                                                                    |
|----------------------------------------|----------------------------------------------------------------------------------------------------|
| Fast Shot<br>(Hurtig-<br>optage)<br>@@ | Kameraet anvender et fast fokus i stedet for<br>automatisk fokusering, hvilket gør det muligt for<br>dig at tage billeder meget hurtigt. Anvend denne<br>optagemåde under gode lysforhold, når motivet er<br>moderat eller langt væk.                                        |
| Action                                 | Her prioriteres kort lukkerhastighed og høj<br>ISO-værdi for at kunne fryse bevægelsen. Brug<br><b>Action</b> , når du fotograferer sportsstævner, kørende<br>biler og i andre situationer, hvor du ønsker at fryse<br>bevægelsen.                                           |
| Portrait<br>(Portræt)                  | Ved denne indstilling benyttes en større<br>blændeåbning (lavere F-værdi), så baggrunden<br>bliver sløret med en lavere dybdeskarphed, så<br>billedet virker mere naturligt. Brug <b>Portrait (Portræt)</b><br>til billeder, der har en eller to personer som<br>hovedmotiv. |
| Landscape<br>(Landskab)                | Ved denne indstilling benyttes en mindre<br>blændeåbning (højere F-værdi), så der opnås større<br>dybdeskarphed og mætning. Brug <b>Landscape</b><br>(Landskab) til at fotografere bjerge og andre<br>landskaber, eller når der skal være særlig stor<br>dybde i billedet.   |
| Beach &<br>Snow<br>(Strand &<br>Sne)   | Denne indstilling bruges i forbindelse med<br>udendørsscener, hvor lyset er skarpt, så den<br>skærende effekt af lyset kan modvirkes.                                                                                                    |

Ved alle andre indstillinger end standardindstillingen Auto Mode (Automatisk), vises ikonet for indstillingen (vist i tabellen ovenfor) på skærmen Live View (Direkte visning). Den nye indstilling forbliver i kraft, indtil den ændres igen, eller kameraet slukkes. Optagemåden nulstiller til standardindstillingen Auto (Automatisk), når kameraet slukkes.

**BEMÆRK!** Du kan gendanne indstillingen for optagemåde til hvad den var, da du sidst slukkede for kameraet ved at holde knappen **Menu/OK** nede, mens du tænder for kameraet igen.

## Brug af selvudløser

- 1 Anbring kameraet på et stativ eller på en stabil flade.
- 2 Tryk på knappen Timer/Burst (Timer/Billedserie) <sup>(☉)</sup>, indtil ikonet Self-Timer (Selvudløser) <sup>(☉)</sup> eller Self-Timer 2 Shots (Selvudløser 2 billeder) <sup>(☉)</sup> vises på displayet.
- 3 Sørg for, at motivet er i søgeren eller på displayet med Live View (Direkte visning). (Se Brug af Live View (Direkte visning) på side 30.)
- 4 Det næste trin afhænger af, om du vil tage et eller to billeder eller optage et videoklip.

#### Ved stillbilleder:

a. Tryk udløseren halvvejs ned for at aktivere fokuseringslåsen (afstanden og eksponeringstiden måles og låses). Kameraet bevarer disse indstillinger, indtil billedet tages.

b. Tryk udløseren helt ned. Hvis displayet er tændt, kan du se nedtællingen fra 10. Indikatorlampen for selvudløser/video på forsiden af kameraet blinker i 10 sekunder, inden billedet tages. Hvis du indstillede kameraet til Self-Timer - 2 Shots (Selvudløser - 2 billeder), vil indikatoren for selvudløser/video blinke i et par sekunder til, efter at det første billede er taget, indtil det næste billede bliver taget.

**BEMÆRK!** Hvis du straks trykker **udløseren** helt i bund uden at bruge **Focus Lock (Fokuseringslåsen)**, bliver afstandsindstillingen og eksponeringstiden først låst umiddelbart inden de 10 sekunder er gået. Det er praktisk i situationer, hvor en eller flere personer skal med i billedet under i nedtællingen på 10-sekunder.

BEMÆRK! Du kan ikke optage lyd samtidig med, at Self-Timer (Selvudløseren) bruges, men du kan føje et lydklip til senere. (Se Lydoptagelse på side 66).

#### Ved videoklip:

Hvis du vil starte videooptagelse, trykker du på knappen Video (Video) =, og slipper den igen. Hvis displayet er tændt, kan du se nedtællingen fra 10. Indikatorlampen for selvudløser/video på forsiden af kameraet blinker i ti sekunder, inden optagelsen begynder.

BEMÆRK! Når kameraet er indstillet til enten Self-Timer (Selvudløser) eller Self-Timer – 2 Shots (Selvudløser – 2 billeder), optages der ét videoklip, når de ti sekunder er gået.

Tryk på knappen **Video (Video)** 🗁 igen, når du vil stoppe optagelsen, ellers fortsætter kameraet med at optage, indtil der ikke er mere ledig hukommelse.

Ikonet for indstillingen Self-Timer (Selvudløser) (Self-Timer (Selvudløser) ③ eller Self-Timer - 2 Shots (Selvudløser -2 billeder) ③) vises på displayet med Live View (Direkte visning). Indstillingen Self-Timer (Selvudløser) nulstiller til standardindstillingen Normal, når billedet er taget.

**BEMÆRK!** Du kan gendanne indstillingen Timer/Burst (Selvudløser/Billedserie) til hvad den var, da du sidst slukkede for kameraet, ved at holde knappen **Menu/OK** nede, mens du tænder for kameraet igen.

## Optagelse af billedserier

Billedserie lader dig tage op til 3 stillbilleder så hurtigt som muligt. Kameraet fortsætter dernæst med at tage billedseriebilleder med en langsommere hastighed, indtil du giver slip på **udløseren**, eller indtil der ikke er mere ledig hukommelse.

- **BEMÆRK!** Indstillingen **Burst (Billedserie)** er deaktiveret, når der optages videoklip. Du kan ikke optage lyd, når du optager billedserier i indstillingen **Burst** (**Billedserie**), men du kan føje et lydklip til senere (se Lydoptagelse på side 66). Blitzen fungerer heller ikke med indstillingen **Burst (Billedserie)**.
- 1 Tryk på knappen Timer/Burst (Selvudløser/Billedserie) ⊗, indtil Burst (Billedserie) 🝚 vises på displayet.
- 2 Stil ind på motivet og tryk på **udløseren** halvvejs ned for at låse fokus og eksponeringstiden. Tryk dernæst **udløseren** helt ned, og hold den der. Kameraet tager 3 billeder så hurtigt som muligt og fortsætter med at tage billedseriebilleder, indtil du giver slip på **udløseren**, eller indtil der ikke er mere ledig hukommelse.

Displayet er slukket under billedserieoptagelsen. Når billedserien er blevet taget, vises billederne ét ad gangen på displayet.

Når du har valgt **Burst (Billedserie)**, vil ikonet for **Burst** (**Billedserie**) Divises på displayet med **Live View (Direkte visning)**. Indstillingen **Burst (Billedserie)** forbliver i kraft, indtil den ændres igen, eller kameraet slukkes. Kameraet nulstiller til standardindstillingen **Normal** for timer/burst (selvudløser/ billedserie), når du slukker for kameraet. **BEMÆRK!** Du kan gendanne indstillingen timer/burst (selvudløser/billedserie) til hvad den var, da du sidst slukkede for kameraet ved at holde knappen **Menu/OK** nede, mens du tænder for kameraet igen.

## Sådan bruges Capture-menuen

I menuen **Capture (Optagelse)** kan du justere flere af de kameraindstillinger, der påvirker kvaliteten af billeder og videoklip, som du optager med kameraet.

 Du åbner menuen Capture (Optagelse) ved at trykke på knappen Live View (Direkte visning)
 , og derefter knappen Menu/OK. Hvis Live View (Direkte visning) allerede er aktiveret, skal du bare trykke på Menu/OK.

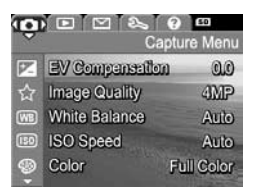

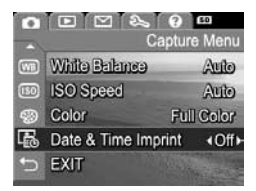

- Brug knapperne til at bladre gennem menumulighederne i Capture (Optagelse).
- 3 Tryk enten på Menu/OK for at vælge en markeret mulighed og se undermenuen eller brug knapperne ♠ til at ændre indstillingen for den markerede mulighed uden at åbne undermenuen.
- 4 Brug knapperne ▲ ▼ i undermenuen, og tryk på Menu/ OK for at ændre indstillingen for menupunktet Capture (Optagelse).

5 Der er flere måder at forlade menuen Capture (Optagelse) på. Hvis du, efter at have åbnet menuen Capture (Optagelse), fortryder og ikke vil ændre noget, skal du bare trykke på Menu/OK for at afslutte menuen igen. Du kan også markere menupunktet <sup>(</sup>→ EXIT (Afslut) og trykke på Menu/OK. Når du har gjort, hvad du skulle i menuen Capture (Optagelse), kan du navigere til en anden menu via menufanerne øverst på displayet. Hvis du vil skifte til en anden funktionsmåde, skal du trykke på den pågældende knap bagest på kameraet.

**BEMÆRK!** Indstillingerne i menuen **Capture (Optagelse)** kan det de kunne, da kameraet blev slukket, hvis du trykker på knappen **Menu/OK**, når du tænder kameraet igen.

### Hjælp til menupunkter

Help... (Hjælp) er det sidste punkt i alle undermenuerne i menuen Capture Menu (Optagelse). Vælg Help... (Hjælp), hvis du vil have oplysninger om de enkelte menupunkter og de tilhørende indstillinger. Hvis du f.eks. trykker på

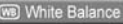

Generally, the Auto White Balance setting produces the best results. Different kinds of lighting cast different colors. For example, sunlight is bluer, while indoor tungsten light is more yellow. In some lighting conditions, or for scenes dominated by a single color, to scroll. Press OK to exit.

Menu/OK, når Help... (Hjælp) er markeret i undermenuen White Balance (Hvidbalance), vises hjælpeskærmen til White Balance (Hvidbalance) som vist.

Brug knapperne The til at rulle gennem hjælpeskærmbillederne. Hvis du vil afslutte Help (Hjælp) og vende tilbage til den særlige undermenu **Capture (Optagelse)** trykker du på knappen **Menu/OK**.

### Eksponeringskompensation (EV)

Under vanskelige lysforhold kan du tilsidesætte den automatiske eksponeringstid, som kameraet foretager vha. EV (Exposure Value) (Eksponeringsværdi) Compensation (Eksponeringskompensation).

**EV Compensation (EV-kompensation)** er nyttig at anvende i forbindelse med motiver med mange lyse objekter (f.eks et hvidt hus i sneen) eller mange mørke objekter (f.eks en sort kat på en mørk baggrund). Scener, der indeholder mange lyse motiver eller mange mørke motiver, kan blive grå uden anvendelse af **EV Compensation (EV-kompensation)**. Hvis motivet rummer mange lyse objekter, skal **EV Compensation (Eksponeringskompensation)** øges til et positivt tal for at resultatet kan blive klarere. Hvis motivet rummer mange mørke objekter, skal **EV Compensation (EV-kompensation)** reduceres for, at de mørke objekter kan bliver mere sorte.

1 Vælg EV Compensation (Eksponeringskompensation) i menuen Capture (Optagelse) (side 45).

2 I EV Compensation (EV-kompensation)-undermenuen skal du bruge ↓ knapperne for at ændre EV-indstillingen i intervaller på 0,5 fra -2,0 til +2,0. Resultatet af den nye indstilling ses på displayet med

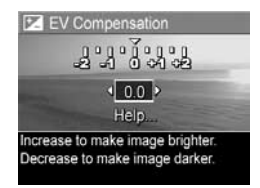

Live View (Direkte visning) bag menuen, så du straks kan se, hvordan den påvirker billedet.

**3** Tryk på **Menu/OK** for at gemme indstillingen og vende tilbage til menuen **Capture** (**Optagelse**).

Hvis der er valgt andet end standardindstillingen, som er 0.0 vises værdien på displayet med skærmen Live View (Direkte visning) ved siden af ikonet 💌. Den nye indstilling forbliver i kraft, indtil den ændres igen, eller kameraet slukkes. Indstillingen for EV Compensation (EV-kompensation) nulstilles til standardindstililngen 0.0 hver gang kameraet slukkes.

### Billedkvalitet

**BEMÆRK!** Det følgende gælder ikke ved optagelse af videoklip.

Du kan definere opløsningen og jpeg-kompressionen for de billeder, du tager. Undermenuen i **Billedkvalitet** har fire indstillinger.

**BEMÆRK!** Alle indstillingerne i forbindelse med opløsningen for **Image Quality (Billedkvalitet)**, med undtagelse af indstillingen VGA, er angivet med et tal og forkortelsen for megapixler, MP, f.eks. 4MP eller 2MP. Jo højere antallet af megapixelr er, jo højere bliver billedets opløsning. Med indstillingen VGA, får billedet den laveste opløsning på 640 x 480 pixler (0,31 MP).

- 1 I menuen Capture (Optagelse) (side 45) vælges Image Quality (Billedkvalitet).
- 2 I undermenuen til **Billedkvalitet** anvendes knapperne ▲ ▼ til at markere en indstilling.
- 3 Tryk på Menu/OK for at gemme indstillingen og vende tilbage til menuen Capture (Optagelse).

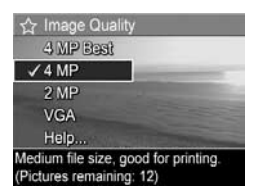

I den næste tabel forklares indstillingerne i **Billedkvalitet** mere detaljeret.

| Indstilling                 | Beskrivelse                                                                                                    |
|-----------------------------|----------------------------------------------------------------------------------------------------|
| 4MP Best<br>(4 MP<br>Bedst) | Billederne tages med den maksimale opløsning og<br>den laveste kompressionsgrad. Det giver billeder af<br>meget høj kvalitet med naturtro farver, men de fylder<br>også mest i hukommelsen. Denne indstilling<br>anbefales, hvis du har planer om at forstørre<br>billederne eller udskrive dem i størrelser på over<br>18 x 24 cm.                                                     |
| 4MP                         | Billederne tages med den maksimale opløsning og<br>den mellemste kompressionsgrad. Denne indstilling<br>fremstiller billeder i fremragende kvalitet, men bruger<br>mindre hukommelse end med ovennævnte indstilling<br><b>4MP Best (4MP Bedst)</b> . Dette er standardindstillingen<br>og anbefales, hvis du har planer om at udskrive<br>billeder i en størrelse på op til 13 x 18 cm. |

| Indstilling | Beskrivelse                                                                                                    |
|-------------|----------------------------------------------------------------------------------------------------|
| 2MP         | Billederne tages med den halve opløsning og den<br>mellemste kvalitets- og kompressionsgrad. Denne<br>indstilling er hukommelsesbesparende og velegnet til<br>billeder, der skal sendes via e-mail eller offentliggøres<br>på internettet.                                                                                |
| VGA         | Billederne tages med den laveste opløsning på<br>640 x 480 og den mellemste kompressionsgrad.<br>Med denne indstilling fylder billederne mindst i<br>hukommelsen, men det sker på bekostning af<br>kvaliteten. Indstillingen er velegnet til billeder, der skal<br>sendes via e-mail eller offentliggøres på internettet. |

Indstillingerne under Image Quality (Billedkvalitet) påvirker ikke bare selve billedkvaliteten, men også mængden af billeder, der kan gemmes i den interne hukommelse i kameraet eller på hukommelseskortet. Billeder med en høj opløsning og lav kompression fylder mere end billeder med lavere opløsning og/eller kompression. Billeder taget med indstillingen 4MP Best (Bedst) giver de bedste billeder, men de fylder også mere i hukommelsen end billeder taget med den næste lavere indstilling, 4MP. Tilsvarende kan der gemmes mange flere billeder med opløsninger på 2MP eller VGA end med 4MP, men det sker på bekostning af billedkvaliteten.

Tallet ud for **Pictures Remaining (Resterende antal billeder)** nederst på skærmen i undermenuen **Billedkvalitet** opdateres, når du markerer de enkelte indstillinger.

I **Hukommelseskapacitet** på side 154 er der flere oplysninger om, hvordan indstillingerne under **Image Quality** (**Billedkvalitet**) påvirker antallet af billeder, der kan gemmes i kameraets interne hukommelse. Indstillingen for **Image Quality (Billedkvalitet)** (i tabellen ovenfor) vises på displayet med **Live View (Direkte visning)**. Den nye indstilling forbliver i kraft, indtil du ændrer den igen, også selvom du slukker kameraet.

**BEMÆRK!** Når du bruger digital zoom, reduceres opløsningen i takt med, at du zoomer ind. Se **Digital** zoom på side 35.

### Hvidbalance

Farverne gengives forskelligt under forskellige lysforhold. Sollys er f.eks. mere blåt, mens lyset fra glødelamper indendørs er mere gult. Hvis motivet domineres af én farve, skal hvidbalancen muligvis justeres for at farverne kan gengives mere præcist og for at sikre, at hvide områder bliver hvide på det endelige billede. Du kan også justere hvidbalancen for at frembringe spændende effekter. Hvis du f.eks. benytter indstillingen **Sun (Sol)**, kommer billedet til at virke varmere.

- 1 I menuen Capture (Optagelse) (side 45) vælges White Balance (Hvidbalance).
- 2 I undermenuen White Balance (Hvidbalance) anvendes knapperne ▲ ▼ til at markere en indstilling. Resultatet af den nye indstilling vises på displayet med Live View (Direkte visning) bag menuen, så du straks kan se hvordan den påvirker billedet.

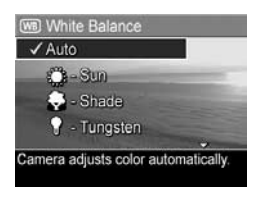

**3** Tryk på **Menu/OK** for at gemme indstillingen og vende tilbage til menuen **Capture (Optagelse)**.

I den næste tabel forklares indstillingerne mere detaljeret.

| Indstilling                 | Beskrivelse                                                                                                    |
|-----------------------------|----------------------------------------------------------------------------------------------------|
| Auto<br>(Automatisk)        | Lyskilden identificeres automatisk, og der<br>korrigeres tilsvarende. Dette er<br>standardindstillingen.                   |
| Sun (Sol)                   | Farverne justeres ud fra den forudsætning,<br>at billedet tages udendørs i solskin eller let<br>overskyet vejr.            |
| Shade<br>(Skygge)           | Farverne justeres ud fra den forudsætning,<br>at billedet tages udendørs i skygge, i overskyet<br>vejr eller i skumringen. |
| Tungsten<br>(Glødelampe)    | Farverne justeres baseret på, at billedet tages<br>indendørs med lys fra glødelamper (typisk i<br>en bolig).               |
| Fluorescent<br>(Lysstofrør) | Farverne justeres baseret på at lyset kommer<br>fra lysstofrør.                                                            |

Ved alle andre indstillinger end standardindstillingen Auto (Automatisk) vises ikonet for indstillingen (vist i tabellen ovenfor) på displayet med Live View (Direkte visning). Den nye indstilling forbliver i kraft, indtil den ændres igen, eller kameraet slukkes. White balance (Hvidbalancen) nulstilles til Auto (Automatisk) hver gang kameraet slukkes.

### ISO-hastighed

**BEMÆRK!** Denne indstilling anvendes ikke, når der optages videoklip, eller når optagemåden er indstillet på Action (Action), Portrait (Portræt), Landscape (Landskab) eller Fast Shot (Hurtigt billede).

Med denne indstilling justeres kameraets lysfølsomhed. Når **ISO Speed (ISO-hastighed)** er indstillet til standardindstillingen **Auto (Automatisk)**, vælger kameraet den bedste ISO-hastighed til motivet.

Ved at sænke ISO-hastigheden forlænges lukkertiden, hvilket giver billeder i en bedre kvalitet med mindst mulig støj, dvs. billederne bliver mere finkornede. Hvis du tager et billede under dårlige lysforhold og uden blitz med **ISO 100**, er det en god ide at bruge stativ. Modsat vil et højere ISO-tal gøre lukkertiden kortere. Det er smart, når der tages billeder på mørke steder uden blitz eller billeder af ting, der bevæger sig hurtigt. Høje ISO-hastigheder giver billeder med mere støj (de er mere grovkornede) og kan derfor være af en lavere kvalitet.

- I menuen Capture (Optagelse) (side 45) vælges ISO Speed (ISO-hastighed).

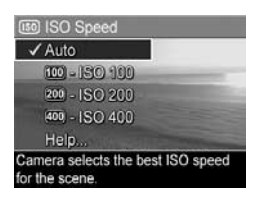

**3** Tryk på **Menu/OK** for at gemme indstillingen og vende tilbage til menuen **Capture (Optagelse)**.

Ved alle andre indstillinger end standardindstillingen Auto (Automatisk), vises ikonet for indstillingen (som vist i undermenuen ISO Speed (ISO-hastighed) på skærmen Live View (Direkte visning). Den nye indstilling forbliver i kraft, indtil den ændres igen, eller kameraet slukkes. ISO-hastigheden nulstilles til Auto (Automatisk) hver gang

kameraet slukkes.

### Farve

Med denne indstilling er det muligt at styre billedets farve. Når **Color (Farve) er indstillet** på **Sepia**, tages billederne i brune farver, så de kommer til at se "gamle" ud.

- **BEMÆRK!** Når du har taget et billede med indstillingen Black & White (Sort/hvid) eller Sepia, kan det ikke senere ændres til Full Color (Farver).
- 1 I menuen Capture (Optagelse) (side 45) vælges Color (Farve).
- 2 I undermenuen Color (Farve), anvendes ▲ ▼ knapperne til at markere en indstilling. Resultatet af den nye indstilling vises på displayet med Live View (Direkte visning) bag menuen, så du straks kan se, hvordan den påvirker billedet.

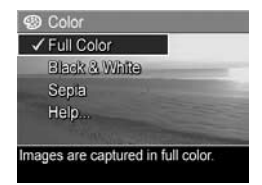

**3** Tryk på Menu/OK for at gemme indstillingen og vende tilbage til menuen Capture (Optagelse).

Den nye indstilling forbliver i kraft, indtil den ændres igen, eller kameraet slukkes. Indstillingen **Color (Farver)** nulstilles til **Full Color (Farver)**, hver gang kameraet slukkes.

### Dato og klokkeslæt

**BEMÆRK!** Det følgende gælder ikke ved optagelse af videoklip.

Når du vælger denne indstilling, trykkes dags dato og klokkeslættet i det nederste venstre hjørne. Når du har valgt en af indstillingerne under **Date & Time Imprint (Tryk dato & klokkeslæt)**, forsynes alle efterfølgende billeder med dato og klokkeslæt, men ikke de billeder, der er taget tidligere.

- **BEMÆRK!** Hvis et billede er forsynet med enten **Date Only** (Kun dato) eller **Date & Time** (**Dato og klokkeslæt**), kan disse oplysninger ikke slettes igen senere.
- **BEMÆRK!** Datoen og den trykte dato og klokkeslæt er synlige i **Playback (Afspilning)**, men vil ikke være synlige i Instant Review (Omgående prøvebillede).
- **BEMÆRK!** Hvis billedet roteres vha. kommandoen **Rotate** (Roter) i menuen Playback Menu (Afspilning) (side 62), roteres dato og klokkeslæt også.
- I menuen Capture (Optagelse) (side 45) vælges Date & Time Imprint (Trykt dato og klokkeslæt).

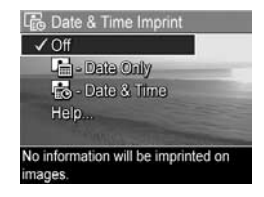

- 2 I undermenuen Date & Time Imprint (Trykt dato og klokkeslæt) anvendes knapperne ♠ ▼ til at markere e
  - knapperne Til at markere en indstilling.
- **3** Tryk på **Menu/OK** for at gemme indstillingen og vende tilbage til menuen **Capture (Optagelse)**.

I den næste tabel forklares indstillingerne mere detaljeret.

| Indstilling                              | Beskrivelse                                                                       |
|------------------------------------------|-----------------------------------------------------------------------------------|
| Off (Fra)                                | Der trykkes ikke dato og klokkeslæt på billederne.                                |
| Date Only<br>(Kun dato)                  | Billedet forsynes permanent med en dato i det nedre<br>venstre hjørne.            |
| Date &<br>Time<br>(Dato &<br>klokkeslæt) | Billedet forsynes permanent med dato og klokkeslæt<br>i det nedre venstre hjørne. |

Hvis den nye indstilling er alt andet end standardindstillingen Off (Fra), vises ikonet for indstillingen (se tabellen ovenfor) på displayet med Live View (Direkte visning). Den nye indstilling gælder, indtil du ændrer den igen, også selvom du slukker kameraet.

# Kapitel 3: Sådan ser du billeder og videoklip

Med **Playback (Afspilning)** kan du se de billeder og videoklip, der er gemt i kameraet. Når du ser billeder i **Playback** (Afspilning), kan du bruge knappen Zoom til at se billederne som miniaturer eller til at forstørre dem for at kunne studere billederne nærmere. Se Miniaturer på side 60 og Forstørrelse af billeder på side 61. Derudover kan du i menuen Playback (Afspilning) slette billeder eller videoklip, optage lyd til stillbillederne og rotere billeder. Se Sådan bruges Playbackmenuen på side 62.

### Brug af afspilningsfunktionen

1 Playback (Afspilning) kan aktiveres på to måder.

- Når kameraet er tændt, skal du trykke på knappen Playback ■.
- Når kameraet er slukket, skal du holde knappen Playback ■ nede, mens du samtidigt også skubber knappen ► ON/OFF (Tænd/sluk) for at tænde kameraet. På den måde kan du aktivere Playback, uden at kameraobjektivet kører ud.

Det nyeste billede eller videoklip vises på displayet.

2 Brug knapperne () til at rulle gennem de enkelte billeder og videoklip. Tryk på eller hold knapperne () nede for rulle hurtigere.

- **BEMÆRK!** Videoklip afspilles automatisk efter det første billede af videoklippet vises i 2 sekunder.
- 3 Tryk på knappen Playback igen for at slukke displayet, efter du har set dine billeder og videoklip.
- **BEMÆRK!** Hvis du vil høre lydklippene, der hører til dine stillbilleder, eller høre lydsiden af dine videoklip, skal du bruge en computer eller et fjernsyn (tv). Hvis du har en dok til HP Photosmart M-series, kan du høre lyden ved at slutte kameraet til et tv via kameradokken. Se anvisningerne i brugervejledningen til dokken, hvis du vil gøre dette.

Under afspilningen vises der også oplysninger om det enkelte billede eller videoklip på displayet. Der findes en beskrivelse af oplysningerne i nedenstående tabel.

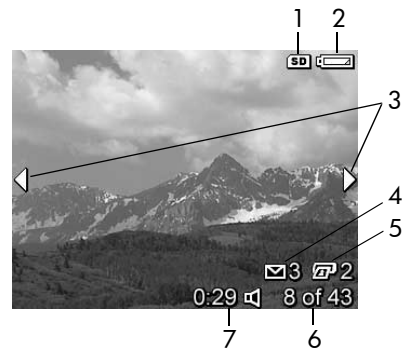

| # | Ikon                 | Beskrivelse                                                                                                    |
|---|----------------------|----------------------------------------------------------------------------------------------------|
| 1 | SD                   | Vises kun, når der er sat et hukommelseskort<br>(ekstraudstyr) i kameraet.                                                                                                    |
| 2 | <b>4</b>             | Strømindikator, f.eks. indikator for lavt batteriniveau<br>(se <b>Strømindikatorer</b> på side 141).                                                                                                 |
| 3 | <b>&lt; &gt;</b>     | Vises i de første par sekunder, efter du har startet<br><b>Playback (Afspilning)</b> eller er gået til et nyt billede<br>for at vise, at du kan gennemse alle billeder og<br>videoklip med knapperne |
| 4 | ∑ 3                  | Angiver, at billedet skal sendes til 3 destinationer<br>via HP Instant Share. Se Kapitel 4: Brug af<br>HP Instant Share på side 69.                                                                  |
| 5 | 2                    | Angiver, at billedet skal udskrives i 2 kopier via<br>HP Instant Share. Se Kapitel 4: Brug af HP Instant<br>Share på side 69.                                                                        |
| 6 | 8 of 43<br>(8 af 43) | Viser, hvilket nummer i rækkefølgen et givet billede<br>eller videoklip har blandt alle de gemte.                                                                                                    |
| 7 | 0:29                 | <ul><li>Viser længden på et lyd- eller videoklip.</li><li>Angiver, at der er knyttet et lydklip til billedet.</li></ul>                                                                              |
|   | 旦                    | <ul> <li>Angiver, at dette er et videoklip.</li> </ul>                                                                                                    |
|   | eller                |                                                                                                    |
|   | 단                    |                                                                                                    |

### Oversigt over alle billeder

Når du trykker på ), mens du ser på det sidste billede, vises et skærmbillede, der viser, hvor mange billeder der er taget, og hvor mange flere der er plads til. Tællere, der angiver det samlede antal billeder, der er valgt til **HP Instant** 

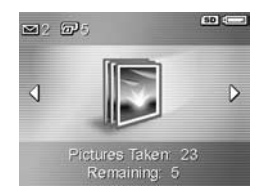

Share ⊠ og til udskrivning, r vises i øverste venstre hjørne af skærmen. Derudover er der ikoner i øverste højre hjørne af skærmen til et valgfrit hukommelseskort, hvis der er installeret et (vises med SD-ikonet), og strømindikatoren (f.eks. indikatoren for lavt batteriniveau). Se Strømindikatorer på side 141.

### Miniaturer

Med **Miniaturer** kan du se de første stillbilleder, du har taget, og de første billeder i videoklip, du har optaget, på displayet som en serie af ni miniaturebilleder.

 Tryk på Thumbnails (Miniaturer)
 iiii (det samme som Zoom Out (Zoom ud) +++) på
 zoomknappen, mens du er i
 Playback (Afspilning) (side 57).
 Der vises nu miniaturer af op til ni billeder fra videoklip eller

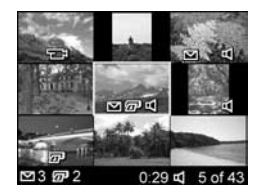

stillbilleder på displayet. Det aktuelle billede er indrammet af en gul kant.

- 2 Brug knapperne () til at rulle vandret til forrige eller næste miniature.
- 3 Tryk på knapperne ▲ ▼ for at rulle lodret til miniaturen direkte over eller under den, der er markeret lige nu.

4 Tryk på knappen Menu/OK for at afslutte Thumbnail (Miniaturer) og vende tilbage til Playback (Afspilning). Det aktuelle billede eller videoklip (det, der var indrammet med en gul kant i Thumbnail (Miniaturer)) vises igen i fuld størrelse på displayet.

Under hver miniature vises et **HP Instant Share-ikon**  $\boxtimes$ , der indikerer, at stillbilledet er valgt til en eller flere **HP Instant Share**-destinationer. Et printerikon  $\boxdot$  viser, at de er valgt til udskrivning, et videoikon  $\boxdot$  viser, at dette er et videoklip, og et lydikon  $\boxdot$  viser, at et lydklip er føjet til dette stillbillede.

### Forstørrelse af billeder

- **BEMÆRK!** Denne funktion er kun tilgængelig for stillbilleder, da videoklip ikke kan forstørres. Funktionen påvirker kun måden billedet vises på, den ændres ikke permanent.
- Tryk på Magnify (Forstørrelse) (det samme som Zoom In ♦) på Zoom-knappen under Playback (Afspilning) (side 57). Billedet forstørres automatisk to gange. Den midterste del af det forstørrede billede vises sammen

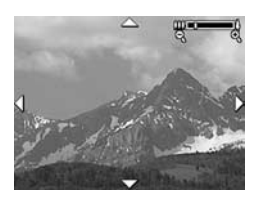

med fire pile, der angiver, at du kan panorere rundt i det forstørrede billede.

- 2 Brug knapperne ▲ ▼ og ↓ til at panorere rundt i det forstørrede billede.
- 3 Brug knapperne Zoom In (Zoom ind) ♦ og Zoom Out (Zoom ud) +++ til at forøge eller formindske forstørrelsen.
- 4 Tryk på knappen Menu/OK for at afslutte Magnify (Forstørrelse) og gå tilbage til Playback (Afspilning). Det aktuelle billede vises igen i normal størrelse på displayet.

### Sådan bruges Playbackmenuen

I menuen **Playback (Afspilning)** kan du slette stillbilleder eller videoklip, fortryde sletningen af billeder og formatere kameraets interne hukommelse eller valgfrie hukommelseskort. Derudover kan du føje lydklip til stillbilleder og manipulere stillbilleder ved at rotere dem.

- 1 For at se menuen Playback (Afspilning) skal du trykke på knappen Menu/OK i tilstanden Playback (Afspilning). Hvis du ikke befinder dig i Playback (Afspilning), trykker du først på knappen Playback (Afspilning) □, og dernæst på knappen Menu/OK.
- 3 Spring frem til det billede eller videoklip, du vil se eller behandle, ved at trykke på knapperne ◀ ▶. Det er praktisk, hvis du vil udføre samme handling for flere billeder eller videoklip, f.eks. sletning.
- 4 Vælg det markerede menupunkt i Playback Menu (Afspilning) ved at trykke på knappen Menu/OK.
- 5 Der er flere måder at forlade menuen Playback (Afspilning). Når du har åbnet menuen Playback (Afspilning), og du alligevel ikke vil ændre noget, skal du bare trykke på Menu/OK igen for at skjule menuen. Du kan også vælge → EXIT (Afslut) og trykke på Menu/OK. Når du har gjort, hvad du skulle i menuen Playback Menu (Afspilning), kan du navigere til en anden menu via menufanerne øverst på displayet. Hvis du vil gå tilbage til Playback (Afspilning) eller skifte til en anden funktionsmåde, skal du trykke på den pågældende knap.

I den følgende tabel er der en oversigt over de forskellige punkter i menuen **Playback (Afspilning)** og en beskrivelse af de oplysninger, der vises i nederste højre hjørne af hvert billede, når **menuen Playback (Afspilning)** vises.

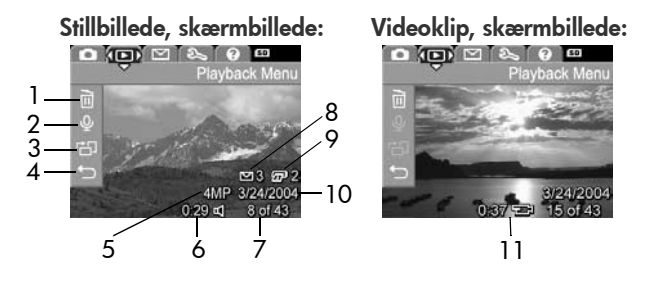

| # | Ikon | Beskrivelse                                                                                                    |
|---|------|----------------------------------------------------------------------------------------------------|
| 1 |      | <b>Delete (Slet)</b> – Viser en undermenu, hvor du kan<br>slette det aktuelle billede eller videoklip, slette<br>alle billeder og videoklip, formatere den interne<br>hukommelse eller et valgfrit hukommelseskort og<br>fortryde sletningen af det sidst slettede billede.<br>(Se <b>Sletning</b> på side 64.) |
| 2 | Ŷ    | <b>Record Audio (Optag lyd)</b> – Der optages et nyt<br>lydklip, der knyttes til dette stillbillede eller sletter<br>et eksisterende lydklip. (Se <b>Lydoptagelse</b> på<br>side 66.)                                                                                                    |
| 3 | Ъ    | <b>Rotate (Roter)</b> – Roterer det viste stillbillede<br>90 grader i urets retning. (Se <b>Rotation</b> på<br>side 67.)                                                                                                    |
| 4 | Ð    | Exit (Afslut) – Menuen Playback Menu<br>(Afsplining) lukkes.                                                                                                    |

| #  | Ikon                 | Beskrivelse                                                                                                    |
|----|----------------------|----------------------------------------------------------------------------------------------------|
| 5  | 4MP                  | Viser den indstilling af <b>Image Quality</b><br>(Billedkvalitet), der blev brugt til at tage<br>dette billede.                       |
| 6  | 0:29<br>띠            | Vises, hvis der er knyttet et lydklip til billedet<br>sammen med længden af lydklippet til venstre<br>for ikonet.                     |
| 7  | 8 of 43<br>(8 af 43) | Viser, hvilket nummer i rækkefølgen et givet<br>billede eller videoklip har blandt alle de gemte.                                     |
| 8  | 3                    | Angiver, at billedet skal sendes til 3 destinationer<br>via HP Instant Share. (Se Kapitel 4: Brug af<br>HP Instant Share på side 69.) |
| 9  | 2                    | Angiver, at billedet skal udskrives i 2 kopier<br>via HP Instant Share. Se Kapitel 4: Brug af<br>HP Instant Share på side 69.         |
| 10 | 3/24/<br>2004        | Viser den dato, hvor billedet blev taget eller<br>videoklippet optaget.                                                               |
| 11 | 0:37<br>단            | Vises sammen med længden af videoklippet til<br>venstre for ikonet, hvis der er tale om et videoklip.                                 |

### Sletning

Når du vælger **Delete (Slet)** i menuen **Playback Menu (Afspilning)** (side 62), vises undermenuen **Delete (Slet)**. Undermenuen **Delete (Slet)** giver dig følgende muligheder:

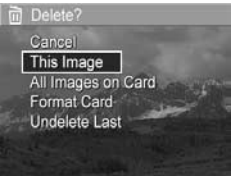

- Cancel (Annuller) Vender tilbage til menuen Playback Menu (Afspilning) uden at slette det aktuelt viste billede eller videoklip.
- This Image (Dette billede) Sletter det aktuelt viste billede eller videoklip.

- All Images (in Memory/on Card) (Alle billeder (i hukommelsen/på kortet)) – Alle billeder og videoklip enten i den interne hukommelse eller på hukommelseskortet (ekstraudstyr) slettes.
- Format (Memory/Card) (Formater (Hukommelse/Kort)) Sletter alle billeder, videoklip og filer i den interne hukommelse eller på et valgfrit hukommelseskort, og formaterer derefter den interne hukommelse eller hukommelseskortet.
- **BEMÆRK!** For at forebygge forekomsten af ødelagte kort og billeder anbefales det, at du formaterer de ekstra hukommelseskort, før du bruger dem for første gang, samt når du vil slette alle de billeder og videoklip, der er gemt på dem.
- Undelete Last (Fortryd sletning af sidste billede) Gendanner det sidst slettede billede eller de sidste slettede billeder, afhængigt af om This Image (Dette billede) eller All Images (Alle billeder) (i hukommelsen/på kortet) var valgt fra undermenuen Delete (Slet). (Dette punkt vises kun, når funktionen Delete (Slet) er brugt.)
- **BEMÆRK!** Med funktionen **Undelete Last (Fortryd sletning af sidste billede)** kan du kun gendanne de billeder, der netop er blevet slettet. Hvis du bruger andre funktioner, f.eks. slukker for kameraet eller tager et nyt billede, kan sidste sletning ikke længere fortrydes, og kameraet kan ikke længere gendanne det billede eller de billeder, som du slettede sidst.

Brug knapperne ▲ ▼ til at markere et menupunkt, og tryk derefter på knappen Menu/OK for at vælge det.

### Lydoptagelse

BEMÆRK! Denne mulighed kan ikke bruges til videoklip.

Sådan optages et lydklip til et stillbillede, der ikke allerede har et lydklip vedhæftet.

- 2 Tryk på Menu/OK for at afslutte optagelsen, ellers bliver der optaget lyd, indtil der ikke er mere hukommelse tilbage i kameraet. Når optagelsen stopper, vises menuen Playback Menu (Afspilning) igen.

Hvis det viste billede allerede har tilknyttet en lydfil, når du vælger **Record Audio (Optag lyd)**, vises undermenuen til **Record Audio (Optag lyd)** i stedet. Der er flere muligheder i undermenuen **Record Audio (Optag lydklip)**.

- Keep Current Clip (Behold nuværende klip) Det nuværende lydklip gemmes, og du vender tilbage til menuen Playback (Afspil).
- Record New Clip (Optag nyt klip) Lydoptagelsen startes, og det forrige lydklip erstattes.
- Delete Clip (Slet klip) Det nuværende lydklip slettes, og du vender tilbage til menuen Playback Menu (Afspilning).
- **BEMÆRK!** Hvis du vil høre lydklippene, der hører til dine stillbilleder, skal du bruge en computer eller et fjernsyn (tv). Hvis du har en dok HP Photosmart i M-series (ekstraudstyr), kan du se lydklippene ved at forbinde kameraet til et tv via kameradokken. Se anvisningerne i brugermanualen til dokken, hvis du vil gøre dette.

### Rotation

**BEMÆRK!** Dette menupunkt er ikke tilgængelig for videoklip.

Når du i **menuen Playback (Afspilning)** (side 62), vælger **Rotate (Roter)**, bliver billedet automatisk drejet 90 grader med uret. Billedet bliver vist som det vender efter at være drejet. Hver gang du trykker på **Menu/OK**, roteres det igen. Du kan gøre det så mange gange, som det er nødvendigt, for at billedet kommer til at vende, som du vil have det. Når du forlader menupunktet **Rotate (Roter)**, gemmes billedet som det blev roteret.

Brugervejledning til HP Photosmart M407

# Kapitel 4: Brug af HP Instant Share

Dette kamera har en spændende funktion kaldet **HP Instant Share**. Med denne funktion kan du markere billeder i kameraet, som automatisk bliver sendt til forskellige adresser, næste gang kameraet sluttes til computeren eller printeren. For eksempel kan du vælge billeder, som du ønsker at få udskrevet, derefter tilslutte kameraet til din computer eller printer, og de valgte billeder vil blive udskrevet automatisk. Du kan f.eks. markere de billeder i kameraet, som automatisk skal sendes til e-mail-adresser (inkl. distributionslister), onlinealbummer eller en anden onlinetjeneste, næste gang du slutter kameraet til computeren.

**BEMÆRK!** Hvilke onlinetjenester der er tilgængelige, afhænger af området. Besøg www.hp.com/go/ instantshare, og se hvordan HP Instant Share fungerer.

### Brug af menuen HP Instant Share

Når du trykker på knappen HP Instant Share/Print ⊠/27 bag på kameraet, vises de billeder, der senest er blevet taget eller vist på displayet med menuen HP Instant Share lagt ovenpå. Følgende tabel beskriver hver standard HP Instant Share menupunkt som vist i følgende eksempel på en HP Instant Share-skærm.

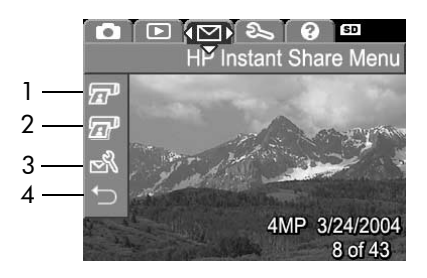

| # | Ikon   | Beskrivelse                                                                                                    |
|---|--------|----------------------------------------------------------------------------------------------------|
| 1 |        | <b>Udskriv 1 kopi</b> af det aktuelle billede, når tilsluttet til<br>en computer eller printer. Som standardindstilling<br>udskrives billedet i 10 x 15 cm.                                                                                                |
| 2 | æ      | Udskriv 2 kopier af det aktuelle billede.                                                                                                    |
| 3 | N<br>N | Med HP Instant Share Setup (Konfiguration af<br>HP Instant Share) kan du tilføje flere<br>e-mailadresser og andre HP Instant Share-<br>destinationer på HP Instant Share- menuen.<br>(Se Oprettelser af adresser i menuen HP Instant<br>Share på side 71.) |
| 4 | t      | EXIT (Afslut)-Afslutter menuen HP Instant Share.                                                                                                    |

Med standardmenuen HP Instant Share, kan du nu vælge billeder i dit kamera, således at de automatisk udskrives næste gang, du tilslutter kameraet til din computer eller printer. Det kan du gøre ved at vælge det ene eller begge menupunkter Print 1 copy (Udskriv 1 kopi) gr) og Print 2 Copies (Udskriv 2 kopier) gr) for hvert billede, som du ønsker at udskrive. Se Sådan vælges billeder til HP Instant Sharedestinationer på side 76 for at få vejledning i, hvordan dette gøres.

Du kan også indstille menuen **HP Instant Share** med andre **HP Instant Share**-destinationer, såsom e-mailadresser (herunder gruppedistributionslister), onlinealbummer eller en anden onlinetjeneste, hvortil dine billeder automatisk bliver sendt næste gang, du slutter kameraet til computeren. Du kan gøre dette ved at vælge menupunktet **HP Instant Share Setup...** Som forklaret i følgende afsnit.

### Oprettelser af adresser i menuen HP Instant Share

- **BEMÆRK!** Der kræves en internetforbindelse for at udføre denne procedure på en Windows-computer. Macintoshbrugere behøver derimod ikke en internetforbindelse.
- **BEMÆRK!** Hvis du har et hukommelseskort som ekstraudstyr i kameraet, skal du tjekke, at hukommelseskortet i kameraet ikke er låst og har ledig plads.
- 1 Endvidere skal softwaren HP Image Zone være installeret på computeren (se side 14).
- 2 Tænd kameraet, og tryk på knappen HP Instant Share/ Print (Instant Share/udskriv) ☑/☑ bag på kameraet. Menuen HP Instant Share vises på billeddisplayet.

Når du har valgt **HP Instant Share Setup... (Konfiguration af HP Instant Share...)** S, vises en meddelelse på billeddisplayet om, at du skal slutte kameraet til computeren.

- **BEMÆRK!** Hvis computeren kører Windows XP, vises en dialogboks med meddelelsen Vælg det program, der skal bruges til denne handling, når du slutter kameraet til computeren. Du skal blot klikke på Annuller for at lukke dialogboksen.
- **4** Slut kameraet til computeren vha. enten det særlige USBkabel, der fulgte med kameraet for tilslutning af kameraet til en computer eller HP Photosmart-dokken i M-series (ekstraudstyr):
  - Slut kameraet til computeren ved at sætte USB-kablets store stik i computeren og det lille stik i på siden af kameraet bag gummidækslet.
  - Tilslut kameraet til computeren med en HP Photosmart-dok i M-series ved at sætte

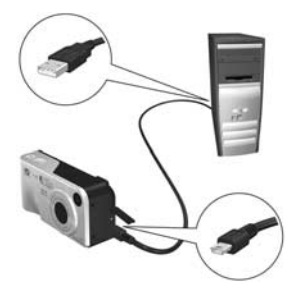

kameraet i dokken og trykke på knappen Save/Print (Gem/udskriv) 📩 / д på dokken.
Tilsluttes kameraet til computeren med USB-kablet eller dokken, aktiveres kameraets guide til menuen **HP Instant Share** på din computer. Se **Oprettelse af adresser på en Windowsbaseret computer** på side 73 eller **Oprettelse af adresser på en Macintosh-computer** på side 74 for at få vejledning vedrørende din computer.

#### Oprettelse af adresser på en Windowsbaseret computer

- 1 Klik på Start i dialogboksen Welcome (Velkommen).
- 2 Nu vises skærmen Angiv HP Instant Share-destinationer. Her vil alle de adresser, du allerede har oprettet i HP Instant Share, blive vist på en liste. Klik på Create (Opret) for at tilføje en ny adresse i menuen HP Instant Share.
- 3 Nu vises dialogboksen Go Online (Gå online), hvor du bliver spurgt, om du vil oprette forbindelse til din internetudbyder. Opret forbindelse til internettet, hvis du ikke allerede er online, og klik på Næste.
- 4 Log på HP Instant Share:
  - Hvis dette er første gang, du bruger HP Instant Share, vises skærmen Område og Betingelser for brug. Vælg dit land, læs og accepter vilkårene, og klik på Næste for at fortsætte. Følg derefter anvisningerne for at oprette en sikker HP Passport-konto.
  - Hvis du har brugt HP Instant Share før, skal du logge dig på med dit HP Passport.

Klik på Næste for at fortsætte.

5 Vælg en HP Instant Share-tjeneste til din adresse. Klik på Næste for at fortsætte, og følg anvisningerne for at oprette forbindelse til tjenesten, der skal bruges, når du vælger adresse.

- 6 Når du er færdig med at oprette forbindelse til adressen, vises skærmen Opret dine HP Instant Share-destinationer igen, og navnet på den nye kontakt vises på adresselisten.
- **BEMÆRK!** Du kan højst konfigurere 32 **HP Instant Share**destinationer (såsom individuelle e-mail-adresser eller gruppelister), der kan vises i menuen **HP Instant Share** på kameraet.
- 7 Klik på Create (Opret) for at tilføje endnu en adresse (gentag ovennævnte trin 5 og 6), eller vælg en adresse, og gør et af følgende:
  - Klik på Edit (Rediger) for at redigere adressen.
  - Klik på Remove (Fjern) for at slette adressen.
- 8 Når du er færdig med at tilføje HP Instant Sharedestinationer, skal du klikke på Gem på kamera. De nye destinationer gemmes derefter i kameraets HP Instant Share-menu. Når computeren bekræfter, at de er blevet gemt på kameraet, kan du afbryde forbindelsen mellem kamera og computer.

#### Oprettelse af adresser på en Macintosh-computer

 Menuskærmen Modify Share (Rediger menuen Deling) indeholder alle de HP Instant Share-adresser, du allerede har oprettet. Klik på Add (Tilføj) for at tilføje en ny adresse i menuen HP Instant Share.

- 2 Nu vises skærmen New Share Menu Item (Nyt punkt i menuen Deling). Indtast navnet på adressen i feltet Menu Item Name (Navn på menupunkt), og gør en af følgende ting:
  - Vælg Use my local e-mail application (Anvend min lokale e-mailapplikation) til at sende billeder direkte til de(n) e-mail-adresse(r), du angiver under skærmen, uden at bruge HP Instant Share.
  - Vælg Use HP Instant Share e-mail and Services (Anvend HP Instant Share e-mail og tjenester) til at oprette en HP Instant Share-destination.
- 3 Klik på OK for at tilføje en ny adresse i menuen HP Instant Share. Skærmen Modify Share Menu (Rediger menuen Deling) vises igen, og navnet på den nye adresse vises på adresselisten.
- **BEMÆRK!** Du kan højst konfigurere 32 **HP Instant Share**destinationer (såsom individuelle e-mail-adresser eller gruppelister), der kan vises i menuen **HP Instant Share** på kameraet.
- 4 Klik på Add (Tilføj) for at tilføje endnu en adresse (gentag ovennævnte trin 2 og 3), eller vælg en adresse, og gør et af følgende:
  - Klik på Edit (Rediger) for at redigere adressen.
  - Klik på Remove (Fjern) for at slette adressen.
- 5 Når du er færdig med at tilføje adresser, skal du klikke på Update Camera (Opdater kamera). De nye destinationer gemmes derefter i kameraets HP Instant Share-menu. Når computeren bekræfter, at de er blevet gemt på kameraet, kan du afbryde forbindelsen mellem kamera og computer.

### Sådan vælges billeder til HP Instant Share-destinationer

- **BEMÆRK!** Du kan vælge et hvilket som helst antal HP Instant Share-destinationer for hvert stillbillede. Du kan imidlertid ikke vælge HP Instant Sharedestinationer til videoklip, da videoklip ikke på indeværende tidspunkt understøttes af HP Instant Share.
- 1 Tænd kameraet og tryk dernæst på knappen HP Instant Share/Print (Instant Share/udskriv) ⊠/⊠<sup>1</sup>.
- 2 Brug knapperne ▲ ▼ til at markere den første adresse i menuen HP Instant Share, som du vil vælge, f.eks. en e-mailadresse.
- 3 Brug knapperne til at rulle til et stillbillede, som du vil vælge en HP Instant Share-destination for.
- 4 Tryk på Menu/OK for at vælge destinationen, hvorefter der vises et ✓ over den pågældende destination i menuen HP Instant Share. Hvis du vil fjerne destinationen, skal du trykke på knappen Menu/OK igen.
- 5 Vælg en hvilken som helst anden HP Instant Sharedestination, som du ønsker til dette billede vha. knapperne
  ▲ ▼ for at markere hver destination i menuen HP Instant Share, og tryk på knappen Menu/OK for at vælge destinationen.
- 6 Rul til andre billeder vha. knapperne ◆ og vælg
  HP Instant Share-destinationerne for hver af de andre billeder på samme måde. Du kan også bruge knapperne
  ◆ til at rulle til andre billeder for at få vist deres destinationer.
- 7 Når du er færdig med at vælge alle HP Instant Share destinationer for dine billeder, vælges menupunktet ↔ EXIT (AFSLUT), og der trykkes på Menu/OK.

8 Slut kameraet til computeren, og overfør billederne til computeren som beskrevet i Overførsel af billeder til en computer på side 79. Når billederne er overført til computeren, bliver de automatisk sendt til de pågældende HP Instant Share-destinationer. Macintosh-brugere skal tilføje oplysninger om adressen på deres HP Instant Sharedestinationer, før der kan sendes billederne og beskeder.

#### Sådan e-mailer HP Instant Share billeder

Måden, hvorpå billederne e-mailes via **HP Instant Share**, er stort set ens på Windows- og Macintosh-computere.

Billeder sendes ikke som vedhæftede filer via e-mail. I stedet sendes der en meddelelse til alle de e-mail-adresser, du har valgt i menuen **HP Instant Share**. Meddelelsen indeholder miniaturebilleder af de billeder, du valgte til adressen foruden et link til en webside, hvor modtageren kan se billederne. Fra denne webside kan modtageren foretage sig forskellige ting, fx svare dig, udskrive billederne, gemme billederne på deres computer, videresende billeder m.m. Det gør det nemt for brugere med forskellige e-mail-programmer at få vist dine billeder uden at have besværet med vedhæftede filer i en e-mail.

I Windows foregår processen med at e-maile billeder via **HP Instant Share** automatisk. Når du har valgt dine destinationer, bliver meddelelserne sendt til alle modtagerne, og billederne bliver sendt til websiden, når du overfører dem fra kameraet til computeren. I Macintosh foregår processen ikke automatisk. Når billeder, der er markeret med **HP Instant Share**-destinationer, overføres til Macintosh, bliver de vist i programmet **HP Instant Share**. Følg blot anvisningerne i programmet **HP Instant Share**, når du skal sende dine meddelelser og overføre billederne til websiden.

# Kapitel 5: Overførsel og udskrivning af billeder

#### Overførsel af billeder til en computer

- **BEMÆRK!** Du kan anvende den valgfri HP Photosmart M-series-dok til overførslen. Læs anvisningerne i brugervejledningen til dokken.
- 1 Kontroller følgende:
  - HP Image Zone-software skal være installeret på computeren (se Installation af softwaren på side 14). Du kan få yderligere oplysninger om overførsel af billeder til en computer uden HP Image Zone-software på Brug af kameraet uden HP Image Zone-software på side 95.
  - Har du en computer med Macintosh, er kameraets USB Configuration (USB-konfiguration) indstillet til Disk Drive (Harddisk) i menuen Setup (Konfiguration) (se USB-konfiguration på side 89.)
  - Hvis der er markeret billeder til udskrivning eller til HP Instant Share-destinationer, skal du kontrollere, om computeren er tilsluttet en printer, og/eller at der er etableret forbindelse til internettet.
- 2 Sluk kameraet.

- 3 Der følger et specielt USBkabel med kameraet, som skal bruges til at tilslutte kameraet til en computer. Sæt USB-kablets største stik i computeren.
- 4 Åbn gummidækslet på siden af kameraet og sæt USBkablets mindste stik i USBstikket på kameraet.

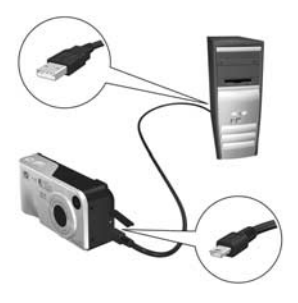

- 5 Tænd kameraet. Programmet HP Image Transfer startes på computeren. Hvis programmet er indstillet til automatisk at overføre billederne fra kameraet, overføres de nu til computeren. Sker det ikke, skal du klikke på Start Transfer (Start overførslen) på skærmen Transfer Images from Camera/Card (Overfør billeder fra kamera/kort). Billederne overføres til computeren, og hvis der tidligere er valgt billeder til HP Instant Share-destinationer (side 69), startes overførslen nu.
- 6 Når skærmen Billedhandling vises på computeren, kan du afbryde kameraets forbindelse til computeren.

### Udskrivning af billeder direkte fra kameraet

**BEMÆRK!** Du kan anvende den valgfri HP Photosmart M-series-dok til overførslen. Se anvisningerne i brugermanualen til dokken.

Du kan tilslutte kameraet direkte til alle HP Photosmart-printere eller en PictBridge-kompatibel printer, når du skal udskrive billeder. Du kan udskrive enten alle billederne i kameraet eller blot de billeder, der er markeret ved hjælp af menuen HP Instant Share på kameraet (se Sådan vælges billeder til HP Instant Share-destinationer på side 76).

- **BEMÆRK!** HP yder ikke support til printere fra andre producenter. Hvis printerne ikke vil udskrive, skal du kontakte producenten.
- BEMÆRK! Du kan udskrive stillbilleder, men ikke videoklip.
- Kontroller, at der er tændt for printeren. Der må ikke være blinkende lamper eller fejlmeddelelser om printeren. Læg eventuelt papir i printeren.

- 2 Tilslut kameraet til printeren.
  - Hvis du udskriver direkte til en HP Photosmart-printer, der *ikke* har et PictBridgelogo (se logoet nedenfor), skal du bruge det særlige USB-kabel til at slutte kameraet direkte til en HP Photosmart-printeren. Sæt USB-kablets firkantede stik i HP Photosmart-printeren.

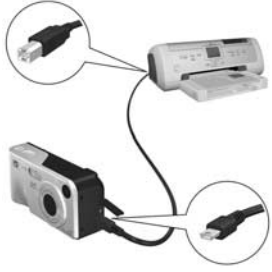

 Hvis du tilslutter kameraet til en printer med PictBridge-logoet (vist til højre) fra HP eller fra en anden producent, skal du gøre følgende:

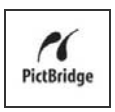

a. Sørg for, at kameraet er indstillet til USB Configuration (USB-konfiguration) for at indstille Digital Camera (Digitalkamera) (se USB-konfiguration på side 89).

**b.** Brug det USB-kabel, du normalt tilslutter kameraet og printeren med, tilslut det store, flade stik på USB-kablet til det tilsvarende stik på Pictbridge-printeren.

- 3 Åbn gummidækslet på siden af kameraet og sæt USBkablets mindste stik i USB-stikket på kameraet.
- 4 Når kameraet er tilsluttet printeren, vises menuen Print Setup (Indstil printer) på kameraet. Hvis du allerede har markeret billeder, der skal udskrives ved hjælp af menuen HP Instant Share på kameraet,

| Print Setup                                               |             |  |
|-----------------------------------------------------------|-------------|--|
| Images:                                                   | 12 selected |  |
| Print Size:                                               | 4"x6"       |  |
| Paper Type:                                               | Photo       |  |
| Paper Size:                                               | 8.5"x11"    |  |
| to edit print selections.     Press OK to begin printing. |             |  |

vises antallet af markerede billeder. Andre billeder: ALL (Alle) vises.

**BEMÆRK!** Der vises et eksempel på udskriften i det nederste højre hjørne af skærmbilledet **Print Setup (Indstil printer)**, hvor du kan se det sidelayout, der vil blive brugt til at udskrive billederne. Dette eksempel på udskriften opdateres, når du ændrer indstillingerne for **Print Size** (**Billedstørrelse**) og **Paper Size (Papirstørrelse**).

Kun for PictBridge-printere: Vises standarden for Print Size (Billedstørrelse) eller Paper Size (Papirstørrelse), vil der ikke blive vist et eksempel. Printeren bestemmer automatisk sidelayoutet ved udskrivning af billeder.

5 Tryk på Menu/OK på kameraet for at starte udskrivningen, når alle indstillingerne i menuen Print Setup er korrekte. Du kan også ændre indstillingerne i menuen Print Setup (Indstil printer) ved hjælp af pileknapperne på kameraet, og derefter følge vejledningen på skærmen for at starte udskrivningen.

Brugervejledning til HP Photosmart M407

# Kapitel 6: Sådan bruges menuen Setup (Konfiguration)

I **menuen Setup Menu (Konfiguration)** kan du justere en række af kameraets indstillinger, f.eks. lyd, dato og klokkeslæt samt konfigurationen af USB- og fjernsynstilslutningen.

 Hvis du vil se menuen Setup (Konfiguration), skal du først åbne en anden menu (se Kameramenuer på side 22). Brug derefter knapperne ↓ til at flytte til menufanen for Setup Menu (Konfiguration)

| 🖸 🖻 🖾 😣 🖗 🕮<br>Setup Menu |                                | 0                 |        | Setup Mer              |             |
|---------------------------|--------------------------------|-------------------|--------|------------------------|-------------|
|                           | Display Brightness             | Med.              | 昌      | USB Dig                | ital Camera |
| 6                         | Camera Sounds                  | On                | 菡      | TV Configuration       | NTSC        |
| •                         | Live View Setup                | On                | 0      | 編編 19 19 19 11         |             |
|                           | Date & Time 1<br>USB Digital 0 | /1/2004<br>Camera | t<br>€ | Move Images to<br>EXIT | Card        |

- Brug knapperne til at bladre gennem menupunkterne i Setup (Konfiguration).
- 3 Tryk enten på knappen Menu/OK for at vælge en markeret mulighed og se undermenuen eller brug knapperne () til at ændre indstillingen for den markerede mulighed uden at åbne undermenuen.
- 4 I undermenuen kan du bruge knapperne ▲ ▼ og derefter Menu/OK til at ændre indstillingen i menuen Setup (Konfiguration).

## Displayets lysstyrke

Denne indstilling lader dig justere lysstyrken på displayet for de forskellige visningsforhold. Du kan anvende denne indstilling til at øge lysstyrken ved vanskelige lysmiljøer eller reducere lysstyrken for at forlænge batteriets levetid.

Standardindstillingen for Display Brightness (Displayets lysstyrke) er Medium.

- 1 I menuen Setup (Konfiguration) (side 85), vælges Display Brightness (Displayets lysstyrke).
- 2 I undermenuen Display Brightness (Displayets lysstyrke) markeres det lysstyrkeniveau, som du foretrækker til displayet. Resultatet af den nye indstilling ses på skærmen med Live View (Direkte visning) bag menuen, så du straks

| <b>1</b>     | Display Brightness                    |
|--------------|---------------------------------------|
|              | Low                                   |
| ~            | Medium                                |
| 1            | High                                  |
|              |                                       |
| Bala<br>viev | anced for indoor and outdoor<br>ving. |

kan se, hvordan indstillingen påvirker displayets lysstyrke.

**3** Tryk på **Menu/OK** for at gemme indstillingen og vende tilbage til menuen **Setup (Konfiguration)**.

Den nye indstilling forbliver i kraft, indtil du ændrer den igen, også selvom du slukker kameraet.

#### Kapitel 6: Sådan bruges menuen Setup (Konfiguration)

### Kameralyde

Kameralyde er de lyde, som kameraet udsender, når du tænder for det, trykker på en knap eller tager et billede. Kameralyde må ikke forveksles med den lyd, der optages sammen med billeder eller videoklip.

Standardindstillingen for **Camera Sounds (Kameralyde)** er **On (Til)**.

- 1 I menuen Setup (Konfiguration) (side 85) vælges Camera Sounds (Kameralyde).
- 2 I undermenuen Camera Sounds (Kameralyde) markeres Off (Fra) eller On (Til).
- 3 Tryk på Menu/OK for at gemme indstillingen og vende tilbage til menuen Setup (Konfiguration).

Den nye indstilling forbliver i kraft, indtil du ændrer den igen, også selvom du slukker kameraet.

### Vis direkte billede når kameraet tændes

Med denne indstilling kan du vælge om displayet skal tændes med Live View (Direkte visning), hver gang du tænder kameraet, eller om denne funktion skal være slået fra.

Standardindstillingen Live View at Power On (Direkte visning når kameraet er tændt) er Live View On (Direkte visning til).

**BEMÆRK!** Indstilles Live View at Power On (Direkte visning når kameraet tændes Til) til Off (Fra) kan det spare på batterierne.

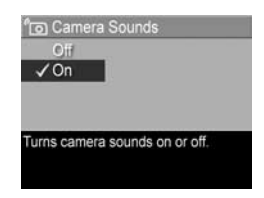

- 1 I menuen Setup (Konfiguration) (side 85), vælges Live View Setup (Konfiguration af Direkte visning).
- 2 Marker Live View On (Direkte visning til) eller Live View Off (Direkte visning fra) i undermenuen Live View at Power On (Direkte visning når kameraet tændes).

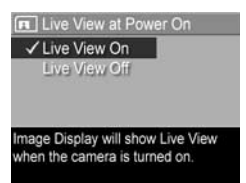

3 Tryk på Menu/OK for at gemme indstillingen og vende tilbage til menuen Setup (Konfiguration).

Den nye indstilling forbliver i kraft, indtil du ændrer den igen, også selvom du slukker kameraet.

## Dato og klokkeslæt

Med denne indstilling kan du angive dato og klokkeslæt samt kameraets format for dato og klokkeslæt. Det sker normalt, første gang du indstiller kameraet, men det kan være nødvendigt at gentage indstillingen af dato og klokkeslæt, hvis du rejser mellem forskellige tidszoner, hvis kameraet har været uden strøm i længere tid, eller hvis datoen eller klokkeslættet er indstillet forkert.

BEMÆRK! Det valgte format for dato/klokkslæt vises i displayet med Playback (Afspilning). Formatet, der vælges i denne indstilling, anvendes også i funktionen Date & Time Imprint (Trykt dato & klokkeslæt) (se Dato og klokkeslæt på side 55).

- I menuen Setup (Konfiguration) (side 85) vælges Date & Time (Dato & klokkeslæt).
- 2 I undermenuen Date & Time (Dato & klokkeslæt) justeres værdien af det markerede valg vha. knapperne ▲ ▼.
- Tryk på knapperne ↓ for at markere en anden værdi.

| mm/o | d/yyyy 12 hr |
|------|--------------|
| Date | 01/01/2004   |
| Time | 12:00 pm     |

- 4 Gentag trin 2 og 3, indtil dato og klokkeslæt er angivet korrekt i det rigtige format.
- 5 Tryk på Menu/OK for at gemme indstillingen og vende tilbage til menuen Setup (Konfiguration).

Indstillingen for dato-/klokkeslætsformat gælder, indtil du ændrer dem igen, også selvom du slukker kameraet. Indstillingerne for dato og klokkeslæt gælder også, så længe kameraets batterier, der er installeret, er opladede eller, hvis batterierne er fjernet, det sker i under 10 minutter, eller kameraet er tilsluttet en HP -vekselstrømsadapter.

## **USB-konfiguration**

Denne indstilling er afgørende for, hvordan kameraet genkendes, når det sluttes til en computer.

- 1 Vælg USB i menuen Setup (Konfiguration) (side 85).
- 2 I undermenuen USB Configuration (USB-konfiguration) markeres et af disse to valg:

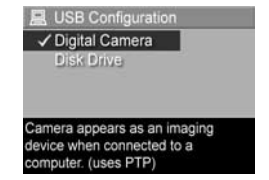

 Digital Camera (Digitalkamera) – Computeren registrerer kameraet som et digitalkamera, der bruger PTP-protokollen (billedoverførselsprotokol). Dette er kameraets standardindstilling.

Kapitel 6: Sådan bruges menuen Setup (Konfiguration)

- Disk Drive (Harddisk) Computeren registrerer kameraet som et MSDC-diskdrev (Mass Storage Device Class). Brug denne indstilling til at overføre billeder til en computer, hvor HP Image Zone-software ikke er installeret (se Overførsel af billeder til computeren uden brug af HP Image Zone-softwaren på side 96). Denne indstilling kan muligvis ikke benyttes på en Windows 98-computer, hvor HP Image Zone-softwaren ikke er installeret.
- **3** Tryk på **Menu/OK** for at gemme indstillingen og vende tilbage til menuen **Setup** (Konfiguration).

Den nye indstilling gælder, indtil du ændrer den igen, også selvom du slukker kameraet.

## **Tv-konfiguration**

Med denne indstilling kan du indstille formatet af videosignalet til visning af kameraets billeder på et fjernsyn (tv), som er sluttet til kameraet ved hjælp af en HP Photosmart-dok i M-series (ekstraudstyr).

Standardindstillingen for **TV Configuration** (Tv-konfiguration) afhænger af det sprog, du valgte, da der første gang blev tændt for kameraet.

- 1 I menuen Setup (Konfiguration) (side 85), vælges TV Configuration (Tv-konfiguration).
- 2 Fremhæv et af nedenstående punkter i undermenuen TV Configuration (Tv-konfiguration):
  - NTSC Dette format bruges især i Nordamerika og Japan.

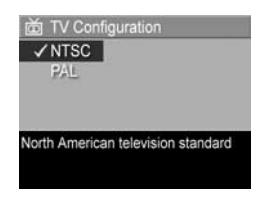

• PAL – Dette format bruges især i Europa.

**3** Tryk på **Menu/OK** for at gemme indstillingen og vende tilbage til menuen **Setup (Konfiguration)**.

Den nye indstilling forbliver i kraft indtil du ændrer den igen, også selvom du slukker kameraet.

For at få flere oplysninger vedrørende tilslutning af kameraet til et tv skal du se brugervejledningen til dokken.

### Sprog

Her kan du angive, hvilket sprog der skal bruges på kameraet, f.eks teksten i menuerne.

- 1 I menuen Setup (Konfiguration) (side 85), vælges
- Fremhæv det ønskede sprog i undermenuen Language (Sprog).
- 3 Tryk på Menu/OK for at gemme indstillingen og vende tilbage til menuen Setup (Konfiguration).

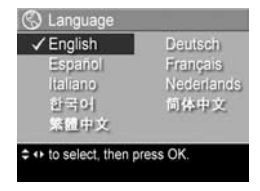

Den nye indstilling gælder, indtil du ændrer den igen, også selvom du slukker kameraet.

### Overfør billederne til hukommelseskort

Menupunktet **Move Images to Card... (Flyt billeder til kort...)** findes i menuen **Setup (Konfiguration)**, hvis der er sat et hukommelseskort i kameraet som ekstraudstyr og den interne hukommelse indeholder mindst et billede.

Hvis du trykker på **Menu/OK** i menuen **Setup (Konfiguration)** (side 85), når menupunktet **Move Images to Card...** (Flyt billeder til kort...) er markeret, og der er plads på hukommelseskortet, vises der en meddelelse om, at der er nok plads til at overføre alle de interne filer til hukommelseskortet. Hvis der ikke er plads til alle billederne, vises der en meddelelse om, hvor mange af billederne fra den interne hukommelse, der kan overføres til hukommelseskortet. Hvis der ikke er plads på hukommelseskortet vises meddelelsen CARD FULL (KORTET ER FULDT).

Under overførslen vises en bjælke. Alle de billeder, der bliver overført til hukommelseskortet, bliver slettet fra kameraets interne hukommelse. Når flytningen er færdig, vender du tilbage til menuen **Setup (Konfiguration)**.

# Kapitel 7: Fejlretning og support

Dette kapitel indeholder oplysninger om følgende:

- Nulstilling af kameraet (side 94)
- Brug af kameraet uden HP Image Zone-softwaren (side 95)
- Rengøring af kameraet (side 100)
- Mulige problemer, deres årsager og løsninger (side 101)
- Fejlmeddelelser på kameraet (side 114)
- Fejlmeddelelser på computeren (side 126)
- Sådan får du hjælp fra HP (side 129)
- **BEMÆRK!** Der er flere oplysninger om ovennævnte og andre problemer, der kan opstå i forbindelse med kameraet og HP Image Zone-software, på HP websted for kundesupport. **www.hp.com/support.**

## Nulstilling af kamera

Hvis kameraet ikke reagerer, når du trykker på knapperne, kan du nulstille kameraet på følgende måde:

- 1 Sluk kameraet.
- 2 Hvis der sidder et hukommelseskort i kameraet, skal du tage det ud. (Det er ikke nødvendigt at fjerne det ekstra hukommelseskort for at nulstille kameraet, men det eliminerer hukommelseskortet som mulig årsag til eventuelle problemer).
- **3** Du nulstiller kameraet ved at afbryde strømmen på følgende måde:
  - Kører kameraet kun på batterier, skal du åbne dækslet til batterier/hukommelseskort og fjerne begge batterier i ca. 5 sekunder.
  - Hvis du kun bruger den valgfri HP vekselstrømsadapter til at give kameraet strøm, skal du fjerne den fra kameraet i mindst 5 sekunder.
  - Hvis du bruger både batterier og HP vekselstrømsadapter, skal du fjerne begge dele i mindst 5 sekunder.
- 4 Sæt derefter batterierne på plads, og luk dækslet til batteri/ hukommelseskort og/eller tilslut HP vekselstrømsadapteren til kameraet igen.
- 5 Når du har kontrolleret, at kameraet fungerer uden et ekstra hukommelseskort, kan du sætte kortet tilbage, hvis du har et.

### Brug af kameraet uden HP Image Zone-software

Hvis du af en eller anden grund ikke kan eller ikke ønsker at installere HP Image Zone-softwaren på din computer (f.eks. manglende RAM på computeren, eller hvis du benytter et styresystem, som ikke understøttes), kan du stadig bruge kameraet til at tage billeder og optage videoklip. Nogle af de ting, kameraet kan bruges til, påvirkes dog, hvis softwaren ikke er installeret:

- HP Instant Share-funktionen er afhængig af HP Image Zone-softwaren, så hvis denne ikke er installeret, kan du ikke bruge kameraets HP Instant Share-funktion.
- Billeder, der er markeret til udskrift på menuen HP Instant Share på kameraet, bliver ikke automatisk udskrevet, når kameraet tilsluttes computeren. Funktionen vil dog stadig fungere i følgende situationer:
  - Når kameraet tilsluttes direkte til en printer.
  - Hvis du benytter et hukommelseskort i kameraet, og hvis du bruger et hukommelseskort i kameraet, kan du bare fjerne hukommelseskortet i kameraet og sætte det i hukommelseskortpladsen i printeren.
- Billeder og videoklip overføres til computeren på en anden måde, da det normalt sker vha. HP Image Zone-softwaren. Der er flere oplysninger i næste afsnit.

#### Overførsel af billeder til computeren uden brug af HP Image Zonesoftwaren

**BEMÆRK!** Hvis der er installeret Windows Me, 2000 eller XP eller et Mac- eller OS x-systemet på computeren, behøver du ikke at læse det følgende. Du skal bare slutte kameraet til computeren med et USB-kabel, og der startes et program til overførsel af billeder.

Hvis HP Image Zone-softwaren ikke er installeret på computeren, kan du i stedet overføre billederne fra kameraet på en af følgende måder: Ved hjælp af en hukommelseskortlæser eller ved at konfigurere kameraet som et diskdrev.

#### Overførsel via en hukommelseskortlæser

Hvis du benytter et hukommelseskort i kameraet, skal du bare tage det ud og sætte det i kortlæseren (skal købes separat). Den fungerer som et diskette- eller cd-rom-drev. Nogle computere og HP Photosmart-printere har en indbygget kortlæser, og de bruges på samme måde til at gemme billeder på computeren.

#### Overførsel af billeder til en computer med Window

- 1 Tag hukommelseskortet ud af kameraet, og sæt det i kortlæseren (eller hukommelseskortpladsen i computeren eller printeren).
- 2 Højreklik på Denne computer, og vælg Stifinder i menuen.
- 3 I vinduet kan du se alle de drev, der findes under Denne computer. Hukommelseskortet vises som en flytbar harddisk. Klik på plustegnet (+) til venstre for den flytbare harddisk.

- 4 Der er to mapper under Flytbar harddisk. Der vises en undermappe, når du klikker på plustegnet ud for mappen med navnet DCIM. Når du klikker på undermappen under DCIM, vises alle billedfilerne i højre side af Stifinder.
- 5 Marker alle billeder (klik på Marker alt i menuen Rediger), og kopier dem (klik på Kopier i menuen Rediger).
- 6 Klik på Lokal disk under Denne computer. Nu arbejder du på computerens harddisk.
- 7 Opret en ny mappe under Lokal disk (gå til rullemenuen Fil og klik på Ny, og klik derefter på Mappe. En mappe med navnet Ny mappe ses i højre side af Stifinder). Når teksten på denne nye mappe er fremhævet, kan du omdøbe den (f.eks. Billeder). Du kan også give mappen et nyt navn senere ved at højreklikke på den, vælge Omdøb i genvejsmenuen og derefter skrive navnet.
- 8 Klik på den nye mappe og gå til rullemenuen **Rediger** og klik derefter på **Sæt ind**.
- 9 Nu bliver billederne, som du kopierede i trin 5, placeret i den nye mappe på harddisken. Klik på den nye mappe for at kontrollere, at de er overført. Mappen skal indeholde de samme filer i mappen som på hukommelseskortet (trin 4).
- 10Når du har kontrolleret, at alle billeder er overført, skal du sætte hukommelseskortet tilbage i kameraet. Du kan frigøre plads på kortet ved enten at slette billeder eller formatere kortet (vha. Delete (Slet) i menuen Playback (Afspilning) i kameraet).
- **BEMÆRK!** Det anbefales, at du formaterer kortet i stedet for at slette billederne. Dette kan forhindre, at kort eller billeder bliver ødelagt.

#### Overførsel af billeder til en Macintosh-computer

- Tag hukommelseskortet ud af kameraet, og sæt det i kortlæseren (eller hukommelseskortpladsen i computeren eller printeren).
- 2 Afhængigt af computerens konfiguration og versionen af Mac OS X-styresystemet, der er installeret, startes programmet Image Capture eller iPhoto automatisk. Her får du hjælp til at overføre billeder fra kameraet til computeren.
  - Hvis Image Capture startes, skal du enten klikke på Download Some (Overfør nogle) eller Download All (Download alle) for at overføre billeder til computeren. Som standard vil billederne/videoklippene blive overført til mapperne Pictures (Billeder) eller Movies (Film) (alt efter hvilken type der er tale om).
  - Hvis iPhoto startes, skal du klikke på Import (Importer) for at overføre billederne til computeren. Billederne gemmes i iPhoto-programmet. Du skal blot køre iPhoto for at få adgang til billederne på et senere tidspunkt.
  - Hvis der ikke automatisk startes et program, eller hvis du vil kopier billedet manuelt, skal du bruge drevikonet for hukommelseskortet, og derefter kopiere billederne derfra og over på harddisken. Der er flere oplysninger om, hvordan man kopierer filer i den elektroniske hjælp til Macintosh, som ligger på computeren.

#### Sådan konfigureres kameraet som diskdrev

Du kan konfigurere kameraet, så det fungerer som et diskdrev, når det tilsluttes computeren.

**BEMÆRK!** Du kan muligvis ikke benytte denne fremgangsmåde på en computer med Windows 98.

1 Indstil kameraet til Disk Drive (Harddisk) (det skal kun gøres én gang):

a. Tænd kameraet, og tryk på knappen Menu/OK, og menuen Optagelse vises.

**b.** Brug **>** til at navigere i menuen Konfiguration

c. Brug → til at markere menupunktet USB, og tryk på Menu/OK.

d. Brug - til at markere Disk Drive (Harddisk), og tryk på Menu/OK.

e. Brug → til at markere EXIT (Afslut), og tryk på Menu/OK.

- 2 Når kameraet er konfigureret som Harddisk, skal det sluttes til computeren vha. et USB-kabel.
- 3 Herefter sker billedoverførslen på samme måde som beskrevet i afsnittet Overførsel via en hukommelseskortlæser på side 96. På computere med Windows vises kameraet som Flytbar disk i Stifinder. På Macintosh-computere startes enten Image Capture eller iPhoto.

- 4 Når du har overført billederne fra kameraet til computeren, skal du bare trække stikket ud af hhv. kameraet og computeren. Hvis der er installeret Windows 2000 eller XP på din computer, ser du muligvis en meddelelse med teksten "Usikker fjernelse af enhed". Du kan ignorere denne advarsel.
- **BEMÆRK!** Hvis hverken Image Capture/Billedoverførsel eller iPhoto startes automatisk på en Macintosh, skal du finde ikonet på skrivebordet med navnet **HP\_M407**. Du kan få yderligere oplysninger om kopiering af filer i hjælpen til Mac, som blev leveret med computeren.

## Rengøring af kameraobjektiver

Du skal gøre følgende for at fjerne evt. smøremiddel, der er løbet fra objektivets åbningsmekanisme ind i kameraobjektivet samt fingeraftryk, støv osv., som har samlet sig på objektivet. Du renser objektiverne ved at bruge almindelige renseservietter til objektiver, som kan købes i fotospecialbutikker, og en vatpind.

- 1 Drej kameraet for at åbne objektivets åbningsmekanisme og for at udvide objektivet.
- 2 Drej renseservietten om en vatpind.
- **3** Objektivet rengøres ved at bevæge vatpinden med servietten i cirkelbevægelser.

Du skal ved efterfølgende brug af kameraet være forsigtig med ikke at trykke på dækslet til åbningsmekanismen, når objektivet er tilbagetrukket, da dette kan få smøremiddel til at løbe fra åbningsmekanismen og ind i objektivet.

### Problemer og løsninger

| Problem                         | Mulige årsager                                                                                                    | Løsning                                                                                                    |
|---------------------------------|----------------------------------------------------------------------------------------------------|----------------------------------------------------------------------------------------------------|
| Kameraet<br>kan ikke<br>tændes. | Batterierne<br>fungerer enten<br>ikke korrekt,<br>er flade, sat<br>forkert i, er slet<br>ikke sat i eller er<br>af den forkerte<br>type. | <ul> <li>Batteriet er næsten opbrugt<br/>eller helt fladt. Prøv at sætte<br/>et nyt i eller at lade det op.</li> <li>Kontroller, at batterierne er<br/>sat rigtigt i (se side 10).</li> <li>Brug ikke almindelige alkaline-<br/>batterier. Du opnår det bedste<br/>resultat, hvis du bruger<br/>Energizer Lithium AA eller<br/>genopladelige NiMH AA-<br/>batterier.</li> </ul> |
|                                 | Hvis du har<br>den valgfri<br>vekselstrøms-<br>adapter fra HP,<br>er den enten<br>ikke sluttet til<br>kameraet eller<br>lysnettet.       | Kontroller, at<br>vekselstrømsadapteren fra<br>HP er tilsluttet kameraet og en<br>fungerende stikkontakt.                                                                                                    |
|                                 | Den valgfri<br>vekselstrøms-<br>adapter fra<br>HP fungerer ikke<br>korrekt.                                                              | Kontroller, at HP's<br>vekselstrømsadapteren ikke er<br>beskadiget, og at den er tilsluttet<br>en fungerende stikkontakt.                                                                                                    |

| Problem                                                                                             | Mulige årsager                                                                   | Løsning                                                                                                    |
|----------------------------------------------------------------------------------------------------|----------------------------------------------------------------------------------|----------------------------------------------------------------------------------------------------|
| Kameraet<br>kan ikke<br>tændes<br>(fortsat).                                                        | Det valgfri<br>hukommelses-<br>kort er ikke<br>understøttet eller<br>beskadiget. | Kontroller, at hukommelseskortet<br>er den rigtige type til kameraet<br>(se <b>Opbevaring</b> på side 151).<br>Hvis det er den rigtige type, skal<br>du fjerne hukommelseskortet, og<br>se om du kan tænde kameraet.<br>Hvis du kan tænde for kameraet,<br>når hukommelseskortet ikke<br>er sat i, er kortet højeste<br>sandsynligt ødelagt. Skift<br>kortet ud. |
|                                                                                                    | Kameraet<br>fungerer ikke.                                                       | Nulstil kameraet (se <b>Nulstilling</b><br><b>af kamera</b> på side 94).                                                                                                    |
| Strømindi-<br>katoren er<br>tændt, men<br>kameraet<br>virker "låst"<br>og fungerer<br>ikke korrekt. | Da kameraet var<br>tændt, forsvandt<br>strømmen<br>kortvarigt.                   | Nulstil kameraet (se <b>Nulstilling</b><br><b>af kamera</b> på side 94).                                                                                                    |

| Problem                                                                      | Mulige årsager                                                                                                    | Løsning                                                                                                    |
|------------------------------------------------------------------------------|----------------------------------------------------------------------------------------------------|----------------------------------------------------------------------------------------------------|
| Jeg er nødt<br>til at udskifte<br>eller<br>genoplade<br>batterierne<br>ofte. | Hvis du bruger<br>displayet med<br>Live View<br>(Direkte<br>visning),<br>optager video,<br>eller bruger<br>blitzen eller<br>zoomfunktionen<br>meget, opbruges<br>batteriet<br>hurtigere. | Se <b>Forlængelse af</b><br>batterilevetiden på side 138.                                                                                                    |
|                                                                              | De anvendte<br>NiMH-batterier<br>er genopladet<br>forkert eller<br>er afladet, da<br>de ikke har<br>været i brug<br>i noget tid.                                                         | NiMH-batterierne blev som nye<br>ikke fuldstændig opladet og<br>aflades med tiden ligegyldig,<br>om de er indsat i et kamera.<br>Et batteri, som enten er nyt eller<br>ikke har været ladet op for nylig,<br>skal lades op for at have fuld<br>kapacitet (se <b>Genopladning af</b><br><b>NiMH-batterier</b> på side 142). |
|                                                                              | Batteritypen<br>passer ikke til<br>den måde,<br>kameraet<br>benyttes på.                                                                                                    | Se <b>Ydeevne pr. batteritype</b><br>på side 140.                                                                                                    |

| Problem                                         | Mulige årsager                                                                | Løsning                                                                                                    |
|-------------------------------------------------|-------------------------------------------------------------------------------|----------------------------------------------------------------------------------------------------|
| Kamerabat-<br>terierne<br>kan ikke<br>lades op. | De genoplade-<br>lige batterier er<br>ikke sat i.                             | Indsæt NiMH-batterier. Lithium-<br>batterier kan ikke genoplades.                                                                                                    |
|                                                 | Batterierne er<br>allerede opladet.                                           | Opladningen starter ikke, hvis<br>NiMH-batterierne blev ladet op<br>for nylig. Prøv at lade dem op,<br>når de har været afladet lidt tid.                                                                                                    |
|                                                 | Du bruger en<br>forkert adapter.                                              | Du må kun bruge<br>vekselstrømsadapteren fra HP,<br>der er godkendt til brug med<br>dette kamera (se <b>Tillæg B:</b><br><b>Anskaffelse af</b><br><b>kameratilbehør</b> på side 147).                                                                                                    |
|                                                 | Spændingen i<br>batteriet er for<br>lav til at<br>opladningen<br>kan begynde. | Kameraet oplader ikke<br>batterierne, hvis NiMH-<br>batterierne er beskadiget eller<br>overafladet. Tag batterierne ud<br>af kameraet, og lad dem op i<br>HP Photosmart Quick Recharger<br>til kameraer i M-series (købes<br>separat), og sæt dem i kameraet<br>igen. Hvis de stadig ikke virker,<br>er enten det ene eller begge<br>batterier beskadiget. Køb nye<br>NiMH-batterier, og prøv igen. |

| Problem                                                        | Mulige årsager                                                                   | Løsning                                                                                                    |
|----------------------------------------------------------------|----------------------------------------------------------------------------------|----------------------------------------------------------------------------------------------------|
| Kamerabatte<br>rierne kan<br>ikke lades op<br>(fortsat).       | Batterierne er<br>beskadiget eller<br>ødelagt.                                   | NiMH-batterier nedbrydes med<br>tiden og kan svigte. Hvis<br>kameraet registrerer, at der er<br>et problem med batterierne,<br>begynder opladningen ikke,<br>eller opladningen afbrydes for<br>tidligt. Køb nye batterier.                                                                                                    |
|                                                                | Batterierne er<br>sat forkert i.                                                 | Kontroller, at batterierne er sat<br>rigtigt i (se side 10).                                                                                                    |
| Kameraet<br>reagerer<br>ikke når jeg<br>trykker på<br>en knap. | Kameraet er ikke<br>tændt eller har<br>selv slukket.                             | Tænd kameraet eller sluk og<br>tænd for det igen.                                                                                                    |
|                                                                | Kameraet er<br>sluttet til<br>computeren.                                        | De fleste af knapperne fungerer<br>ikke, når kameraet er sluttet til<br>computeren. Hvis de gør, sker<br>der som regel bare det, at<br>displayet tændes eller slukkes.                                                                                                    |
|                                                                | Batterierne er<br>helt afladet.                                                  | Udskift eller genoplad<br>batterierne.                                                                                                    |
|                                                                | Det valgfri<br>hukommelses-<br>kort er ikke<br>understøttet eller<br>beskadiget. | Kontroller, at hukommelseskortet<br>er den rigtige type til kameraet<br>(se <b>Opbevaring</b> på side 151).<br>Hvis det er den rigtige korttype,<br>skal du slukke for kameraet,<br>fjerne hukommelseskortet, tænde<br>for kameraet og se om kameraet<br>reagerer, når du trykker på en<br>knap. Hvis dette er tilfældet, er<br>kortet beskadiget. Udskift kortet. |

| Problem                                                                                        | Mulige årsager                                                                      | Løsning                                                                                                    |
|------------------------------------------------------------------------------------------------|-------------------------------------------------------------------------------------|----------------------------------------------------------------------------------------------------|
| Kameraet<br>reagerer<br>ikke, når<br>jeg trykker<br>på en knap<br>(fortsat).                   | Kameraet<br>fungerer ikke.                                                          | Nulstil kameraet (se <b>Nulstilling</b><br><b>af kamera</b> på side 94).                                                                                                    |
| Der er en<br>lang pause<br>fra jeg<br>trykker på<br>udløseren<br>til billedet<br>bliver taget. | Det tager tid at<br>indstille og låse<br>afstand og eks-<br>poneringstid.           | Brug Focus Lock<br>(Fokuseringslås) (se side 34).                                                                                                    |
|                                                                                                | Motivet er<br>mørkt, og<br>eksponerings-<br>tiden er meget<br>lang.                 | <ul> <li>Brug blitzen.</li> <li>Hvis det ikke er muligt at bruge<br/>blitzen, så anbring kameraet<br/>på et stativ, så billedet ikke<br/>bliver rystet.</li> </ul>                                                                                            |
|                                                                                                | Blitzen er<br>indstillet til Red-<br>eye Reduction<br>(Reducering af<br>røde øjne). | Det tager længere tid at tage et<br>billede med Red Eye Reduction<br>(Reducering af røde øjne).<br>Udløsermekanismen forsinkes<br>på grund af den anden blitz.<br>Det er vigtigt, at personerne på<br>billedet venter på, at blitzen<br>aktiveres anden gang. |

| Problem                                                                        | Mulige årsager                                                                                                    | Løsning                                                                                                    |
|--------------------------------------------------------------------------------|----------------------------------------------------------------------------------------------------|----------------------------------------------------------------------------------------------------|
| Der bliver<br>ikke taget<br>et billede,<br>når jeg<br>trykker på<br>udløseren. | Du trykkede ikke<br>hårdt nok på<br><b>udløseren</b> .                                                                                     | Tryk udløseren helt ned.                                                                                                    |
|                                                                                | Den interne<br>hukommelse<br>eller hukommel-<br>seskortet er<br>fuld(t).                                                                   | Overfør billederne fra kameraet<br>til computeren, og slet dem<br>derefter i den interne<br>hukommelse eller på<br>hukommelseskortet (se <b>Sletning</b><br>på side 64). Du kan også sætte<br>et nyt hukommelseskort i.                  |
|                                                                                | Det indsatte<br>valgfri hukom-<br>melseskort er<br>låst.                                                                                   | Du skal, når kameraet er slukket,<br>fjerne hukommelseskortet og<br>dreje låsetappen på kortet<br>til åben.                                                                                                    |
|                                                                                | Blitzen er ved at<br>lade op.                                                                                                    | Vent til den er ladet helt op, før<br>du tager et billede til.                                                                                                    |
|                                                                                | Kameraet er ind-<br>stillet til optage-<br>funktionen<br>Macro (Makro)<br>© og kan ikke<br>tage billeder, før<br>der er stillet<br>skarpt. | <ul> <li>Stil skarpt igen (prøv at bruge<br/>Focus Lock (Fokuseringslås).<br/>Se side 34).</li> <li>Kontroller, at motivet er inden<br/>for intervallet Macro (Makro)<br/>(nærbillede) (se Valg af<br/>motivtype på side 39).</li> </ul> |
|                                                                                | Kameraet<br>gemmer stadig<br>det sidste<br>billede, der blev<br>taget.                                                                     | Vent et par sekunder, mens<br>kameraet behandler det sidst<br>billede, før du tager et nyt.                                                                                                    |

| Problem                 | Mulige årsager                                                                                | Løsning                                                                                                    |
|-------------------------|-----------------------------------------------------------------------------------------------|----------------------------------------------------------------------------------------------------|
| Billedet er<br>uskarpt. | Der er ikke<br>meget lys,<br>og blitzen er<br>indstillet til Flash<br>Off (Blitz fra)<br>(§). | I svagt lys er eksponeringstiden<br>længere. Brug et stativ, så<br>billedet ikke bliver rystet, tænd<br>mere lys i rummet eller indstil<br>blitzen på <b>Flash On (Blitz til) 4</b><br>(se <b>Blitzindstilling</b> på side 37)                    |
|                         | Kameraet skal<br>være indstille til<br>optagefunk-<br>tionen Macro<br>(Makro) 📽 .             | Indstil kameraet til optage-<br>funktionen <b>Macro (Makro) \$</b><br>og tag billedet igen (se <b>Valg af</b><br><b>motivtype</b> på side 39).                                                                                                    |
|                         | Du bevægede<br>kameraet, da<br>billedet blev<br>taget.                                        | Hold kameraet i ro, når du<br>trykker på <b>udløseren</b> eller brug<br>et stativ. Hold øje med, om<br>ikonet <sup>®</sup> vises på displayet<br>(det betyder, at det næsten er<br>umuligt at holde kameraet i ro,<br>og du bør bruge et stativ). |
|                         | Kameraet<br>stillede skarpt på<br>det forkerte eller<br>kunne ikke stille<br>skarpt.          | <ul> <li>Kontroller, at de firkantede<br/>parenteser i søgeren er grønne,<br/>inden du tager billedet<br/>(se Skarphedsindstilling<br/>på side 32).</li> <li>Brug Focus Lock<br/>(Fokuseringslås) (se side 34).</li> </ul>                        |
| Problem                  | Mulige årsager                                                                                                    | Løsning                                                                                                    |
|--------------------------|----------------------------------------------------------------------------------------------------|----------------------------------------------------------------------------------------------------|
| Billedet er<br>for lyst. | Blitzen gav for<br>meget lys.                                                                                                    | <ul> <li>Slå blitzen fra (se<br/>Blitzindstilling på side 37).</li> <li>Ryk længere væk fra motivet,<br/>og benyt zoomen til at skabe<br/>det samme billede.</li> </ul>                                                                                                    |
|                          | En anden<br>lyskilde end<br>blitzen gav for<br>meget lys.                                                                                                  | <ul> <li>Prøv at tage billedet fra<br/>en anden vinkel.</li> <li>Undgå at rette kameraet<br/>direkte mod en lyskilde eller<br/>mod en reflekterende overflade,<br/>når solen skinner.</li> <li>Formindsk EV Compensation<br/>(Eksponeringskompensation)<br/>(se side 47).</li> </ul> |
|                          | Motivet<br>rummede<br>mange mørke<br>genstande, fx en<br>sort hund på en<br>sort sofa.                                                                     | Formindsk EV Compensation<br>(Eksponeringskompensation)<br>(se side 47).                                                                                                    |
|                          | Displayet er ind-<br>stillet til <b>High</b><br>(Høj) til uden-<br>dørsvisning, og<br>det kan få billed-<br>erne til at virke<br>for lyse på<br>displayet. | Skift Display Brightness<br>(Lysstyrke for display) i menuen<br>Setup (Konfiguration) for at<br>opnå en mere præcis lysstyrke<br>på displayet (se side 86).                                                                                                    |
|                          | Du benyttede EV<br>Compensation<br>(Eksponerings-<br>kompensation),<br>selvom du ikke<br>skulle.                                                           | Indstil EV Compensation<br>(Eksponeringskompensation)<br>til 0,0 (se side 47).                                                                                                    |

| Problem                   | Mulige årsager                                                                      | Løsning                                                                                                    |
|---------------------------|-------------------------------------------------------------------------------------|----------------------------------------------------------------------------------------------------|
| Billedet er for<br>mørkt. | Der var ikke<br>tilstrækkeligt lys.                                                 | <ul> <li>Vent til lysforholdene bliver<br/>bedre.</li> <li>Brug indirekte belysning.</li> <li>Brug blitzen (se side 37).</li> <li>Forøg EV Compensation<br/>(Eksponeringskompensation)<br/>(se side 47).</li> </ul>                                        |
|                           | Du brugte blitz,<br>men motivet var<br>for langt væk.                               | Sørg for, at motivet er inden for<br>blitzens rækkevidde (se<br>side 150). Hvis det er tilfældet,<br>skal du indstille blitzen til <b>Flash</b><br><b>Off (Blitz fra)</b> (S) (se side 37)<br>og bruge en længere<br>eksponeringstid (og bruge<br>stativ). |
|                           | Lyset er bag<br>motivet.                                                            | <ul> <li>Brug indstillingen Flash On<br/>(Blitz til) \$ (se side 37) til at<br/>belyse motivet.</li> <li>Forøg EV Compensation<br/>(Eksponeringskompensation)<br/>(se side 47).</li> </ul>                                                                 |
|                           | Din finger<br>skygger for<br>blitzen.                                               | Sørg for at flytte dine fingre fra<br>blitzen, når du tager billeder.                                                                                                    |
|                           | Der var for<br>mange lyse<br>genstande i<br>motivet, fx en<br>hvid hund i<br>sneen. | Forøg EV Compensation<br>(Eksponeringskompensation)<br>(se side 47).                                                                                                    |

| Problem                | Mulige årsager                                                                                                    | Løsning                                                                                                    |
|------------------------|----------------------------------------------------------------------------------------------------|----------------------------------------------------------------------------------------------------|
| Billedet er<br>grynet. | Kameraet var<br>for varmt, da<br>billedet blev<br>taget. Kameraet<br>har været tændt<br>for længe eller<br>opbevaret på et<br>varmt sted. | Dette kan ske for alle<br>digitalkameraer og kan sikkert<br>ikke ses på de fleste billeder.<br>Effekten formindskes i takt med,<br>at kameraet køler ned. Du opnår<br>den bedste billedkvalitet ved<br>ikke at opbevare kameraet på<br>meget varme steder. Er kameraet<br>varmt efter lang tids brug, skal<br>du slukke displayet for at<br>minimere opvarmningen. Som<br>med alle elektroniske enheder<br>skal du ikke efterlade kameraet<br>på varme steder, f.eks. i solen<br>på instrumentbrættet i bilen. |
|                        | Indstillingen ISO<br>Speed (ISO-<br>hastighed)<br>er for høj.                                                                             | Brug en lavere ISO Speed<br>(ISO-hastighed) (se side 53).                                                                                                    |
|                        | Billedkom-<br>pressionen i<br>indstillingen<br>Image Quality<br>(Billedkvalitet)<br>(4MP, 2MP eller<br>VGA) er for høj.                   | Brug indstillingen 4MP Best<br>(4MP Bedst) for Image Quality<br>(Billedkvalitet), der har den<br>laveste billedkompression<br>(se side 48).                                                                                                    |
|                        | Der var ikke<br>tilstrækkeligt lys.                                                                                                    | <ul> <li>Vent til lysforholdene<br/>bliver bedre.</li> <li>Brug indirekte belysning.</li> <li>Brug blitzen (se side 37).</li> </ul>                                                                                                    |

| Problem                                                                     | Mulige årsager                                                                                                    | Løsning                                                                                                    |
|-----------------------------------------------------------------------------|----------------------------------------------------------------------------------------------------|----------------------------------------------------------------------------------------------------|
| Datoen og<br>klokkeslættet<br>er forkert.                                   | Dato og<br>klokkeslæt blev<br>indstillet forkert,<br>eller du er rejst<br>til en anden<br>tidszone.                                                                                                | Indstil dato og klokkeslæt igen<br>ved hjælp af <b>Date &amp; Time (Dato<br/>&amp; klokkeslæt)</b> i menuen <b>Setup</b><br>(Konfiguration) (se side 88)                                                             |
|                                                                             | Batterierne er<br>helt afladet eller<br>fjernet fra<br>kameraet i for<br>lang tid.                                                                                                    | Dato og klokkeslæt ændres ikke<br>i ca. 10 minutter uden opladede<br>batterier. Indstil dato og<br>klokkeslæt igen ved hjælp af<br>Date & Time (Dato &<br>klokkeslæt) i menuen Setup<br>(Konfiguration) (se side 88) |
| Kameraet<br>reagerer<br>trægt, når<br>jeg prøver<br>at se mine<br>billeder. | Hvis hukommel-<br>seskortet er<br>langsomt, eller<br>der er for mange<br>billeder på kor-<br>tet, kan det gå<br>langsomt, når<br>du prøver at<br>gennemse, for-<br>større og slette<br>billederne. | Se <b>Opbevaring</b> på side 151<br>og <b>Hukommelseskapacitet</b><br>på side 154 for at få gode råd<br>om hukommelseskort.                                                                                          |

| Problem                                                                                       | Mulige årsager                                                                                                    | Løsning                                                                                                    |
|-----------------------------------------------------------------------------------------------|----------------------------------------------------------------------------------------------------|----------------------------------------------------------------------------------------------------|
| Kameraet<br>bliver<br>(meget)<br>varmt.                                                       | Du bruger den<br>valgfri veksel-<br>strømsadapter<br>fra HP til at<br>levere strøm til<br>kameraet eller til<br>at lade batteri-<br>erne op i kame-<br>raet, eller du har<br>brugt kameraet<br>kontinuerligt i en<br>længere peri-<br>ode (15 minutter<br>eller længere). | Det er normalt. Hvis det virker<br>usædvanlig varmt, kan du slukke<br>kameraet, trække stikket til HP's<br>adapter ud, og lade det køle lidt<br>ned. Undersøg derefter, om<br>kameraet eller batteriet er<br>beskadiget. |
| Jeg kan ikke<br>overføre<br>billeder fra<br>kameraet til<br>computeren.                       | HP Image Zone-<br>softwaren er ikke<br>installeret på<br>computeren.                                                                                                    | Installer enten softwaren<br>HP Image Zone (se Installation<br>af softwaren på side 14) eller<br>se Brug af kameraet uden<br>HP Image Zone-software<br>på side 95.                                                       |
|                                                                                               | Computeren<br>genkender ikke<br>standarden<br>Picture Transfer<br>Protocol (PTP).                                                                                                    | Indstil kameraet til Disk Drive<br>(Harddisk) (se Sådan<br>konfigureres kameraet som<br>diskdrev på side 99).                                                                                                    |
| Jeg har<br>problemer<br>med at<br>installere<br>eller bruge<br>softwaren<br>HP Image<br>Zone. |                                                                                                    | Tjek HP's websted for<br>kundesupport:<br>www.hp.com/support.                                                                                                    |

# Fejlmeddelelser på kameraet

| Meddelelse                                                                                               | Mulige årsager                                                                                                    | Løsning                                                                                                    |
|----------------------------------------------------------------------------------------------------|----------------------------------------------------------------------------------------------------|----------------------------------------------------------------------------------------------------|
| BATTERIES<br>DEPLETED<br>(BATTERIER<br>AFLADET).<br>Camera is<br>shutting down<br>(Kameraet<br>slukkes). | Batteriet har for<br>lidt strøm til at<br>kameraet kan<br>benyttes.                                                                                                    | Udskift eller genoplad<br>batterierne eller brug<br>den valgfri<br>vekselstrømsadapter<br>fra HP.                                                                                                    |
| Batteries are<br>defective<br>(Batterierne er<br>beskadiget)                                             | Batterierne er<br>kortsluttet eller<br>overopladet.                                                                                                    | Køb nye batterier.<br>(Se Tillæg B: Anskaffelse<br>af kameratilbehør<br>på side 147).                                                                                                    |
| Batteries cannot<br>be charged<br>(Batterierne kan<br>ikke oplades).                                     | Det er enten<br>opstået en fejl<br>under opladning-<br>en, strømforsynin-<br>gen blev afbrudt<br>under opladnin-<br>gen, der blev<br>benyttet en forkert<br>vekselstrømsa-<br>dapter, batteri-<br>erne er<br>overopladet eller<br>beskadiget, eller<br>der er ingen bat-<br>terier i kameraet. | Forsøg at oplade<br>batterierne et par gange.<br>Hvis det ikke lykkes, skal<br>du oplade batterierne i en<br>ekstern oplader. Bliver<br>batterierne stadigvæk ikke<br>opladet, skal du købe<br>nogle nye og prøve igen.<br>(Se Tillæg B: Anskaffelse<br>af kameratilbehør<br>på side 147). |
| UNSUPPORTED<br>CARD (Kortet<br>understøttes ikke)                                                        | Det ekstra<br>hukommelseskort<br>er ikke en type,<br>der understøttes.                                                                                                    | Kontroller, at<br>hukommelseskortet<br>understøttes, jvf. (Se<br><b>Opbevaring</b> på side 151.)                                                                                                    |

| Meddelelse                                                                                                    | Mulige årsager                                                                        | Løsning                                                                                                    |
|----------------------------------------------------------------------------------------------------|---------------------------------------------------------------------------------------|----------------------------------------------------------------------------------------------------|
| CARD IS<br>UNFORMATTED<br>(kortet er ikke<br>formateret)<br>Press OK to<br>format card<br>(Kortet er forkert<br>formateret. Tryk<br>på OK for at<br>formatere det) | Hukommelses-<br>kortet skal<br>formateres.                                            | Følg anvisningerne på<br>displayet for at formatere<br>kortet, eller tag det ud af<br>kameraet, hvis du ikke vil<br>formatere det.                                         |
| CARD HAS<br>WRONG<br>FORMAT (kortet<br>har det forkerte<br>format)<br>Press OK to<br>format card (Tryk<br>på OK for at<br>formatere det)                           | Kortet i kameraet<br>er formateret til<br>en anden enhed,<br>fx en mp3-<br>afspiller. | Følg anvisningerne<br>på displayet for at<br>omformatere kortet (eller<br>tag det ud af kameraet,<br>hvis du ikke vil<br>formatere det).                                   |
| Unable to Format<br>(Kan ikke<br>formateres)<br>Try Again<br>(Prøv igen)                                                                                           | Hukommelseskor-<br>tet er beskadiget.                                                 | Udskift hukommelseskortet<br>eller, hvis du har en<br>kortlæser, prøv at<br>formatere det på<br>computeren. Der er<br>anvisninger i<br>dokumentationen til<br>kortlæseren. |

| Meddelelse                                                                                                    | Mulige årsager                                                                                                    | Løsning                                                                                                    |
|----------------------------------------------------------------------------------------------------|----------------------------------------------------------------------------------------------------|----------------------------------------------------------------------------------------------------|
| The card is<br>locked (Kortet er<br>låst). Please<br>remove the card<br>from your<br>camera. (Tag<br>kortet ud af<br>kameraet) | Meddelelsen<br>vises, når du for-<br>søger at konfigu-<br>rere <b>HP Instant</b><br><b>Share</b> -menuen,<br>og hukommelses-<br>kortet er låst. | Tag kortet ud af kameraet,<br>når kameraet er slukket,<br>og fortsæt med <b>HP Instant</b><br><b>Share</b> eller skub<br>låsetappen på<br>hukommelseskortet hen til<br>åben, inden du fortsætter.                          |
| CARD LOCKED<br>(Kortet er låst)                                                                                                | Det indsatte valg-<br>fri hukommelses-<br>kort er låst.                                                                                         | Når kameraet er slukket,<br>skal du fjerne<br>hukommelseskortet<br>fra kameraet og dreje<br>låsetappen på kortet hen<br>til åben.                                                                                          |
| MEMORY FULL<br>(Hukommelsen er<br>fuld) eller CARD<br>FULL (Kortet er<br>fuldt)                                                | Der er ikke plads<br>til at gemme flere<br>billeder, hverken i<br>den interne<br>hukommelse eller<br>på hukommelses-<br>kortet.                 | Overfør billederne fra<br>kameraet til computeren,<br>og slet dem derefter i den<br>interne hukommelse eller<br>på hukommelseskortet<br>(se <b>Sletning</b> på side 64).<br>Du kan også sætte et nyt<br>hukommelseskort i. |

| Meddelelse                                                                                                    | Mulige årsager                                                                                                    | Løsning                                                                                                    |
|----------------------------------------------------------------------------------------------------|----------------------------------------------------------------------------------------------------|----------------------------------------------------------------------------------------------------|
| Memory full<br>(Hukommelsen<br>er fuld)<br>eller Card full<br>(Kortet er fuldt).<br>Camera cannot<br>save Share<br>selections<br>(Kameraet kan<br>ikke gemme<br>share-<br>indstillinger). | Den interne<br>hukommelse eller<br>det valgfri<br>hukommelseskort<br>er fuldt, og dette<br>forhindrer<br><b>HP Instant</b><br><b>Share</b> -destinatio-<br>ner i at blive<br>gemt på kame-<br>raet eller i at blive<br>markeret til<br><b>HP Instant Share</b> . | Overfør billederne fra<br>kameraet til computeren,<br>og slet dem derefter i den<br>interne hukommelse eller<br>på hukommelseskortet<br>(se <b>Sletning</b> på side 64).<br>Indstil <b>HP Instant Share</b> -<br>destinationerne igen<br>(se <b>Oprettelser af</b><br><b>adresser i menuen HP</b><br><b>Instant Share</b> på side 71). |
| Memory/card<br>too full to<br>record audio<br>(Hukommelse/<br>kort for fuld til<br>at optage lyd)                                                                                         | Der er plads til at<br>optage mere end<br>3 sekunders lyd.                                                                                                    | Overfør billederne fra<br>kameraet til computeren,<br>og slet dem derefter i den<br>interne hukommelse eller<br>på hukommelseskortet<br>(se <b>Sletning</b> på side 64).<br>Du kan også sætte et nyt<br>hukommelseskort i.                                                                                                    |

| Meddelelse                                                                                                    | Mulige årsager                                                                                                    | Løsning                                                                                                    |
|----------------------------------------------------------------------------------------------------|----------------------------------------------------------------------------------------------------|----------------------------------------------------------------------------------------------------|
| Insufficient space<br>on card to<br>complete request<br>(Der er ikke<br>tilstrækkelig<br>plads på kortet til<br>at udføre dette) | Der er ikke nok<br>plads i den<br>interne<br>hukommelse eller<br>på det valgfri<br>hukommelseskort<br>til at rotere<br>billedet. | Overfør billederne fra<br>kameraet til computeren,<br>og slet dem derefter i den<br>interne hukommelse eller<br>på hukommelseskortet<br>(se <b>Sletning</b> på side 64).<br>Roter i stedet for billedet<br>på computeren. |
|                                                                                                    | Billedet er for<br>stort til at rotere<br>eller forstørre.                                                                       | Billedet kommer nok fra<br>et andet kamera. Overfør<br>billedet fra kameraet til<br>computeren. Roter eller<br>forstør derefter billedet<br>på computeren.                                                                |

| Meddelelse                                          | Mulige årsager                                                                                                    | Løsning                                                                                                    |
|-----------------------------------------------------|----------------------------------------------------------------------------------------------------|----------------------------------------------------------------------------------------------------|
| CARD IS<br>UNREADABLE<br>(Kortet kan ikke<br>læses) | Kameraet kan<br>ikke læse fra<br>hukommelses-<br>kortet. Kortet er<br>beskadiget eller<br>af en type, der<br>ikke understøttes. | <ul> <li>Prøv at slukke kameraet<br/>og derefter tænde det<br/>igen.</li> <li>Kontroller, at<br/>hukommelseskortet<br/>er den rigtige type til<br/>kameraet (se<br/><b>Opbevaring</b><br/>på side 151). Hvis<br/>hukommelseskortet er af<br/>den rigtige type, skal du<br/>omformatere kortet ved<br/>hjælp af indstillingen<br/>Format (Formater) i<br/>undermenuen Delete<br/>(Slet) i menuen Playback<br/>(Afspilning) (se Sletning<br/>på side 64). Hvis det<br/>ikke kan lade sig gøre,<br/>er det sandsynligvis<br/>beskadiget. Skift<br/>kortet ud.</li> </ul> |
| PROCESSING<br>(Behandler)                           | Kameraet<br>behandler data,<br>f.eks. gemmer det<br>sidste billede.                                                             | Vent et par sekunder, mens<br>kameraet behandler det<br>sidste billede, før du<br>trykker på en knap.                                                                                                    |
| CHARGING<br>FLASH (Blitzen<br>oplades)              | Blitzen er ved<br>at lade op.                                                                                                   | Det varer længere, når<br>batteriet er næsten fladt.<br>Hvis du tit ser denne<br>meddelelse, skal batteriet<br>enten lades op eller<br>udskiftes.                                                                                                    |

| Meddelelse                                                     | Mulige årsager                                                                                                    | Løsning                                                                                                    |
|----------------------------------------------------------------|----------------------------------------------------------------------------------------------------|----------------------------------------------------------------------------------------------------|
| FOCUS TOO FAR<br>(Motiv er for<br>langt væk) og<br>blinker 💥   | Motivet er for<br>langt væk, og<br>kameraet kan<br>ikke stille skarp<br>med Macro<br>(Makro) 💥.                             | <ul> <li>Ændre optagefunktion<br/>(se Valg af motivtype<br/>på side 39).</li> <li>Gå tættere på motivet.<br/>Du skal være inden for<br/>afstanden af<br/>optagefunktionen Macro<br/>(Makro) (se Valg af<br/>motivtype på side 39).</li> </ul> |
| FOCUS TOO<br>CLOSE (Motiv er<br>for tæt på)                    | Motivet er for<br>tæt på til, at<br>kameraet kan<br>stille skrapt, når<br>det er indstillet<br>til Macro<br>(Makro) 🐌.      | Gå længere væk fra<br>motivet. Det skal være<br>inden for afstanden for<br><b>Macro (Makro)</b><br>(se side 39).                                                                                                    |
| Blinker 🕊                                                      | Motivet er for<br>tæt på til, at<br>kameraet kan<br>stille skrapt,<br>når det ikke er<br>indstillet til Macro<br>(Makro) 🐒. | Indstil kameraet til<br>optagefunktionen<br>Macro (Makro) 😴 eller<br>gå længere væk.                                                                                                    |
| UNABLE TO<br>FOCUS (Kan ikke<br>stille skarpt) og<br>blinker 😴 | Kameraet kan<br>ikke stille skarpt<br>med Macro<br>(Makro) 🖏,<br>og det kan<br>skyldes svag<br>kontrast.                    | <ul> <li>Brug Focus Lock<br/>(Fokuseringslås)<br/>(se side 34).<br/>Ret kameraet mod en<br/>lysere del af motivet.</li> <li>Sørg for, at kameraet er<br/>inden for afstanden for<br/>Macro (Makro)<br/>(se side 39).</li> </ul>               |

| Meddelelse                                                                                                   | Mulige årsager                                                                                                    | Løsning                                                                                                    |
|----------------------------------------------------------------------------------------------------|----------------------------------------------------------------------------------------------------|----------------------------------------------------------------------------------------------------|
| رمیں<br>(advarsel om at<br>kameraet rystes)                                                                  | Lyset er svagt,<br>og billedet bliver<br>sandsynligvis<br>uskarpt, fordi<br>eksponerings-<br>tiden er lang.                          | Brug blitzen (se<br>Blitzindstilling på side 37)<br>eller et stativ.                                                                                                    |
| ERROR SAVING<br>IMAGE (Billedet<br>er ikke gemt)<br>eller ERROR<br>SAVING VIDEO<br>(Videoen er<br>ikke gemt) | Det indsatte<br>valgfri<br>hukommelseskort<br>blev fjernet, inden<br>kameraet havde<br>gemt billedet eller<br>var halvt låst.        | <ul> <li>Tag aldrig<br/>hukommelseskortet ud<br/>af kameraet, før<br/>hukommelsesindikatoren<br/>er holdt op med at<br/>blinke.</li> <li>Når kameraet er slukket,<br/>skal du fjerne<br/>hukommelseskortet<br/>og kontrollere, om<br/>låsetappen på kanten<br/>af er helt i den åbne<br/>position.</li> </ul> |
| Cannot display<br>image (Billedet<br>kan ikke vises)                                                         | Billedet er taget<br>med et andet<br>kamera eller<br>billedfilen blev<br>beskadiget, da<br>kameraet ikke<br>blev slukket<br>korrekt. | <ul> <li>Billedet kan godt være i<br/>orden. Overfør billedet til<br/>computeren og prøv at<br/>åbne det med softwaren<br/>HP Image Zone.</li> <li>Tag ikke<br/>hukommelseskortet ud,<br/>mens kameraet er tændt.</li> </ul>                                                                                  |

| Meddelelse                                                                                          | Mulige årsager                                                     | Løsning                                                                                                    |
|----------------------------------------------------------------------------------------------------|--------------------------------------------------------------------|----------------------------------------------------------------------------------------------------|
| Camera has<br>experienced an<br>error (Der opstod<br>en fejl i<br>kameraet)                         | Der er muligvis<br>problemer med<br>firmwaren.                     | Prøv at slukke kameraet og<br>derefter tænde det igen.<br>Hvis det ikke hjælper, skal<br>du nulstille kameraet (se<br><b>Nulstilling af kamera</b><br>på side 94). Hvis<br>problemet varer ved, skal<br>du notere fejlkoden og<br>derefter ringe til HP's<br>support (se <b>Sådan får du</b><br><b>hjælp</b> på side 129).                                                                 |
| Unknown USB<br>device (Ukendt<br>USB-enhed)                                                         | Kameraet er<br>tilsluttet en USB-<br>enhed, som ikke<br>genkendes. | Sørg for, at kameraet kun<br>tilsluttes understøttede<br>computere og printere.                                                                                                    |
| Unable to<br>communicate<br>with printer (Det<br>er ikke muligt at<br>kommunikere<br>med printeren) | Der er ingen<br>forbindelse<br>mellem kameraet<br>og printeren.    | <ul> <li>Kontroller, at der er<br/>tændt for printeren.</li> <li>Kontroller, om kablet<br/>sidder korrekt i både<br/>printeren og kameraet<br/>eller den valgfri dok i<br/>Photosmart M-series.<br/>Hvis det ikke hjælper,<br/>kan du slukke kameraet<br/>og trække stikket ud.<br/>Sluk derefter printeren,<br/>og tænd den igen.</li> <li>Sluk kameraet og tænd<br/>det igen.</li> </ul> |

| Meddelelse                                                                                                    | Mulige årsager                                                                   | Løsning                                                                                                    |
|----------------------------------------------------------------------------------------------------|----------------------------------------------------------------------------------|----------------------------------------------------------------------------------------------------|
| Unsupported<br>printer (Printeren<br>understøttes ikke)                                                                                                    | Printeren<br>understøttes ikke.                                                  | Tilslut kameraet til en<br>understøttet printer, f.eks.<br>en HP Photosmart- eller<br>PictBridge-kompatibel<br>printer. Du kan også slutte<br>kameraet til computeren,<br>overføre billederne og<br>udskrive dem herfra i<br>stedet. |
| Photo tray is<br>engaged<br>(fotobakken er<br>optaget)<br>Disengage photo<br>tray or select<br>smaller paper<br>size. (Frigør det,<br>eller vælg en<br>mindre<br>papirstørrelse) | Den valgte<br>papirformat kan<br>ikke bruges med<br>den printerens<br>fotobakke. | Fjern fotopapirbakken<br>eller skift papirstørrelse i<br>menuen <b>Print Setup</b><br>( <b>Printerindstilling</b> ) på<br>kameraet.                                                                                                  |
| Printer top<br>cover is open<br>(Printerens<br>øverste låge<br>er åben)                                                                                                    | Printeren står<br>åben.                                                          | Luk låget på printeren.                                                                                                    |
| Incorrect or<br>missing print<br>cartridge (Forkert<br>eller manglende<br>blækpatron)                                                                                            | Blækpatronen er<br>en forkert model<br>eller mangler.                            | Installer en ny blækpatron<br>og tænd og sluk printeren<br>igen.                                                                                                    |

| Meddelelse                                                                                                    | Mulige årsager                                                                                    | Løsning                                                                                                    |
|----------------------------------------------------------------------------------------------------|---------------------------------------------------------------------------------------------------|----------------------------------------------------------------------------------------------------|
| Printer has a<br>paper jam<br>(Der er papirstop<br>i printeren) eller<br>The print<br>carriage has<br>stalled<br>(Blækpatronen<br>sidder fast) | Der er<br>papirstop, eller<br>blækpatronen<br>sidder fast.                                        | Sluk printeren. Fjern<br>papiret, der sidder fast,<br>og tænd printeren igen.                                                                                                    |
| Printer is out of<br>paper (Der er<br>ikke mere papir<br>i printeren)                                                                          | Der er ikke mere<br>papir i printeren.                                                            | Læg papir i printeren,<br>og tryk på OK eller<br>Continue (Fortsæt) på<br>printeren.                                                                                                    |
| Selected print<br>size is larger<br>than selected<br>paper size<br>(Det valgte<br>udskriftsstørrelse<br>er større end<br>papiret)              | Billedets<br>udskriftstørrelse<br>er for stor i<br>forhold til papiret.                           | Tryk på Menu/OK på<br>kameraet for at komme<br>tilbage til Print Setup<br>(Printerindstilling),<br>og vælg en<br>udskriftstørrelse, der svarer<br>til papiret. Du kan også<br>lægge større papir i<br>printeren. |
| Selected paper<br>size is too big for<br>printer<br>(Den valgte<br>papirstørrelse er<br>for stor til<br>printeren)                             | Den valgte<br>papirstørrelse<br>er større end<br>størrelsen, som<br>understøttes af<br>printeren. | Tryk på <b>Menu/OK</b> på<br>kameraet for at komme<br>tilbage til <b>Print Setup</b><br>( <b>Printerindstilling</b> ),<br>og vælg en papirstørrelse,<br>der passer til printeren.                                |

| Meddelelse                                                                                                    | Mulige årsager                                                              | Løsning                                                                                                    |
|----------------------------------------------------------------------------------------------------|-----------------------------------------------------------------------------|----------------------------------------------------------------------------------------------------|
| Borderless<br>printing is only<br>supported on<br>photo paper<br>(Udskrivning<br>uden kant<br>understøttes kun<br>på fotopapir)       | Du forsøgte at<br>udskrive et billede<br>uden kant på<br>almindeligt papir. | Vælg en mindre<br>udskriftsstørrelse, og<br>kontroller, at indstillingen<br>Paper Type (Papirtype)<br>på skærmen Print Setup<br>(Printerindstilling) er sat til<br>Photo (Foto) (tryk på<br>Menu/OK på kameraet<br>og gå tilbage til skærmen<br>Print Setup<br>(Printerindstilling),<br>og indstil Paper Type<br>(Papirtype) til Photo<br>(Foto)). Læg fotopapir<br>i printeren. |
| Borderless<br>printing is not<br>supported on<br>this printer.<br>(Udskrivning<br>uden kant<br>understøttes ikke<br>på denne printer) | Printeren<br>understøtter<br>ikke udskrivning<br>uden kant.                 | Tryk på Menu/OK på<br>kameraet for at komme<br>tilbage til Print Setup<br>(Printerindstilling),<br>og vælg en mindre<br>udskriftsstørrelse.                                                                                                    |
| Printing canceled<br>(Udskrivning<br>annulleret)                                                                                      | Udskrivningsjob-<br>bet er annulleret.                                      | Tryk på knappen <b>Menu/</b><br>OK på kameraet. Start<br>udskrivningen igen.                                                                                                    |

| Meddelelse                                     | Mulige årsager                                                                                                    | Løsning                                                                                                    |
|------------------------------------------------|----------------------------------------------------------------------------------------------------|----------------------------------------------------------------------------------------------------|
| Meddelelse<br>Produktet kan<br>ikke tilsluttes | Computeren skal<br>have adgang<br>til filer i<br>hukommelsen<br>under<br>installationen<br>af <b>HP Instant</b><br><b>Share</b> . Enten<br>er den interne<br>hukommelse fyldt<br>op eller<br>hukommelseskort<br>i kameraet er<br>fuldt, hvis der er<br>et. | Hvis den interne<br>hukommelse eller<br>hukommelseskortet er fyldt<br>op, skal billederne<br>overføres til en computer<br>(se <b>Overførsel af billeder</b><br><b>til en computer</b><br>på side 79) og billederne<br>skal slettes fra kameraet<br>for at skabe plads (se<br><b>Sletning</b> på side 64). |
|                                                | Kameraet er<br>slukket.                                                                                                    | Tænd kameraet.                                                                                                    |
|                                                | Kameraet<br>fungerer ikke<br>korrekt.                                                                                                    | Tilslut kameraet direkte til<br>en HP Photosmart eller<br>PictBridge-kompatible<br>printer og udskriv et billede.<br>Dermed undersøges det<br>om billedet, hukommel-<br>seskortet, USB-forbindelsen<br>og USB-kablet fungerer<br>korrekt.                                                                 |
|                                                | Kameraet er ikke<br>korrekt tilsluttet.                                                                                                    | Sørg for, at stikket sidder<br>ordentlig fast i computeren<br>og kameraet.                                                                                                    |

### Fejlmeddelelser på computeren

| Meddelelse                                    | Mulige årsager                                                                                                    | Løsning                                                                                                    |
|-----------------------------------------------|----------------------------------------------------------------------------------------------------|----------------------------------------------------------------------------------------------------|
| Produktet kan<br>ikke tilsluttes<br>(fortsat) | Kameraet er<br>indstillet til<br>Digital Camera<br>(Digitalkamera)<br>i undermenuen<br>USB<br>Configuration<br>(USB-<br>konfiguration)<br>i menuen Setup<br>(Konfiguration),<br>men computeren<br>kan ikke<br>registrere, at<br>kameraet er et<br>digitalkamera. | Indstillingen USB<br>Configuration<br>(USB-konfiguration) skal<br>ændres til Disk Drive<br>(Harddisk) i menuen<br>Setup (Konfiguration).<br>(Se side 89.) Dermed<br>bliver kameraet registreret<br>som en ny disk på<br>computeren, så du let kan<br>kopiere billedfiler fra<br>kameraet til computerens<br>harddisk. |
|                                               | Kameraet<br>er tilsluttet<br>computeren via<br>en USB-hub,<br>og den er ikke<br>kompatibel med<br>kameraet.                                                                                                    | Tilslut kameraet direkte til<br>en USB-port på<br>computeren.                                                                                                    |
|                                               | Du bruger den<br>valgfri<br>HP Photosmart<br>M-series-dok og<br>har glemt at<br>trykke på<br>knappen <b>Save</b> /<br><b>Print (Gem/</b><br><b>udskriv)</b> .                                                                                                    | Tryk på Save/Print<br>(Gem/Udskriv) på<br>dokken.                                                                                                    |

| Meddelelse                                    | Mulige årsager                                                                                   | Løsning                                                                                                    |
|-----------------------------------------------|--------------------------------------------------------------------------------------------------|----------------------------------------------------------------------------------------------------|
| Produktet kan<br>ikke tilsluttes<br>(fortsat) | Det indsatte<br>valgfri<br>hukommel-<br>seskort er låst.                                         | Når kameraet er slukket,<br>skal du fjerne<br>hukommelseskortet og<br>dreje låsetappen på<br>kortet til åben. |
|                                               | Det lykkedes<br>ikke at oprette<br>forbindelse via<br>USB.                                       | Genstart computeren.                                                                                          |
| Kunne ikke sende<br>til tjenesten             | Der er ikke<br>oprettet<br>forbindelse til<br>internettet.                                       | Sørg for, at computeren<br>er online.                                                                         |
| Kommunikations<br>problemer                   | Der kører anden<br>HP Instant<br>Share-software,<br>der har eksklusiv<br>adgang til<br>kameraet. | Luk det andet <b>HP Instant</b><br><b>Share</b> -program.                                                     |

# Sådan får du hjælp

Dette afsnit indeholder oplysninger om, hvordan du får support til dit digitalkamera, inklusive internetadressen på supportwebsiden, en forklaring på supportprocessen og telefonnumre til support.

### HP's webside med hjælp til handicappede

Kunder med handicap kan få hjælp på adressen www.hp.com/hpinfo/community/accessibility/prodserv

### HP Photosmart-webside

På adressen **www.photosmart.hp.com** eller **www.hp.com**/ **photosmart** finder du følgende oplysninger:

- Gode råd om, hvordan kameraet udnyttes mest effektivt og kreativt
- Driveropdateringer og software til HP-digitalkameraer
- Registrering af kameraet
- Abonnement på nyhedsbreve, driver- og softwareopdateringer og supportmeddelelser

## Hvor kan jeg få hjælp

HP-support fungerer mest effektivt, hvis du gør følgende i den nævnte rækkefølge:

- 1 Læs afsnittet om problemløsning i denne brugermanual (se **Problemer og løsninger** på side 101).
- 2 Gå ind på websiden til HP Customer Care for at få support. Hvis du har adgang til internettet, kan du finde en lang række oplysninger om dit digitalkamera. Besøg HP's websted for at få hjælp til produkter, drivere og softwareopdateringer på adressen **www.hp.com/support**

Der er kundesupport på følgende sprog: Hollandsk, engelsk, fransk, tysk, italiensk, portugisisk, spansk, svensk, traditionelt kinesisk, forenklet kinesisk, japansk, koreansk. (I Danmark, Finland og Norge fås supportoplysningerne kun på engelsk).

- 3 Adgang til HP-e-support. Hvis du har adgang til internettet, kan du kontakte HP direkte pr. e-mail fra adressen: www.hp.com/support. Du får svar fra teknikerne i HP's kundesupport. Support via e-mail på sprog, der er nævnt på webstedet.
- 4 (Kunder i USA og Canada kan springe dette trin over og gå til trin 5). Kontakt din lokale HP-forhandler. Har digitalkameraet en hardwarefejl, skal du indlevere det hos en HP-forhandler. Servicen er gratis i digitalkameraets begrænsede garantiperiode.

- 5 Kontakt HP Customer Support Center pr. telefon. Du kan finde yderligere oplysninger om betingelserne for telefonsupport i dit land/område på websiden: www.hp.com/support. HP bestræber sig hele tiden på at yde den bedst mulige telefonservice, og vi beder dig derfor se HP's webside jævnligt for at se om, der er nye oplysninger vedr. service og levering. Hvis du ikke kan løse problemet vha. af de ovennævnte muligheder, kan du ringe til HP. Sørg for at sidde ved computeren og have digitalkameraet ved hånden. Processen går lidt hurtigere, hvis du har følgende oplysninger klar:
  - Digitalkameraets modelnummer (findes på kameraets forside)
  - Digitalkameraets serienummer (findes på undersiden af kameraet)
  - Computerens operativsystem og tilgængelig RAM
  - Version af HP-softwaren (på cd-etiketten)
  - De meddelelser, der blev vist, da situationen opstod

De betingelser, der gælder for HP-telefonsupport, kan ændres uden varsel.

Telefonsupport er gratis fra købsdatoen og i den angivne periode medmindre andet er angivet.

| Regioner                | Telefonsupportperiode |
|-------------------------|-----------------------|
| Afrika                  | 30 dage               |
| Asien/Stillehavsområdet | 1 år                  |
| Canada                  | l år                  |
| Europa                  | l år                  |
| Latinamerika            | 1 år                  |
| Mellemøsten             | 30 dage               |
| USA                     | l år                  |

Kapitel 7: Fejlretning og support

## Telefonsupport i USA og Canada

Der ydes support både under og efter garantiperioden.

l garantiperioden er telefonsupport gratis. Ring til 1-(800)-474-6836 (1-800-HP invent).

HP Total Care-telefonsupport er tilgængelig på både engelsk og spansk hele døgnet rundt. (Ugedage og tidspunkter kan ændres uden varsel).

Efter garantiperiodens udløb skal du ringe på **1-(800)-474-6836 (1-800-HP invent)**. Der opkræves et gebyr, der skal betales med kreditkort. Hvis du mener, dit HP-produkt har brug for service, skal du ringe til HP Total Care, hvor en medarbejder vil fortælle dig, hvilke muligheder der er for service på produktet.

### Telefonsupport i Europa, Mellemøsten og Afrika

Telefonnumrene til HP Customer Support og regler kan ændres. Du kan få yderligere oplysninger betingelserne for telefonsupport i dit land/område på denne adresse: www.hp.com/support.

Algeriet +213 61 56 45 43

Bahrain 800 171 (gratis indenlandsk)

Belgien 070 300 005 (hollandsk) 070 300 004 (fransk)

Danmark +45 70 202 845

Finland +358 (0)203 66 767

Forenede Arabiske Emirater 800 4520 (gratis indenlandsk)

Frankrig +33 (0)892 69 60 22 (0,34 euro/minut)

Brugervejledning til HP Photosmart M407

Grækenland +30 210 6073603 (internationalt nummer) 801 11 22 55 47 (indenlandsk) 800 9 2649 (gratis fra Cypern til Athen)

Holland 0900 2020 165 (0,10 euro/minut)

Irland 1890 923 902

Israel +972 (0) 9 830 4848

Italien 848 800 871

Luxembourg 900 40 006 (fransk) 900 40 007 (tysk)

Marokko +212 22 404747

Mellemøsten +971 4 366 2020 (internationalt nummer)

Nigeria +234 1 3204 999

Norge +47 815 62 070

Polen +48 22 5666 000

Portugal 808 201 492

Rumænien +40 (21) 315 4442

Rusland +7 095 7973520 (Moskva) +7 812 3467997 (St. Petersborg)

Saudi Arabien 800 897 1444 (gratis indenlandsk)

Schweiz 0848 672 672 (tysk, fransk, italiensk – 0,08 CHF i alm. kontortid/0,04 CHF uden for alm. kontortid)

Slovakiet +421 2 50222444

Spanien 902 010 059

Storbritannien +44 (0)870 010 4320

Kapitel 7: Fejlretning og support

Sverige +46 (0)77 120 4765 Sydafrika 086 0001030 (Republikken Sydafrika) +27 11 2589301 (internationalt nummer) Tjekkiet +420 261307310 Tunesien +216 71 89 12 22 Tyrkiet +90 216 579 71 71 Tyskland +49 (0)180 5652 180 22 (0,12 euro/minut) Ukraine +7 (380 44) 4903520 (Kiev) Ungarn +36 1 382 1111 Vestafrika +351 213 17 63 80 (kun fransktalende lande) Ægypten +20 2 532 5222 Østrig +43 1 86332 1000 0810-001000 (indenlandsk)

### Anden global telefonsupport

Telefonnumrene til HP Customer Care og regler kan ændres. Du kan få yderligere oplysninger om betingelserne for telefonsupport i dit land/område på denne adresse: www.hp.com/support.

Argentina (54)11-4778-8380 eller 0-810-555-5520

Australien +61 (3) 8877 8000 eller lokalt (03) 8877 8000

Brasilien 0800-15-7751 eller 11-3747-7799

Canada 1-800-474-6836 (905-206-4663 fra Mississauga-området)

Chile 800-360-999

Colombia 01-800-51-HP-INVENT

Brugervejledning til HP Photosmart M407

Costa Rica 0-800-011-4114 eller 1-800-711-2884

Den Dominikanske Republik 1-800-711-2884

Ecuador 999-119 (Andinatel) +1-800-711-2884 (Andinatel) 1-800-225-528 (Pacifitel) +1-800-711-2884 (Pacifitel)

Filippinerne +63 (2) 867 3551

Guatemala 1-800-999-5105

Hong Kong SAR +852 2802 4098

Indien 1 600 447737

Indonesien +62 (21) 350 3408

Jamaica 1-800-711-2884

Japan 0570 000 511 (fra Japan) +81 3 3335 9800 (uden for Japan)

Kina +86 (21) 3881 4518

Korea, republikken +82 1588-3003

Malaysia 1 800 805 405

Mexico 01-800-472-6684 eller (55)5258-9922

New Zealand +64 (9) 356 6640

Panama 001-800-711-2884

Peru 0-800-10111

Singapore +65 6272 5300

Taiwan +886 0 800 010055

Thailand +66 (0)2 353 9000

Kapitel 7: Fejlretning og support

Trinidad & Tobago 1-800-711-2884 USA +1 (800)474 -6836 Venezuela 0-800-4746-8368 Vietnam +84 (0) 8 823 453

# Tillæg A: Håndtering af batterier

Dit kamera anvender to AA-batterier. Anvend ikke almindelige alkaliske batterier. For de bedste resultater anvendes Energizer litiumbatterier eller genopladelige nikkelmetalhydridbatterier (NiMH-batterier) af AA-typen.

# Hovedpunkter vedr. batterier

- Første gang du bruger et nyt sæt NiMH-batterier, skal de lades helt op, før de sættes i kameraet.
- Hvis du ikke skal bruge kameraet i længere tid (mere end to måneder), anbefaler HP, at du fjerner batterierne, medmindre du bruger genopladelige batterier og efterlader kameraet i dokken eller sluttet til en HP -vekselstrømsadapter (ekstraudstyr).
- Når batterierne sættes i kameraet, skal du tjekke, at de vender rigtigt som markeret i batterihuset. Hvis batterierne er sat forkert i, vil batterirummets dør måske lukke, men kameraet vil ikke fungere.
- Brug aldrig batterier af andre typer (litium og NiMH), mærker eller aldre. Dette kan forårsage uregelmæssig funktion af kameraet, såvel som batterilækage. Brug altid to identiske batterier af samme type, mærke og alder.

 Batteriernes ydeevne formindskes i takt med, at temperaturen falder. For den bedste ydeevne i kolde miljøer anvendes Energizer litiumbatterier af AA-typen. NiMHbatterier kan også fungere udmærket under lav temperatur. For at forbedre alle batteritypers ydeevne, opbevares kameraet og/eller batterierne i en varm, indvendig lomme, når man befinder sig i et koldt miljø.

## Forlængelse af batterilevetiden

Her er nogle batterispareråd:

- Sluk for billeddisplayet og brug søgeren i stedet, når du vælger motiv. Lad billeddisplayet være slukket, når det er muligt.
- Skift indstillingen Live View at Power On (Direkte visning, når kameraet tændes) i menuen Setup (Konfiguration) til Live View Off (Direkte visning fra), således at kameraet ikke aktiveres i Live View (Direkte visning) (se Vis direkte billede når kameraet tændes på side 87).
- Ændr indstillingen Display Brightness (Displayskarphed) i menuen Setup (Konfiguration) til Low (Lav), således at displayet bruger mindre strøm, når det befinder sig i Live View (Direkte visning) (se Displayets lysstyrke på side 86).
- Minimer brugen af blitz ved at indstille kameraet på Auto Flash (Automatisk blitz) i stedet for Flash On (Blitz til) (se Blitzindstilling på side 37).
- Brug kun zoom, når det er nødvendigt, at objektivets bevægelser minimeres (se **Brug af zoom** på side 35).

- Undgå at tænde og slukke kameraet unødigt. Hvis du forventer at tage flere end to billeder med fem minutters interval, er det bedre at lade kameraet være tændt med displayet deaktiveret, end at slukke for det efter hvert billede. Det begrænser det antal gange, objektivet skal skydes frem og tilbage.
- Anvend HP vekselstrømsadapteren eller HP Photosmartdokken i M-series, når kameraet er tændt i længere perioder af gangen, som når du overfører billeder til din computer, eller når du udskriver.

### Sikkerhedsforanstaltninger ved anvendelse af NiMH-batterier

- Oplad ikke andre batterier end NiMH-batterier i kameraet, HP Photosmart-dokken i M-series (ekstraudstyr) eller HP Photosmart Quick Recharger (ekstraudstyr).
- Forsøg ikke at brænde eller opvarme NiMH-batteriet.
- Forbind ikke batteriets positive og negative terminaler med hinanden vha. en metalgenstand (f.eks. ståltråd).
- Opbevar eller bær ikke NiMH-batteriet sammen med mønter, halskæder, hårnåle eller andre metalgenstande.
   Anbringes et NiMH-batteri i kontakt med mønter, er det specielt farligt for dig! Undgå skader og læg ikke batteriet i en lomme med mønter.
- Perforer ikke batteriet med dine negle, slå ikke på det med en hammer, træd ikke på det og udsæt det ikke på nogen måde for stød eller slag.
- Der må ikke loddes på batteriet.
- Udsæt ikke batteriet for vand eller saltvand. Det må ikke blive vådt.

- Skil ikke batteriet ad og lav ikke om på det. Batteriet indeholder nogle sikkerheds- og beskyttelsesforanstaltninger, og hvis de beskadiges, kan der udvikles varme, eksplosioner eller ild.
- Hvis batteriet under brug, opladning eller opbevaring begynder at lugte mærkeligt, bliver meget varmt (bemærk, at det ikke er normalt, at et batteri bliver varmt), skifter farve eller form eller på anden måde virker unormalt, skal du øjeblikkeligt holde op med at bruge det.
- I tilfælde af, at batteriet lækker, og du får væsken i øjet, må du ikke gnide dig i øjet. Skyl øjet grundigt med vand, og søg øjeblikkeligt læge. Hvis øjet ikke behandles, kan væsken muligvis forårsage en skade på det.

# Ydeevne pr. batteritype

Følgende tabel viser, hvor lang levetid litium- og genopladelige NiMH-batterier har under forskellige forhold.

| Anvendelse                                                 | Litium  | NiMH    |
|------------------------------------------------------------|---------|---------|
| Det mest økonomiske (over 30 billeder<br>om måneden)       | Rimelig | God     |
| Det mest økonomiske (mindre end 30 billeder<br>om måneden) | God     | Rimelig |
| Hyppig brug af blitz, mange billeder                       | God     | God     |
| Hyppig brug af video                                       | God     | God     |
| Hyppig brug af Live View (Direkte visning)                 | God     | God     |
| Samlet batterilevetid                                      | God     | Rimelig |
| Brug ved lave temperaturer/om vinteren                     | God     | Rimelig |
| Uregelmæssig brug (uden dok)                               | God     | Rimelig |
| Uregelmæssig brug (med dok)                                | God     | God     |
| Skal batterierne genoplades                                | Nej     | God     |

Brugervejledning til HP Photosmart M407

# Strømindikatorer

Følgende ikoner kan vises på statusskærmen med Live View (Direkte visning) ved Playback (Afspilning), og når kameraet er forbundet til en computer eller en printer. Hvis der ikke vises noget ikon, betyder det, at kameraets batteri har strøm nok til at fungere normalt.

| lkon                                      | Beskrivelse                                                                                                    |
|-------------------------------------------|----------------------------------------------------------------------------------------------------|
| C4                                        | Batterierne kører på lavt niveau. Kameraet<br>slukkes snart.                                                                         |
| <b>-</b> D>                               | Kameraet er tilsluttet vekselstrømsforsyningen<br>(med batterier, der ikke kan genoplades, eller ikke<br>med batterier installeret). |
| Animation af<br>batteriet der<br>lades op | Kameraet er tilsluttet vekselstrømsforsyningen,<br>og batteriet lades op.                                                            |
|                                           | Batteriet er nu ladet op, og kameraet får strøm fra<br>lysnettet.                                                                    |

**BEMÆRK!** Når batterierne tages ud af kameraet, bevares indstillingerne for dato og klokkeslæt i ca. 10 minutter. Hvis kameraet er uden batterier længere end 10 minutter, stilles uret til den dato og det klokkeslæt, hvor kameraet blev slukket. Du bliver måske bedt om at opdatere dato og klokkeslæt næste gang, du tænder for kameraet.

### Genopladning af NiMHbatterier

NiMH-batterier kan genoplades i kameraet, når kameraet er tilsluttet en HP vekselstrømsadapter eller HP Photosmart-dok i M-series. NiMH-batterier kan også genoplades med HP Photosmart batterilynoplader (ekstraudstyr). Se Tillæg B: Anskaffelse af kameratilbehør på side 147.

Når HP vekselstrømsadapteren bruges til at genoplade batterierne, og der er slukket for kameraet, blinker strømindikatoren på kameraets bagside under opladningen. Når dokken bliver brugt, blinker dokindikatoren. Når lynopladeren bliver brugt, er indikatoren på lynopladeren rød.

På nedenstående tabel vises den gennemsnitlige tid det tager at genoplade NiMH-batterier, som er helt flade, under hensyn til hvor batterierne oplades. Det fremgår også af tabellen, hvilket signal du ser, når batterierne er blevet genopladet.

| Hvor batterierne                                       | Gennemsnitlig   | Signal når opladningen                                                                                                    |
|--------------------------------------------------------|-----------------|----------------------------------------------------------------------------------------------------|
| er opladet                                             | opladningstid   | er gennemført                                                                                                    |
| I kamera med<br>HP vekselstrøms-<br>adapter tilsluttet | 12 til 15 timer | Hvis kameraet er slukket,<br>holder strømindikatoren på<br>kameraet op med at blinke<br>og slukker. Hvis kameraet<br>er tændt med displayet<br>aktiveret, vises <b>ER</b> ikonet. |

| Hvor batterierne<br>er opladet            | Gennemsnitlig<br>opladningstid        | Signal når opladningen<br>er gennemført                                   |
|-------------------------------------------|---------------------------------------|---------------------------------------------------------------------------|
| l kamera, mens<br>kameraet er i<br>dokken | 12 til 15 timer                       | Strømindikatoren på dokken<br>ophører med at blinke og<br>lyser i stedet. |
| I HP lynoplader                           | 1 time til 2<br>batterier             | Indikatoren på lynopladeren<br>bliver grøn.                               |
|                                           | Omkring 2<br>timer til 4<br>batterier |                                                                           |

Hvis du ikke skal bruge kameraet umiddelbart efter, at batterierne er genopladede, anbefaler vi, at du lader kameraet blive i dokken eller sluttet til HP vekselstrømsadapteren. Kameraet vil så lade batteriet helt op med mellemrum, så det altid er klar til brug.

Husk følgende, når du bruger NiMH-batterier:

- Første gang du bruger et nyt sæt NiMH-batterier, skal de lades helt op, før de sættes i kameraet.
- Du lægger måske mærke til, at batteriernes levetid de første adskillige gange, du bruger NiMH-batterier, synes kortere end, hvad du forventer. Ydeevnen vil blive forbedret og optimal, når batterierne er blevet opladet og dernæst fuldstændigt afladede (brugte) fire eller fem gange. Du kan anvende kameraet normalt til at aflade batterierne med i løbet af denne "tilpasningsperiode".
- Begge NiMH-batterier skal altid genoplades samtidigt. Et batteri med lavt niveau vil reducere levetiden for det andet batteri i kameraet.

- NiMH-batterier aflades, når de ikke er i brug, hvad enten de er installeret i et kamera eller ikke. Hvis de ikke er blevet brugt i mere end to uger, skal de genoplades, før de anvendes igen. Selv om du ikke bruger batterierne, er det en god idé at lade dem op hvert halve til hele år, så levetiden forlænges.
- Alle genopladelige batterier, herunder NiMH-batterier, nedbrydes med tiden, især hvis de opbevares og anvendes ved høje temperaturer. Hvis batteriernes levetid er blevet uacceptabelt reduceret med tiden, udskiftes de.
- Kameraet, dokken eller lynopladeren kan blive varme, mens de bruger og genoplader NiMH-batterierne. Det er normalt.
- NiMH-batterierne kan efterlades i kameraet, dokken eller lynopladeren, så længe det skal være, uden at der sker noget med nogen af delene. Opbevar altid opladede batterier køligt.

### Sikkerhedsforanstaltninger ved genopladning af NiMH-batterier

- Oplad ikke nogen batterier ud over NiMH-batterier i kameraet, dokken eller lynopladeren.
- Sørg for at NiMH-batterierne vender rigtigt, når du sætter dem i kameraet, dokken eller lynopladeren.
- Brug kun kameraet, dokken og lynopladeren på et tørt sted.
- Lad ikke NiMH-batterierne op på et varmt sted, såsom i direkte sollys eller i nærheden af åben ild.
- Under opladning af NiMH-batterier må kameraet, dokken og lynopladeren ikke tildækkes på nogen måde.
- Anvend ikke kameraet, dokken eller lynopladeren, hvis NiMH-batterierne på nogen måde forekommer beskadigede.
- Skil ikke kameraet, dokken eller lynopladeren ad.
- Tag stikket til HP -vekselstrømsadapteren eller lynopladeren ud af stikkontakten, før de rengøres.

## Strømbesparende dvalefunktion

For at spare på batterierne slukker displayet automatisk, hvis der ikke er nogen knapaktivitet i 20 sekunder, når du befinder dig i **Live View (Direkte visning)** eller 30 sekunder, når du befinder dig i andre indstillinger. Når kameraet er tilsluttet en computer, slukker displayet automatisk 10 sekunder efter, at forbindelsen er etableret. Når kameraet er i "dvaletilstand", aktiveres det igen, når du trykker på en knap. Hvis der ikke bliver trykket på nogen knapper under dvaletilstanden, bliver kameraet automatisk slukket efter yderligere 5 minutter.

Brugervejledning til HP Photosmart M407

# Tillæg B: Anskaffelse af kameratilbehør

Der findes tilbehør til dit kamera.

Blandt tilbehøret til dette digitalkamera er:

 HP Photosmart-dok i M-series – C8907A

Genoplad NiMH-batterierne, størrelse AA, i dit kamera, således at kameraet altid er parat til at tage billeder. Overfør let og elegant

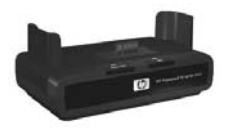

billeder til computeren, send e-mail med billeder via HP Instant Share eller udskriv billeder med et tryk på en knap. Slut det til dit fjernsyn og se lysbilledshow.

Inkluderer en dok med to genopladelige NiMH-batterier, størrelse AA, en audio/video-ledning, en USB-ledning samt en HP -vekselstrømsadapter.

 HP Photosmart lynopladersæt i M-series – L1815A (Fås ikke i Latinamerika)

Genopladning af NiMH-batterierne, størrelse AA, på én gang samt smart beskyttelse til dit HP Photosmart-kamera i M-series. Indeholder alt det, du behøver for at dit kamera kan føle sig hjemme, når du er på farten: en bærbar genoplader, der næsten intet vejer, en kamerataske og fire genopladelige NiMH-batterier med høj kapacitet, størrelse AA.

Tillæg B: Anskaffelse af kameratilbehør

 HP Photosmart 3,3V vekselstrømsadapter til HP Photosmart-kameraer i M-series – C8912B (Fås ikke i Latinamerika)

Det er den eneste strømadapter, der må bruges til kameraer i M-series.

# Tillæg C: Specifikationer

| Egenskab             | Beskrivelse                                                                                                   |
|----------------------|----------------------------------------------------------------------------------------------------|
| Opløsning            | Stillbilleder:<br>• 4,23 MP (2396 x 1766) samlet antal pixel<br>• 4,11 MP (2344 x 1752) effektivt antal pixel |
|                      | Videoklip:                                                                                                    |
|                      | <ul> <li>288 x 216 samlet antal pixel</li> </ul>                                                              |
| Sensor               | Diagonal 7,18 mm (1/2,5" 4:3-format) CCD                                                                      |
| Farvedybde           | 36-bit (12 bit med 3 farver)                                                                                  |
| Objektiv             | Brændvidde:                                                                                                   |
|                      | <ul> <li>Vidvinkel – 6,25 mm</li> </ul>                                                                       |
|                      | • Tele – 17,25 mm                                                                                             |
|                      | <ul> <li>35 mm ækvivalent, cirka 34 mm til 95 mm</li> </ul>                                                   |
|                      | Blænde:                                                                                                    |
|                      | <ul> <li>Vidvinkel – f/2,9 til f/4,9</li> </ul>                                                               |
|                      | • Tele – f/4,8 til f/8,0                                                                                      |
| Objektivgevind       | Intet                                                                                                    |
| Søger                | Optisk søger med ægte billedzoom,                                                                             |
|                      | 3x forstørrelse, uden dioptrijustering                                                                        |
| Zoom                 | 3x optisk, 6x digitalzoom                                                                                     |
| Fokusering           | TTL autofokus. Fokusområder:                                                                                  |
|                      | • Normal (standard) – 508 mm (20") til vendeligt                                                              |
|                      | <ul> <li>Macro (Makro) – 101,6 til 812,8 mm (4 til 32")</li> </ul>                                            |
| Lukkerhastig-<br>hed | 1/2000 til 2 sekunder                                                                                         |

| Egenskab                | Beskrivelse                                                                                                    |                                                 |                                                                                                    |                                     |
|-------------------------|----------------------------------------------------------------------------------------------------|-------------------------------------------------|----------------------------------------------------------------------------------------------------|-------------------------------------|
| Stativbeslag            | Ja                                                                                                    |                                                 |                                                                                                    |                                     |
| Indbygget blitz         | Ja, typisk                                                                                                    | genopladnin                                     | gstid på 7,5                                                                                                    | sekunder                            |
| Blitzens<br>rækkevidde  | Zoom<br><u>Position</u><br>Vidvinkel                                                                                                    | ISO 100<br>2,8 m<br>9,2 fod                     | ISO 200<br>4,0 m<br>13,1 fod                                                                                                    | <u>ISO 400</u><br>5,7 m<br>18,5 fod |
|                         | Tele                                                                                                    | 5,5 fod                                         | 2,4 m<br>7,8 fod                                                                                                    | 3,4 m<br>11,1 fod                   |
| Ekstern blitz           | Nej                                                                                                    |                                                 |                                                                                                    |                                     |
| Blitz-<br>indstillinger | Flash Off (<br>blitz) (stan<br>øjne), Flas                                                                                                    | (Blitz fra), A<br>dard), Red-I<br>h On (Blitz t | uto Flash (A<br>Eye (Redukti<br>til), Night (N                                                                                             | utomatisk<br>on af røde<br>lat)     |
| Display                 | 1,8" farvematrix TFT LTPS med backlight,<br>130,338 pixel (557 x 234)                                                                                                    |                                                 |                                                                                                    |                                     |
| Billedoptagelse         | <ul> <li>Still (stillbilleder) (standard)</li> <li>Self-Timer (Selvudløser) – stillbillede eller videoklip tages efter 10 sekunder</li> <li>Self-Timer (Selvudløser) - 2 billeder – stillbillede taget med 10 sekunder forsinkelse og andet billede taget cirka 3 sekunder senere. Enkelt videoklip taget efter 10 sekunders forsinkelse</li> <li>Burst (Billedserie) – kameraet tager 3 billeder efter hinanden så hurtigt som muligt og fortsætter med at tage billeder, indtil der ikke er mere hukommelse i kameraet</li> <li>Video (Video) – 30 billeder pr. sekund (inklusive lyd), indtil der ikke er mere hukommelse i</li> </ul> |                                                 | de eller<br>er – stillbillede<br>e og andet<br>ere.<br>unders<br>er 3 billeder<br>igt og<br>dtil der ikke er<br>kund (inklusive<br>melse i |                                     |

| Egenskab                                           | Beskrivelse                                                                                                    |
|----------------------------------------------------|----------------------------------------------------------------------------------------------------|
| Opbevaring                                         | <ul> <li>16 MB intern flash-hukommelse</li> <li>Kortplads til hukommelseskort.</li> <li>Dette kamera understøtter såvel Secure Digital<br/>(SD) som MultiMediaCard (MMC)-kort på<br/>16 MB og mere. Kun MMC-kort, der er<br/>godkendt som kompatible med<br/>MultiMediaCard-specifikationen, understøttes.<br/>Kompatible MMC-hukommelseskort har et<br/>IIIIIIM MultiMediaCard-logo på kortet eller<br/>kassen.</li> <li>SD-kort anbefales, da de er hurtigere end<br/>MMC-kort til at læse og skrive data.</li> <li>Dette kamera understøtter hukommelseskort op<br/>til 1 GB. Kortets kapacitet har ikke indflydelse på<br/>kameraets ydelse, men hvis der er mange filer<br/>(over 300) på kortet, tager det længere tid at<br/>tænde kameraet.</li> <li>Antallet af billeder, der kan gemmes i<br/>hukommelsen afhænger af indstillingen for<br/>Image Quality (Billedkvalitet). Se<br/>Hukommelsekapacitet på side 154.</li> </ul> |
| Lydoptagelse                                       | <ul> <li>Stillbilleder – længden af lydklip afhænger<br/>af mængden af tilgængelig hukommelse</li> <li>Burst (Billedserie) – der kan ikke optages lyd</li> <li>Video clips (Videoklip) – der optages lyd<br/>automatisk</li> </ul>                                                                                                    |
| Optagelsesmå-<br>der                               | Auto (Automatisk) (standard), Macro (Makro),<br>Fast Shot (Hurtigt billede), Action (Handling),<br>Portrait (Portræt), Landscape (Landskab),<br>Beach & Snow (Strand & sne)                                                                                                    |
| Indstillinger for<br>eksponerings-<br>kompensation | Kan indstilles manuelt fra -2,0 til +2,0 EV<br>(Eksponeringsværdi) i trin på 1/2 EV.                                                                                                    |

| Egenskab                                      | Beskrivelse                                                                                                    |  |
|-----------------------------------------------|----------------------------------------------------------------------------------------------------|--|
| Indstillinger for<br>billedkvalitet           | <ul> <li>4MP Best (Bedst)</li> <li>4MP (standard)</li> <li>2MP</li> <li>VGA</li> </ul>                                                                                                    |  |
| Indstillinger for<br>hvidbalance              | Auto (Automatisk) (standard), Sun (Sol), Shade<br>(Skygge), Tungsten (Glødelampe), Fluorescent<br>(Lysstofrør)                                                                                                    |  |
| ISO-hastighed                                 | Auto (Automatisk) (standard), 100, 200, 400                                                                                                    |  |
| Farveindstillin-<br>ger                       | Full Color (Farver) (standard), Black & White<br>(Sot/hvid), Sepia                                                                                                    |  |
| Indstilling af<br>trykt dato og<br>klokkeslæt | Off (Fra) (standard), Date Only (Kun dato),<br>Date & Time (Dato og klokkeslæt)                                                                                                    |  |
| Komprime-<br>ringsformat                      | <ul> <li>JPEG (EXIF) til stillbilleder</li> <li>EXIF2.2 til stillbilleder med lyd</li> <li>MPEG1 til videoklip</li> </ul>                                                                                                    |  |
| Brugergrænse-<br>flader                       | <ul> <li>USB mini A/B-stik til en computer eller<br/>PictBridge-kompatibel printer</li> <li>DPS (Direct Printing Standard)</li> <li>USB til HP Photosmart-printere</li> <li>Jævnstrømsindgang 3,3 ved 2500 mA</li> <li>HP Photosmart-dok i M-series</li> </ul> |  |
| Retningssensor                                | Nej                                                                                                    |  |

| Egenskab     | Beskrivelse                                                                                                    |
|--------------|----------------------------------------------------------------------------------------------------|
| Standarder   | <ul> <li>PTP-overførsel (15740)</li> <li>MSDC-overførsel</li> <li>NTSC/PAL</li> <li>JPEG</li> <li>MPEG1 niveau 1</li> <li>DPOF 1.1</li> <li>EXIF 2.2</li> <li>DCF 1.0</li> <li>DPS</li> </ul>                                                                                                    |
| Strømforbrug | Normalt strømforbrug: 2,1 watt med displayet<br>tændt. Maks. 4,5 watt strømforbrug.                                                                                                    |
|              | Følgende strømkilder kan benyttes:                                                                                                    |
|              | <ul> <li>Enten to AA Lithium-engangsbatterier<br/>(inkluderet) eller to genopladelige AA NiMH-<br/>batterier (skal købes separat). Genopladelige<br/>batterier kan enten lades op i kameraet vha. en<br/>HP vekselstrømadapter (ekstraudstyr) eller en<br/>HP Photosmart-kameradok til M-series<br/>(ekstraudstyr), eller separat i HP Photosmart<br/>Quick Recharger (ekstraudstyr). Gennemsnitlig<br/>opladningstid for NiMH-batterier for hver af<br/>disse metoder kan ses i afsnittet Genopladning<br/>af NiMH-batterier på side 142.</li> <li>HP-vekselstrømadapter (3,3 ved 2500 mA,<br/>8,25 W) (ekstraudstyr)</li> <li>HP Photosmart-dok i M-series (ekstraudstyr)</li> </ul> |
|              | Genopladning i kameraet med HP-<br>vekselstrømsadapteren eller i HP-Photosmart-<br>dokken i M-serien (ekstraudstyr): 100% på<br>15 timer.                                                                                                    |

| Egenskab                | Beskrivelse                                                                                                    |  |
|-------------------------|----------------------------------------------------------------------------------------------------|--|
| Udvendige mål           | Mål når kameraet er slukket og linsen skudt<br>tilbage:<br>107 mm (L) x 36 mm (B) x 53 mm (H)<br>10,87 cm (L) x 3,66 cm (B) x 5,38 cm (H) |  |
| Vægt                    | 146 gram uden batteri                                                                                                    |  |
| Temperaturin-<br>terval | Drift:<br>0 til 50° C ved 15 til 85% relativ fugtighed<br>Opbevarina:                                                                     |  |
|                         | -30 til 65° C ved 15 til 90% relativ fugtighed                                                                                            |  |
| Garanti                 | 1 års begrænset garanti og HP-kundesupport                                                                                                |  |

## Hukommelseskapacitet

I nedenstående tabel findes det omtrentlige antal og den gennemsnitlige størrelse af stillbilleder, der kan gemmes i kameraets interne hukommelse med de forskellige indstillinger for Image Quality (Billedkvalitet) i menuen Capture Menu (Optagelse).

**BEMÆRK!** Ikke alle 16 MB af den interne hukommelse kan bruges til at gemme billeder, da noget hukommelse bruges til interne kamerafunktioner. De faktiske filstørrelser og dermed det antal billeder der kan gemmes i den interne hukommelse eller på et hukommelseskortet (ekstraudstyr), afhænger af indholdet af de pågældende billeder.

| 4MP Best (Bedst) | 6 billeder (2,0 MB hver)   |
|------------------|----------------------------|
| 4MP (standard)   | 10 billeder (1,25 MB hver) |
| 2MP              | 26 billeder (500 KB hver)  |
| VGA              | 162 billeder (80 kB hver)  |

# Tillæg D: Oplysninger om garanti

## Hewlett-Packards begrænsede garanti

Digitalkameraet HP Photosmart M407 med HP Instant Share leveres med ét års begrænset garanti.

- HP garanterer dig som slutbruger, at HP's hardware, tilbehør, software og forbrugsstoffer vil være uden materielle og håndværksmæssige fejl i den periode efter købsdatoen, som er angivet ovenfor. Hvis HP får besked om sådanne fejl i garantiperioden, erstatter HP produkter, der er fejlbehæftede. Erstatningsprodukter kan enten være nye eller svare til nye produkter.
- HP garanterer, at HP-softwarens afvikling af de programmerede instruktioner ikke vil mislykkes pga. materielle eller håndværksmæssige fejl i den periode efter købsdatoen, som er angivet ovenfor, under forudsætning af, at den installeres og bruges korrekt. Hvis HP får besked om sådanne fejl i garantiperioden, erstatter HP softwaren, der ikke udfører programinstruktionerne pga. sådanne fejl.
- HP garanterer ikke, at HP's produkter kan fungere uden afbrydelser eller fejl. Hvis HP ikke, inden for en rimelig tid, kan reparere eller erstatte et produkt med et i samme stand, er du berettiget til at få købsprisen refunderet ved returnering af produktet.

- HP's produkter kan indeholde genbrugte dele, der fungerer lige så godt som nye, eller kan have været brugt lejlighedsvis.
- Garantien gælder ikke for fejl, der er opstået pga.
   (a) fejlagtig eller utilstrækkelig vedligeholdelse eller kalibrering, (b) brug af software, kabler, dele eller forsyninger, som ikke er fra HP, (c) uautoriserede ændringer eller forkert anvendelse, (d) anvendelse uden for de specificerede temperaturintervaller eller (e) forkert klargøring eller vedligeholdelse.
- I DET OMFANG DE ENKELTE LANDES LOVE TILLADER DET, ER OVENSTÅENDE GARANTI OG INGEN ANDRE GARANTIER ELLER FORHOLD GÆLDENDE, HVAD ENTEN DE ER SKRIFTLIGE, MUNDTLIGE, ER UDTRYKKELIGE ELLER UNDERFORSTÅEDE, OG HP FRALÆGGER SIG SPECIFIKT ANSVARET FOR ENHVER UNDERFORSTÅET GARANTI OM SALGBARHED, TILFREDSSTILLENDE KVALITET OG EGNETHED TIL ET SPECIFIKT FORMÅL. Nogle lande/ jurisdiktioner tillader ikke begrænsninger i varigheden af en stiltiende garanti, så den ovenfor anførte begrænsning gælder muligvis ikke dig. Denne garanti giver dig specifikke juridiske rettigheder, og du kan også have andre rettigheder i henhold til dansk lovgivning.
- HP's begrænsede garanti er gyldig i alle lande/ jurisdiktioner, hvor HP leverer support til dette produkt, og hvor HP har markedsført dette produkt. Det serviceniveau du får ifølge garantien, kan variere efter lokale forhold. HP vil ikke ændre produktets form, pasmål eller funktion for, at det kan fungere i et land, hvor det aldrig har været meningen, at det skulle fungere af juridiske grunde.

- I DET OMFANG DE ENKELTE LANDES LOVE TILLADER DET, ER RETSMIDLERNE, BESKREVET I DENNE ERKLÆRING OM GARANTI, DE ENESTE OG UDTØMMENDE RETSMIDLER. BORTSET FRA, HVAD DER ER ANFØRT OVENFOR, KAN HP OG DERES UNDERLEVERANDØRER UNDER INGEN OMSTÆNDIGHEDER DRAGES TIL ANSVAR FOR TAB AF DATA ELLER FOR DIREKTE, ELLER ANDRE SÆRSKILT DOKUMENTEREDE, DIREKTE ELLER INDIREKTE TAB ELLER FØLGESKADER (HERUNDER TAB AF FORTJENESTE ELLER DATA), HVAD ENTEN ERSTATNINGSKRAVET ER KONTRAKTLIGT, FOR TORT OG SVIE ELLER FOR NOGET ANDET. Nogle lande/jurisdiktioner tillader ikke en udelukkelse eller begrænsning af tilfældige skader eller følgeskader, så den ovenfor anførte begrænsning gælder muligvis ikke for dig.
- GARANTIBETINGELSERNE I DENNE ERKLÆRING UDELUKKER, BEGRÆNSER OG ÆNDRER IKKE DINE LOVFÆSTEDE RETTIGHEDER I FORBINDELSE MED SALGET AF DETTE PRODUKT TIL DIG.

## Bortskaffelse af materialer

Dette HP-produkt indeholder følgende materialer, der muligvis skal behandles på en særlig måde, når de er opbrugt:

- Genopladeligt litium-ion-batteri
- Bly i loddetin og visse komponenter

Bortskaffelse af dette materiale kan være omfattet af miljøbestemmelser. De lokale myndigheder eller Electronic Industries Alliance (EIA) (**www.eiae.org**) kan give dig yderligere oplysninger om genbrug.

## Sikkerhed

- Lad være med at åbne kameraet eller forsøge selv at reparere det, da du kan få stød. Kontakt et autoriseret HP Service Center, hvis det skal repareres.
- Hold kameraet tørt. Hvis det bliver vådt eller udsættes for meget fugtige forhold, vil det muligvis ikke fungere korrekt.
- Hold omgående op med at bruge kameraet, hvis der kommer fugt ind i det. Sørg for, at kameraet er helt tørt, inden det anvendes igen.
- Hvis du benytter et engangsbatteri, skal du ikke forsøge at genoplade det. Følg producentens sikkerhedsanvisninger.
- Følg batteriproducentens anvisninger vedrørende bortskaffelse og genbrug eller de retningslinjer der gælder i dit område, når du skal bortskaffe batterierne. Batterierne må ikke afbrændes eller punkteres.
- Et genopladeligt litium-ion-batteri kan lades op i kameraet, når dette er tilsluttet en HP vekselstrømsadapter eller en dok i HP Photosmart R-series. Brug kun en vekselstrømsadapter eller dok, der er godkendt af HP, til kameraet. Brug af en ikke-godkendt vekselstrømsadapter eller dok kan beskadige kameraet og medføre potentiel fare. Det medfører endvidere, at garantien på kameraet bortfalder.

# Indeks

## A

AA-batterier, typer der kan anvendes 137 action, optageindstilling 40 afbryderknap, beskrivelse 17 AF-indikator i søger 19 afstand blitz 150 blænde 149 eksponeringskompensation 151 stille skarpt 149 anskaffe kameratilbehør 147 antal billeder gemt i intern hukommelse 154 resterende billeder 25, 31, 60 automatisk eksponering, tilsidesætte 39

## B

batterier dæksel på kameraet 17 genopladning af NiMH 142 indikatorer 141 isætte 10 længere levetid 138 typer der kan anvendes 137 vigtigt i forb. med 137 ydeevne pr. type 140 batterilevetid, forlænge 138 billeder antal gemt i intern hukommelse 154 billedkvalitet, indstillinger 48 dato og klokkeslæt 55 farveindstillinger 54 for mørke/lyse 47 forstørre 61 qøre lysere 47 gøre mørkere 47 hvidbalance, indstille 51 ISO-hastighed, indstille 53 med selvudløser 41 optagelse af lydklip 28 optagelsesmåder 39 overføre fra kamera til computeren 79 resterende antal 25, 31, 60 Roter 67 se miniaturer 60 sende 69 tage stillbilleder 27 billedfarve, indstille 54 billedkvalitet, indstilling 48 billedserie gendanne indstillinger 45 indstille 44 timer/burst-knap 18 blinkende indikatorer på kameraet 17, 19, 20

### blitz

beskrivelse 20 bruge 37 gendanne indstillinger 39 indstillinger 37 rækkevidde 150 blitzknap, beskrivelse 18

## С

Computer med Macintosh tilslutte til 79 USB-indstilling på kamera 90 Computer med Windows tilslutte 79 computer, tilslutte kameraet til 79

## D

dato & klokkeslæt, indstille 13 dato & klokkeslæt. indstilling af 88 delete, brug af 64 dele, kameraets forsiden, siden og undersiden af kameraet 20 kameraets bag- og forside 16 oversiden af kameraet 21 diaital zoom 35 dioder (lamper) på kameraet AF-indikator i søaer 19 hukommelsesindikator 17 selvudløser-/ videoindikator 20 strømindikator 17 videoindikator i søger 19

direkte udskrivning HP Instant Share/ udskriv-knap 18 overføre billeder fra kameraet til en printer/computer 81 direkte visning bruge 30 knap 19 display beskrivelse 18 direkte billede, knap 19 statusskærmbillede 25 Vise direkte billede, når kameraet tændes 87 displayet bruge 30 displayets lysstyrke, indstille 86

## E

eksponeringskompensation, indstille 47

### F

fejlmeddelelser på computeren 126 på kameraet 114 forlænge batterilevetiden 138 formatere hukommelseskort 65 intern hukommelse 65 forstørre bruge 61 forstørre billeder 61 forstørrelse funktion på zoomknappen 17 funktionsmåder, kameraets 22

## G

gendanne indstillinger 26, 39, 41, 43, 45, 46 genopladning af NiMHbatterier 142 gøre et billede lysere 47 gøre et billede mørkere 47

### Η

harddisk, kameraet som 90 hjælp fra kundesupport 130 hjælp, online hjælpemenuen, bruge 24 til menupunkter i Capture (Optagelse) 46 HP Image Zone-software bruges ikke 95 installation 14 HP Instant Share beskrivelse 9, 69 bruge menuen HP Instant Share 70 HP Instant Share/ udskriv-knap 18 knappen HP Instant Share/ Print (Instant Share/ udskriv) 71 slå til/fra 71 tilpasse menuen HP Instant Share 71 vælge enkeltbilleder 76 HP Instant Share, menuen beskrivelse 70 bruge 70 tilpasse 71 vælge enkeltbilleder 76

HP-strømadapter købe 148 stik på kameraet 20 HP's websted 129 hukommelsesindikator, beskrivelse 17 hukommelseskort dæksel på kameraet 17 formatere 65 isætte 11 resterende antal billeder 31, 60 resterende billeder 25, 60 understøttede typer og størrelser 151 hukommelse, intern billedkapacitet 154 formatere 65 hurtigoptage, indstille 40 hvidbalance, indstille 51 håndledsrem, påsætte på kamera 10

## I

indikator for lavt batteriniveau 141 indikatorer, strøm 141 indstillinger, gendanne af 26, 39, 41, 43, 45, 46 installere software 14, 15 intern hukommelse billedkapacitet 154 formatere 65 resterende antal billeder 31 resterende billeder 25, 60 ISO-hastighed, indstille 53 isætte batterier 10 hukommelseskort 11

## K

kamera funktionsmåder 22 menuer 22 nulstille 94 rengøre objektiver 100 specifikationer 149 tilbehør, købe 147 tænde/slukke 12 kameradok beskrivelse 9 købe 147 stik på kameraet 21 kameraets dele forsiden, siden og undersiden af kameraet 20 kameraets bag- og forside 16 oversiden af kameraet 21 kameralyde, indstille 87 kantede parenteser ved direkte visning 32 kapaciteten af intern hukommelse 154 klokkeslæt & dato, indstille 13 klokkeslæt & dato. indstilling af 88 Knappen HP Instant Share/Print (Instant Share/ udskriv) 71 Knappen Menu/OK, beskrivelse 18 knapper på kameraet 16

komprimeringsformat 152 konfigurationsmenuen, bruge 85 kontrolknap med pileknapper, beskrivelse 18 kundesupport 130 købe kameratilbehør 147

## L

landskab, optageindstilling 40 ledig plads i hukommelsen 25, 31, 60 lyde i kameraet 87 lydklip, optage 28, 66 løse problemer 93

### Μ

Macintosh-computer installation of software 15 Macro (Makro), indstilling 39 meddelelser på computeren 126 på kameraet 114 menuen Capture (Optagelse) brug af 45 gendanne indstillinger 46 hjælp til menupunkter 46 menuen HP Instant Share beskrivelse 70 oprette adresser 71 menuer capture 45 hjælp 24 HP Instant Share 70 oversigt 22 Playback 62 setup 85

mikrofon, beskrivelse 20 miniaturer funktion på zoomknappen 17 se 60 MODE-knap (Funktionsomskifter) 18 montere håndledsrem 10

## Ν

NiMH-batterier oplade 142 sikkerhedsforanstaltninger 139 nulstille kamera 94

## 0

objektiver, rengøre 100 online Hjælp hjælpemenuen, bruge 24 til menupunkter i Capture (Optagelse) 46 oplysninger om garanti 155 optage lydklip 66 videoklip 29 optagefunktion gendanne indstillinger 41 indstillinger 39 knap 18 optagelse lydklip 28 optisk zoom 35 overeksponere et billede 47 overføre billeder til computeren 79 overføre billederne til hukommelseskort 92

### Ρ

pileknapper på kontrolknappen 18 playback bruge 57 knap, beskrivelse 19 menu, bruge 62 Portræt, optageindstilling 40 problemer, løse 93 produktsupport 130

## R

reduktion af røde øjne, beskrivelse 38 rengøre objektiver 100 rotere billeder 67 rækkevidde af blitz 150

## S

samlet antal billeder, oversigt 60 se billeder 57 selvudløser gendanne indstillinger 43 indikator 20 indstillinger 41 timer/burst-knap 18 sende billeder 69 sletning mens billedet vises 27 slette, mens billedet vises 30 slukkehastiahed for NiMH-batterier 139 Slukkerhastigheder 149 software bruge kameraet uden 95 installation 14, 15 spare på batterierne 138 specifikationer 149

#### Indeks

sprog skift indstilling 91 vælge første gang 13 stativgevind, beskrivelse 21 statusskærmbillede 25 stik kameradok 21 strømadapter 20 **USB 21** stil skarpt rysten af kameraet 35 stillbilleder, tage 27 stille skarpt afstand 149 kantede parenteser, bruge 32 lås 34 strand & sne, optageindstilling 40 strøm indikator 17 indikatorer 141 slå til/fra 12 specifikationer 153 strømadapter købe 148 stik på kameraet 20 strømadapter, HP 20 købe 148 stik på kameraet 20 strømindikator, beskrivelse 17 support til brugere 130 søger beskrivelse 18 bruge 32 indikatorer 19 trådkors 32

sådan vælges billeder til HP Instant Sharedestinationer 76

## T

teknisk hjælp 130 tilbehør til kameraet 147 tilsidesætte automatisk eksponering 39 tilslutning som USB MSDC (Mass Storage Device Class) 90 til computeren 79 tilslutninger som en Picture Transfer Protocol-enhed (PTP) 89 tilslutte til printer 81 timer/burst-knap 18 trykt dato & klokkeslæt, indstilling 55 trådkors i søgeren 32 tv-konfiguration 90 tæller, resterende antal billeder 25, 31, 60 tænde/slukke kameraet 12 tænd/sluk-knap, beskrivelse 17

#### U

udløser beskrivelse 21 låse eksponering og fokus 32 udskrive billeder bruge HP Instant Share 69 direkte til printer 81 HP Instant Share/ udskriv-knap 18 undereksponere et billede 47 USB konfigurationsindstilling 89 stik på kameraet 21

## V

videoindikator i søger 19 videoklip, optagelse af 29 videoknap, beskrivelse 21 vise direkte billede når kameraet tændes, indstille 87

#### w

Windows-computer installere software 14

### Y

ydeevne pr. batteritype 140

#### Z

zoom digital 35 optisk 35 specifikationer 149 zoomknap, beskrivelse 17 zoom-ud og zoom-ind (knap) 17